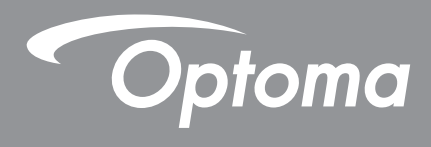

# **Proiector DLP**®

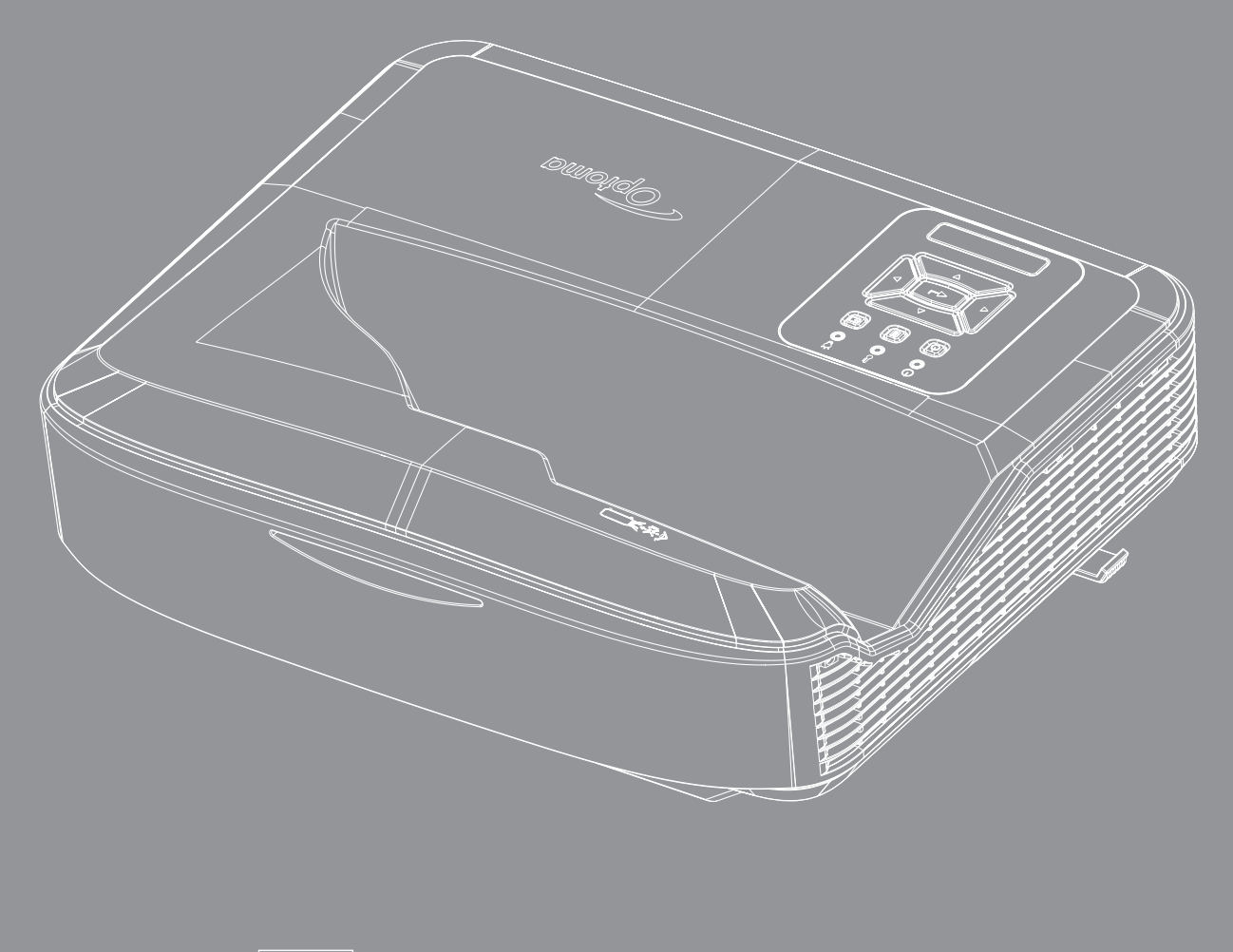

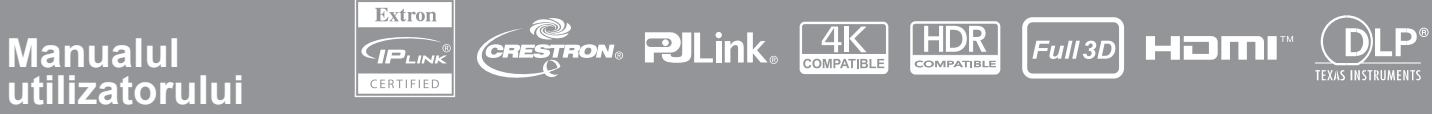

## **CUPRINS**

| SIGURANŢĂ                                        | 4  |
|--------------------------------------------------|----|
| Instrucțiuni importante de siguranță             | 4  |
| Curățarea lentilei                               | 5  |
| Informații privind siguranța radiației cu laser  | 6  |
| Drepturi de autor                                | 7  |
| Renunţare                                        | 7  |
| Recunoașterea mărcii comerciale                  | 7  |
| FCC                                              | 7  |
| Declarație de conformitate pentru țările din UE  | 8  |
| WEEE                                             | 8  |
| INTRODUCERE                                      | 9  |
|                                                  | 10 |
| Prezentare generala a produsului                 |    |
| Conexiuni                                        |    |
| Telecomanda                                      |    |
| CONFIGURARE ȘI INSTALARE                         | 14 |
| Instalarea proiectorului                         | 14 |
| Conectarea surselor la proiector                 |    |
| Ajustarea imaginii proiectorului                 |    |
| Ajustarea focalizării proiectorului              |    |
| Configurare de la distanță                       |    |
| UTILIZAREA PROIECTORULUI                         | 21 |
| Oprirea/pornirea proiectorului                   | 21 |
| Selectarea unei surse de intrare                 |    |
| Meniu și caracteristici                          | 23 |
| Arborele meniului de pe ecran                    | 24 |
| Afișare meniu de setări pentru imagine           |    |
| Afișează meniul pentru Joc Îmbunătățit           |    |
| Afișează meniu 3D                                |    |
| Afișează meniul Raport de aspect                 |    |
| Afișează meniul edge mas                         |    |
| Afișează meniul Zoom                             |    |
| Afișează meniul de deplasare digitală a lentilei |    |
| Afișează meniul de schimbare a imaginii          |    |
| Afișează meniul de corecție geometrică           |    |
| Afișează meniul pentru resetare                  |    |

| Meniu de setări audio                                               |    |
|---------------------------------------------------------------------|----|
| Meniu dezactivare audio                                             |    |
| Meniu microfon audio                                                |    |
| Meniul volum audio                                                  |    |
| Meniu volum microfon audio                                          |    |
| Meniu de configurare a proiecție                                    |    |
| Meniu de configurare pentru tipul de ecran                          |    |
| Meniu de configurare pentru setările filtrului                      |    |
| Meniu de configurare pentru setările de putere                      |    |
| Configurați meniul de securitate                                    |    |
| Meniul de configurare a setărilor HDMI link                         |    |
| Meniul de configurare a modelului de testare                        |    |
| Configurați meniul de setări de la distanță                         |    |
| Meniul de configurare a ID-ului proiectorului                       |    |
| Meniul de configurare a opțiunilor                                  |    |
| Meniul de configurare pentru resetarea meniului care apare pe ecran |    |
| Meniu Network LAN                                                   |    |
| Meniul de control al rețelei                                        |    |
| Meniu de configurare a setărilor de control al rețelei              |    |
| Meniul Info                                                         |    |
|                                                                     | 55 |
|                                                                     |    |
| Rezoluții compatibile                                               |    |
| Setare port RS232 și conexiunea semnalelor                          |    |
| Ajustarea dimensiunii imaginii de proiecție (Diagonală)             | 61 |
| Dimensiuni proiector și montare pe tavan                            | 63 |
| Coduri IR de la distanță                                            | 64 |
| Depanare                                                            |    |

| RS232 protocol function list | 70 |
|------------------------------|----|
|                              |    |
|                              |    |
|                              |    |
|                              |    |

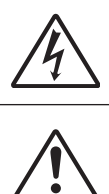

Fulgerul cu cap de săgeată într-un triunghi echilateral este destinat să alerteze utilizatorul despre prezența "tensiunii periculoase" neizolate în interiorul cabinei produsului, care ar putea fi de magnitudine suficientă pentru a constitui un risc de electrocutare a persoanelor.

Semnul de exclamare într-un triunghi echilateral este destinat să alerteze utilizatorul despre prezența instrucțiunilor importante de operare și întreținere (service) în literatura care însoțește aparatul.

Vă rugăm să respectați toate atenționările, măsurile de precauție și de întreținere conform recomandărilor din acest ghid al utilizatorului.

### Instrucțiuni importante de siguranță

Utilizarea preconizată a produsului ca produs laser destinat consumatorilor

PRODUS LASER DESTINAT CONSUMATORILOR DIN CLASA 1

EN 50689:2021

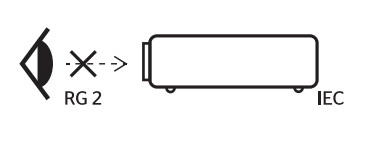

"WARNING: MOUNT ABOVE THE HEADS OF CHILDREN." Additional warning against eye exposure for close exposures less than 1 m. "AVERTISSEMENT: INSTALLER AU-DESSUS DE LA TÊTE DES ENFANTS." Avertissement supplémentaire contre l'exposition oculaire pour des expositions à une distance de moins de 1 m. "醫告: 突破在高于孩童头顶处" 关于小于1m近距离眼睛暴露的附加警告 「醫告: 安裝在高於兒童餅師處」 計對 1 m 以下近距離眼睛接觸的翻外警告

- Nu priviți în fascicul, RG2.
   Ca și în cazul oricărei surse luminoase, nu priviți direct în fascul, RG2 IEC 62471-5:2015.
- Acest proiector este un produs laser de primă clasă din IEC 60825-1:2014 și face parte din grupul de risc 2 cu cerințele IEC 62471-5:2015.
- Vă rugăm să supravegheați copii și să nu le permiteți niciodată să se uite în fasciculul proiectorului la orice distanță ar fi aceștia de proiector.
- Fiți atenți la utilizarea telecomenzii în momentul când porniți proiectorul și vă aflați în fața lentilei de proiecție.
- Utilizatorul este informat să evite utilizarea mijloacelor optice precum binoclu sau telescoape în interiorul fasciculului.
- Nu blocaţi orificiile de ventilaţie. Pentru a asigura funcţionarea fiabilă a proiectorului şi pentru a-l proteja de supra-încălzire, se recomandă să instalaţi proiectorul într-o locaţie care nu blochează ventilarea. De exemplu, nu aşezaţi proiectorul pe o suprafaţă aglomerată. Nu puneţi niciodată proiectorul într-o carcasă, precum o bibliotecă sau un dulap care restricţionează fluxul de aer.
- Pentru a reduce riscul de incendiu şi/sau şoc electric, nu expuneţi acest proiectorul la ploaie sau umezeală umezeală. Nu instalaţi lângă surse de căldură, cum ar fi calorifere, radiatoare, sobe sau orice alte aparate, cum ar fi amplificatoare care emit căldură.
- Nu lăsați obiecte sau lichide să pătrundă în proiector. Acestea pot atinge puncte periculoase de tensiune și provoca scurt circuit la anumite piese, fapt ce ar putea duce la incendii sau șoc electric.
- Nu utilizați în următoarele condiții:
  - În medii extrem de calde, reci sau umede.
    - (i) Asigurați-vă că temperatura camerei este în limitele 5°C ~ 40°C (41°F ~ 104°F)
    - (ii) Umiditatea relativă este de 10% ~ 85%
  - În zonele susceptibile la praf și murdărie excesivă.
  - Aproape de orice aparat care generează un câmp magnetic puternic.
  - În lumina directă a soarelui.
- Nu folosiți aparatul dacă acesta a fost deteriorat sau abuzat fizic. Daună/abuz fizic ar fi (dar nu se limitează la):
  - Unitatea a fost scăpată pe jos.
  - Cordonul de alimentare sau priza au fost deteriorate.
  - A fost vărsat lichid pe proiector.

- Proiectorul a fost expus la ploaie sau umezeală.
- Ceva a căzut în proiector sau ceva este slăbit în interiorul lui.
- Nu amplasați niciodată proiectorul pe o suprafață instabilă. Proiectorul se poate răsturna iar acest lucru poate provoca răni sau poate deteriora proiectorul.
- Nu blocați lumina care iese din lentila proiectorului atunci când acesta este în funcțiune. Lumina va încălzi
  obiectul și îl va face să se topească, să ardă sau să pornească un foc.
- Vă rugăm să nu deschideți sau dezasamblați proiectorul, deoarece acest lucru poate provoca șoc electric.
- Vezi cabina proiectorului pentru indici de siguranță.
- Aparatul trebuie să fie reparat doar de către personalul de întreținere autorizat.
- Folosiți doar ataşamente/accesorii specificate de producător.
- Nu priviți direct în obiectivul proiectorului în timp ce acesta funcționează. Lumina puternică vă poate strica ochii.
- Acest proiector singur va detecta funcționarea sursei de lumină în sine.
- Să opriți și să scoateți ștecherul din priza de curent înainte de a curăța produsul.
- Să folosiți o cârpă moale, uscată, cu detergent slab pentru a curăța carcasa afişajului. Nu folosiți produse de curățare abrazive, ceară sau solvenți pentru a curăța unitatea.
- Să deconectați ștecherul de la priza de curent, dacă produsul nu este folosit pentru o perioadă lungă de timp.
- Nu instalați proiectorul în locuri în care ar putea fi supus vibrațiilor sau șocurilor.
- Nu atingeți obiectivul dacă aveți mâinile goale.
- Scoateți bateria/bateriile din telecomandă înainte de depozitare. Dacă bateria/bateriile sunt lăsate în telecomandă perioade lungi de timp, acestea pot curge.
- Nu utilizați și nu depozitați proiectorul în spații unde poate fi prezent fum de ulei sau țigări, deoarece acest lucru poate afecta negativ calitatea performanței proiectorului.
- Vă rugăm să respectați orientarea corectă a proiectorului, deoarece instalarea necorespunzătoare a acestuia poate afecta performanța proiectorului.
- Utilizați o priză multiplă și/sau un dispozitiv de protecție împotriva supratensiunii. Întreruperea curentului pot duce la DISTRUGEREA dispozitivelor.

### Curățarea lentilei

- Înainte de a curăța lentila, vă rugăm să vă asigurați că opriți proiectorul și că deconectați cablul de alimentare pentru a pemite acestuia să se răcească complet.
- Folosiți un rezervor de aer comprimat pentru a îndepărta praful.
- Folosiți o cârpă specială pentru curățarea lentilelor și ștergeți lentila ușor. Nu atingeți lentila cu degetele.
- Nu folosiți detergenți alcalini/acizi sau solvenți volatili, precum alcoolul, pentru curățarea lentilelor. În situația în care lentila este deteriorată iar acest lucru este datorat procesului de curățare, această situație nu este acoperită de garanție.

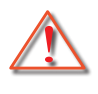

Atenționare: Nu utilizați niciun spray care să conțină gaze inflamabile pentru îndepărtarea prafului sau murdăriei de pe lentilă. Acest lucru poate provoca un incendiu care se va datora căldurii excesive din interiorul proiectorului.

Atenționare: Nu curătati niciodată lentila în situatia în care proiectorul se încălzeste, deoarece acest lucru

Atenționare: Nu ștergeți și nu atingeți lentila cu un obiect dur.

poate cauza desprinderea filmului de suprafata lentilei.

Evitați șocurile electrice, asigurându-vă că unitatea și perifericele sunt împământate corespunzător (împământate).

Acest echipament este echipat cu o priză de alimentare cu trei pini de împământare. Nu îndepărtați pinul de împământare de pe ștecherul de alimentare. Aceasta este o caracteristică de siguranță. Dacă nu puteți introduce ștecherul în priză, vă rugăm să luați legătura cu un electrician. Nu anulați scopul ștecherului de împământare.

### Informații privind siguranța radiației cu laser

- Acest produs este clasificat ca PRODUS LASER DE CLASA 1 GRUPA DE RISC 2 din IEC60825-1:2014 și, de asemenea, respectă 21 CFR 1040.10 și 1040.11 ca grup de risc 2, LIP (Proiector cu iluminare conform definiției în IEC 62471:5:Ed. 1.0. Pentru mai multe informații, consultați Avizul pentru laser nr. 57 din data de 8 mai 2019.
- Ca și în cazul oricărei surse luminoase, nu priviți direct în fascul, RG2 IEC 62471-5:2015

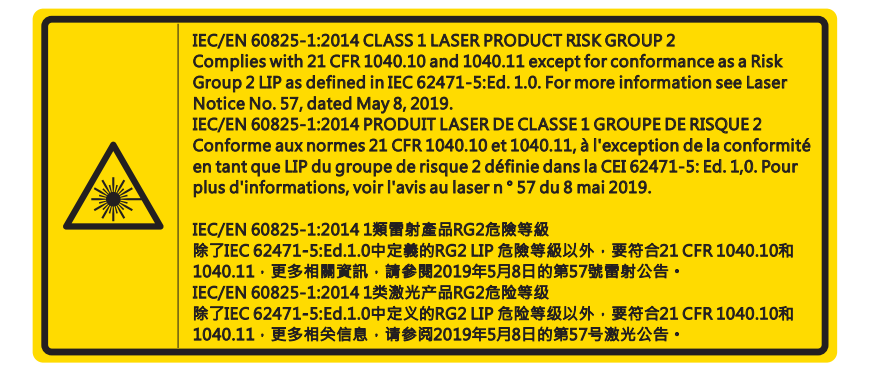

- Atunci când porniți proiectorul, asigurați-vă că nimeni din raza de proiecție nu se uită în obiectiv.
- Feriți orice element (lupă etc.) din direcția luminii proiectorului. Direcția luminii proiectate prin lentilă este amplă, prin urmare orice tip de obiecte anormale care pot redirecționa lumina care iese din lentilă pot provoca un rezultat neprevăzut, cum ar fi incendiu sa rănirea ochilor.
- Orice funcţionare sau reglare care nu este instruită în mod specific în cadrul ghidului pentru utilizator creează riscul de expunere periculoasă la radiaţie laser.
- Nu deschideţi sau demontaţi proiectorul întrucât aceasta poate cauza defecţiuni prin expunerea la radiaţie laser.
- Nu vă uitați în fasciculul de lumină atunci când proiectorul este pornit. Lumina puternică poate duce la afectarea permanentă a ochilor.

Nerespectarea procedurii de control, reglare și operare poate provoca leziuni prin expunerea la radiația laserului

### Drepturi de autor

Această publicație, inclusiv fotografiile, ilustrațiile și software-ul, sunt protejate în cadrul legilor de copyright internaționale, cu toate drepturile rezervate. Nici prezentul manual, nici oricare dintre materialele incluse în prezentul nu pot fi reproduse fără acordul în scris al autorului.

© Copyright 2021

### Renunțare

Informațiile din acest document pot fi modificate fără preaviz. Producătorul nu face reprezentații sau garanții cu privire la cuprinsul acestuia și renunță în mod specific la orice garanții de comercializare sau conformitate cu orice scop particular. Producătorul își rezervă dreptul de a revizui această publicație și de a face uneori modificări ale conținutului acestuia fără ca producătorul să fie obligat să notifice pe cineva cu privire la o astfel de revizie sau la astfel de modificări.

### Recunoașterea mărcii comerciale

Kensington este o marcă comercială înregistrate în S.U.A. a ACCO Brand Corporation cu o înregistrare eliberată și aplicații în așteptare în alte state de pretutindeni.

HDMI, logo-ul HDMI și High-Definition Multimedia Interface sunt mărci comerciale sau mărci înregistrate ale HDMI Licensing LLC în Statele Unite și în alte state.

DLP<sup>®</sup>, DLP Link și logo-ul DLP sunt mărci înregistrate ale Texas Instruments, iar BrilliantColor™ este o marcă comercială a Texas Instruments.

Toate celelalte denumiri de produse din acest manual sunt proprietatea proprietarilor aferenți și sunt recunoscute.

### FCC

Acest aparat a fost testat și s-a constatat că respectă limitele pentru un dispozitiv digital de clasa B, în conformitate cu Partea 15 a regulilor FCC. Aceste limite sunt concepute pentru a oferi o protecție rezonabilă împotriva interferențelor dăunătoare în cazul unei instalări rezidențiale. Acest aparat generează, utilizează și poate radia energie de frecvență și dacă nu este instalat și utilizat conform instrucțiunilor, poate cauza interferențe dăunătoare comunicațiilor radio.

Cu toate acestea, nu există nicio garanție că nu vor apărea interferențe la o anumită instalare. Dacă acest aparat cauzează interferențe dăunătoare pentru recepția radio sau de televiziune, care pot fi determinate prin pornirea sau oprirea aparatului, este încurajat să încerce să corecteze interferența prin una sau mai multe dintre următoarele măsuri:

- Reorientarea sau repoziționarea antenei de recepție.
- Creșterea distanței dintre aparat și receptor.
- Conectați aparatul la o priză pe un circuit diferit de cel la care este conectat receptorul.
- Consultați distribuitorul sau un tehnician radio/TV cu experiență pentru ajutor.

#### Notă: Cabluri ecranate

Toate conexiunile cu alte dispozitive de calcul trebuie să fie efectuate utilizând cabluri ecranate pentru a menține conformitatea cu reglementările FCC.

#### Atenție

Schimbările sau modificările care nu sunt aprobate expres de către producător ar putea anula autoritatea utilizatorului, care se acordă de către Comisia Federală de Comunicații, pentru a opera acest proiector.

#### Condiții de funcționare

Acest aparat respectă Partea 15 a Regulilor FCC. Funcționarea este supusă următoarelor două condiții:

1. Acest aparat nu poate provoca interferențe dăunătoare și

2. Acest aparat trebuie să accepte orice interferență primită, inclusiv intereferențe care pot provoca funcționare defectuoasă.

### Rom

8

## SIGURANŢĂ

Acest echipament a fost testat și s-a constatat că respectă limitele pentru un dispozitiv digital de clasa B, în conformitate cu Partea 15 a regulilor FCC. Aceste limite sunt concepute pentru a oferi un nivel rezonabil de protecție împotriva interferențelor nocive în situația în care echipamentul este utilizat într-un spațiu comercial. Acest echipament generează, utilizează și poate radia energie de frecvență și dacă nu este instalat și utilizat conform manualului cu instrucțiuni, poate cauza interferențe dăunătoare comunicațiilor radio.

Utilizarea acestui echipament într-o zonă rezidențială poate duce la interferențe nocive, situație în care utilizatorului i se va solicita să corecteze interferențele pe cheltuiala sa.

#### Notă: Utilizatori din Canada

Acest aparat digital de clasa B respectă normele canadiene ICES-003.

Remarque à l'intention des utilisateurs canadiens

Cet appareil numerique de la classe B est conforme a la norme NMB-003 du Canada.

### Declarație de conformitate pentru țările din UE

- Directiva CEM 2014/30/UE (inclusiv modificările)
- Directiva privind tensiunea joasă 2014/35/UE
- Directiva R & TTE 2014/53/UE (dacă produsul are funcția FR)

### WEEE

#### Instrucțiuni de eliminare

Nu aruncați acest aparat electronic în coșul de gunoi când renunțați la el. Pentru a reduce poluarea și a asigura protecția maximă a mediului la nivel global, vă rugăm să-l reciclați.

ATENŢIE: Acest echipament este echipat cu o priză de alimentare cu trei pini de împământare. Nu îndepărtați pinul de împământare de pe ștecherul de alimentare. Acest ștecher se va potrivi numai la o priză de împământare. Aceasta este o caracteristică de siguranță. Dacă nu puteți introduce ștecherul în priză, vă rugăm să luați legătura cu un electrician. Nu anulați scopul ștecherului de împământare.

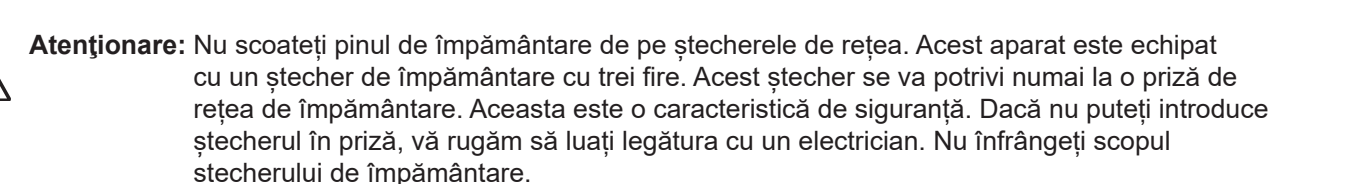

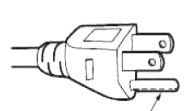

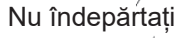

### Prezentare generală a pachetului

Despachetați cu atenție și verificați existența articolelor enumerate la accesorii standard. Se poate ca anumite articole de la accesorii opționale să nu fie disponibile, în funcție de model, specificații și regiunea de unde acest produs a fost achiziționat. Vă rugăm să verificați în locația de unde ați achiziționat produsul. Unele accesorii pot varia de la o regiune la alta.

Cardul de garanție este furnizat doar în anumite regiuni. Vă rugăm să luați legătură cu dealerul dumneavoastră pentru mai multe informații detaliate.

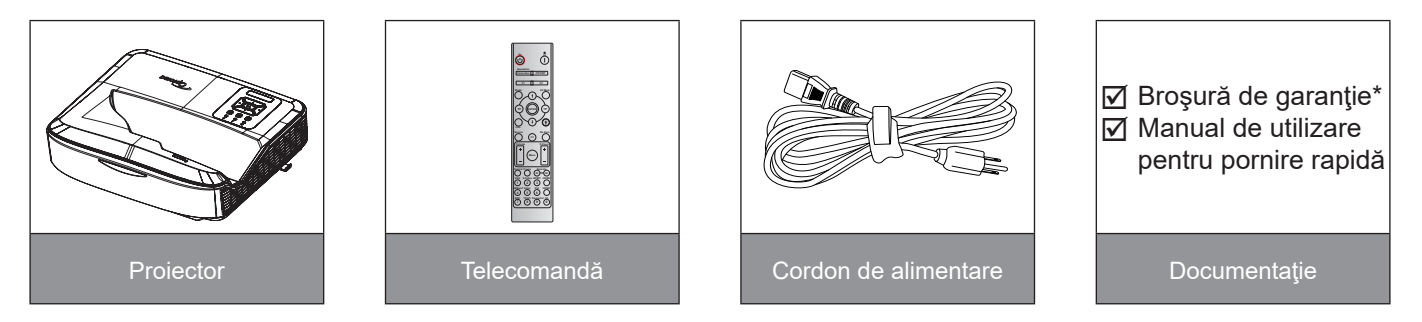

#### Notă:

- Telecomanda este livrată împreună cu bateria.
- \*Pentru informații privind garanția europeană, accesați www.optoma.com.

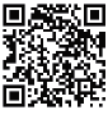

Scanați codul QR de garanție OPAM sau accesați următoarea adresă URL: https://www.optoma.com/us/support/warranty-and-return-policy/

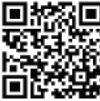

Scanați codul QR Asia-Pacific sau accesați următoarea adresă URL: https://www.optoma.com/ support/download

### Prezentare generală a produsului

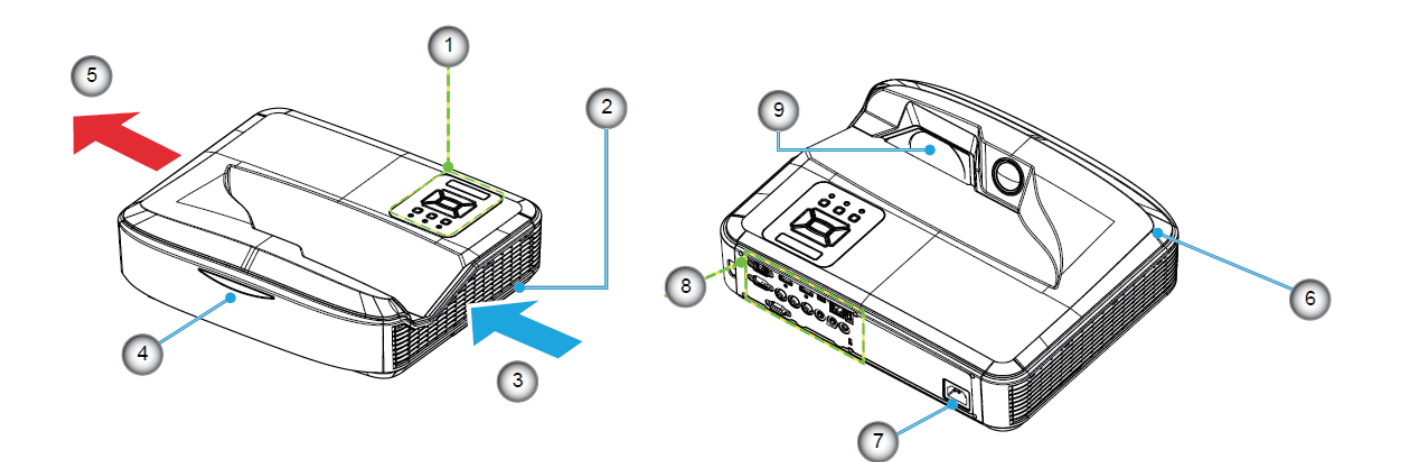

#### Notă:

- Nu blocați orificiile de admisie și evacuare ale proiectorului.
- În situația în care proiectorul se utilizează într-un spațiu închis, lăsați un loc liber de cel puțin 30 cm în jurul orificiilor de admisie și evacuare.

| Număr | Articol              |
|-------|----------------------|
| 1.    | Panoul de control    |
| 2.    | Comutator focalizare |
| 3.    | Ventilare (intrare)  |
| 4.    | Receptor infra-roşu  |
| 5.    | Ventilare (ieşire)   |

| Număr | Articol         |
|-------|-----------------|
| 6.    | Difuzor         |
| 7.    | Priză de curent |
| 8.    | Intrare/leșire  |
| 9.    | Lentile         |

### Conexiuni

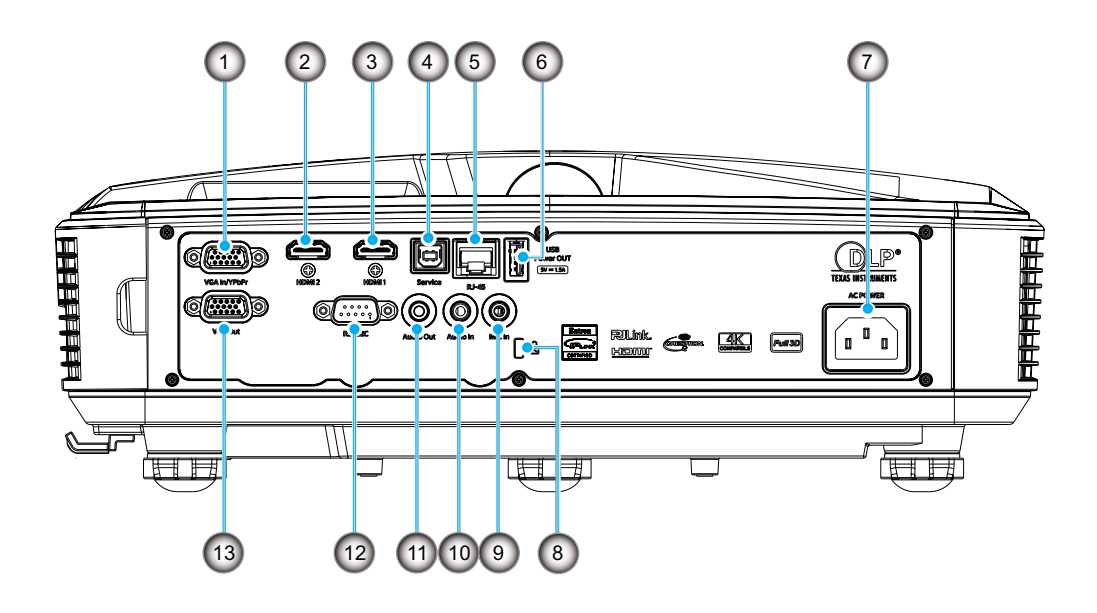

| Număr | Articol                               |
|-------|---------------------------------------|
| 1.    | Conector de intrare VGA/YPbPr         |
| 2.    | Conector HDMI 2                       |
| 3.    | Conector HDMI 1                       |
| 4.    | Conector USB tip B                    |
| 5.    | Conector RJ45                         |
| 6.    | Conector de ieșire USB<br>(5 V/1,5 A) |

| Număr | Articol                       |
|-------|-------------------------------|
| 7.    | Priză de curent               |
| 8.    | Port de blocare Kensington™   |
| 9.    | Conector de intrare MIC       |
| 10.   | Conector pentru intrare audio |
| 11.   | Conector pentru ieşire audio  |
| 12.   | Conector RS232                |
| 13.   | Conector de ieşire VGA        |
|       |                               |

### Panoul de control

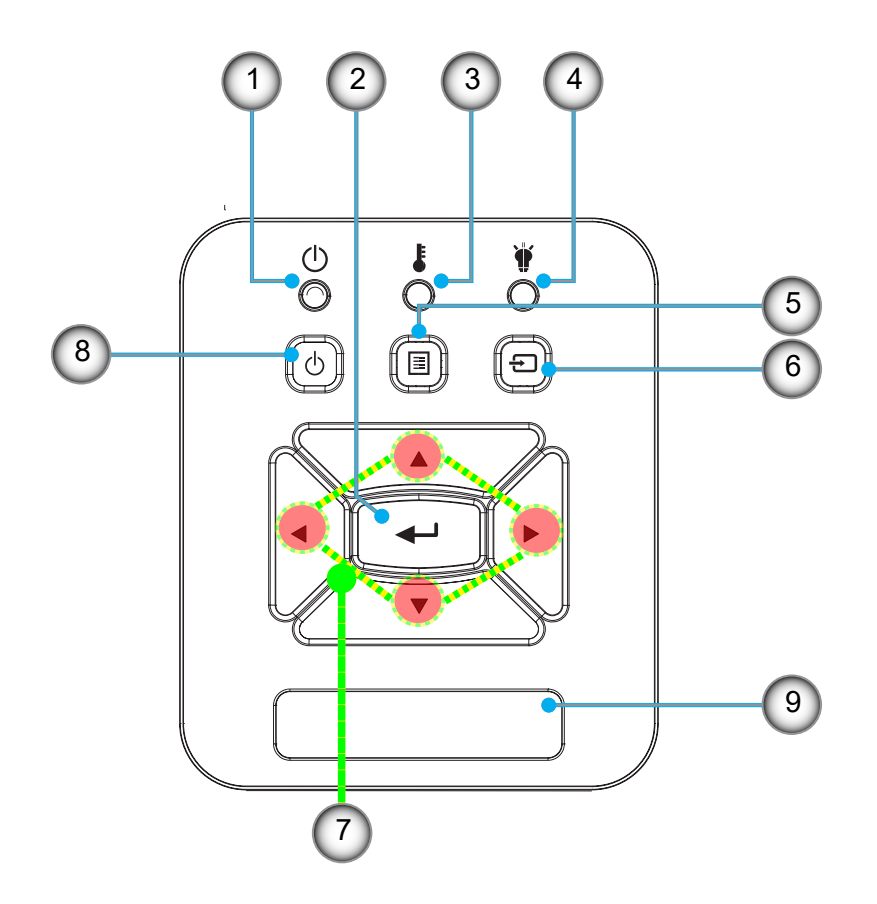

- Număr Articol
- 1. LED Alimentare
- 2. Enter
- 3. LED Temperatură
- 4. LED Lampă
- 5. Meniu

- imăr Articol
- 6. Intrare
- 7. Patru taste direcționale de selectare
- 8. Buton de pornire/standby
- 9. Receptor infra-roşu

### Telecomandă

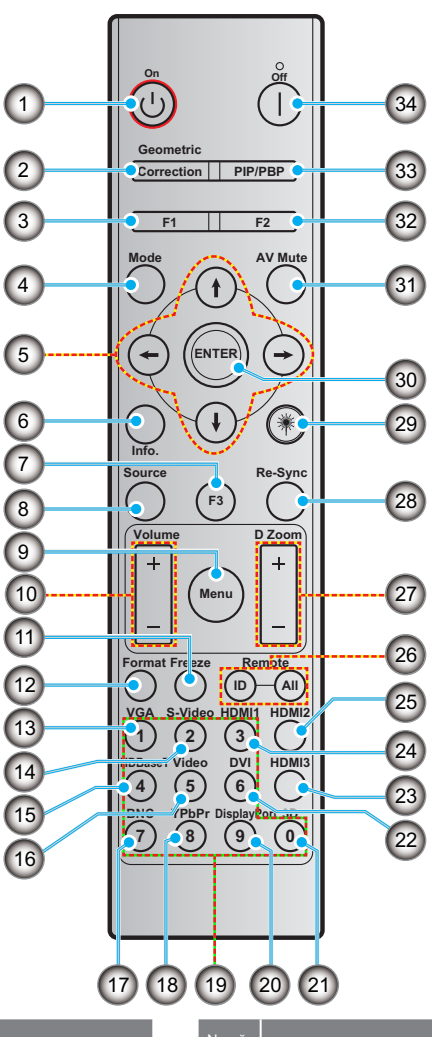

- 1. Pornire
- 2. Corecție geometrică
- 3. Buton de funcție (F1) (atribuibil)
- 4. Mod

Număr

5. Patru taste direcționale de selectare

Articol

- 6. Informații
- 7. Buton de funcție (F3) (atribuibil)
- 8. Sursă
- 9. Meniu
- 10. Volum +/-
- 11. Îngheață
- 12. Format (Raport de aspect)
- 13. VGA
- 14. S-Video (nu este acceptat)
- 15. HDBase-T (nu este acceptat)
- 16. Video
- 17. BNC (nu este acceptat)

- 18. YPbPr (nu este acceptat)
- 19. Tastatura numerică (0 9)
- 20. Port de afișaj (nu este acceptat)

Articol

- 21. 3D
- 22. DVI (nu este acceptat)
- 23. HDMI3 (nu este acceptat)
- 24. HDMI1
- 25. HDMI2
- 26. ID de la distanță/Toate de la distanță
- 27. Panoramare digitală -/+
- 28. Resincronizare
- 29. Laser
- 30. Enter
- 31. AV mut
- 32. Buton de funcție (F2) (atribuibil)
- 33. PIP/PBP (nu este acceptat)
- 34. Oprire

#### Notă:

- Este posibil ca unele taste să nu aibă nicio funcție pentru modelele care nu acceptă aceste caracteristici.
- Nu acceptă funcția IR cu fir.

### Instalarea proiectorului

Acest proiector este conceput pentru a fi instalat într-una dintre cele patru poziții posibile.

Configurația camerei sau preferințele dvs. personale vor reprezenta indicatorii locației de instalare pe care o veți alege. Analizați dimensiunea și poziția ecranului dvs., locația unei prize adecvate, precum și locația și distanța dintre proiector și restul echipamentului dvs.

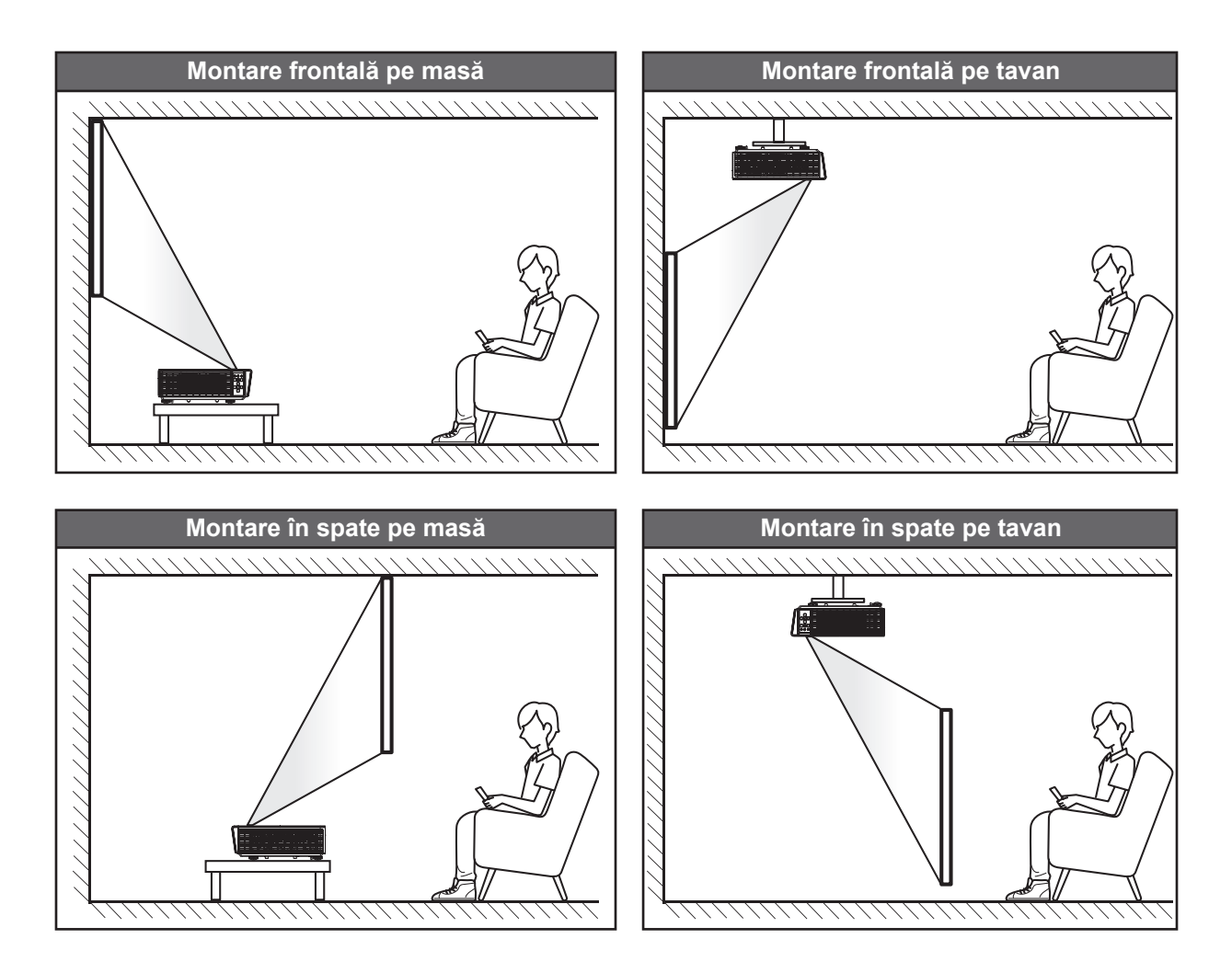

Proiectorul trebuie poziționat plat pe o suprafață și la un unghi de 90 de grade/perpendicular pe ecran.

- Pentru a determina poziția proiectorului pentru o anumită dimensiune a ecranului, vă rugăm să analizați tabelul de distanțe de la pagina 61.
- Pentru a determina dimensiunea ecranului pentru o anumită distanță, vă rugăm să analizați tabelul de distanțe de la pagina 61.
- Notă: Cu cât proiectorul este poziționat mai departe de ecran, dimensiunea imaginii proiectate se va mări iar decalajul vertical va crește proporțional.

#### Notă de instalare a proiectorului

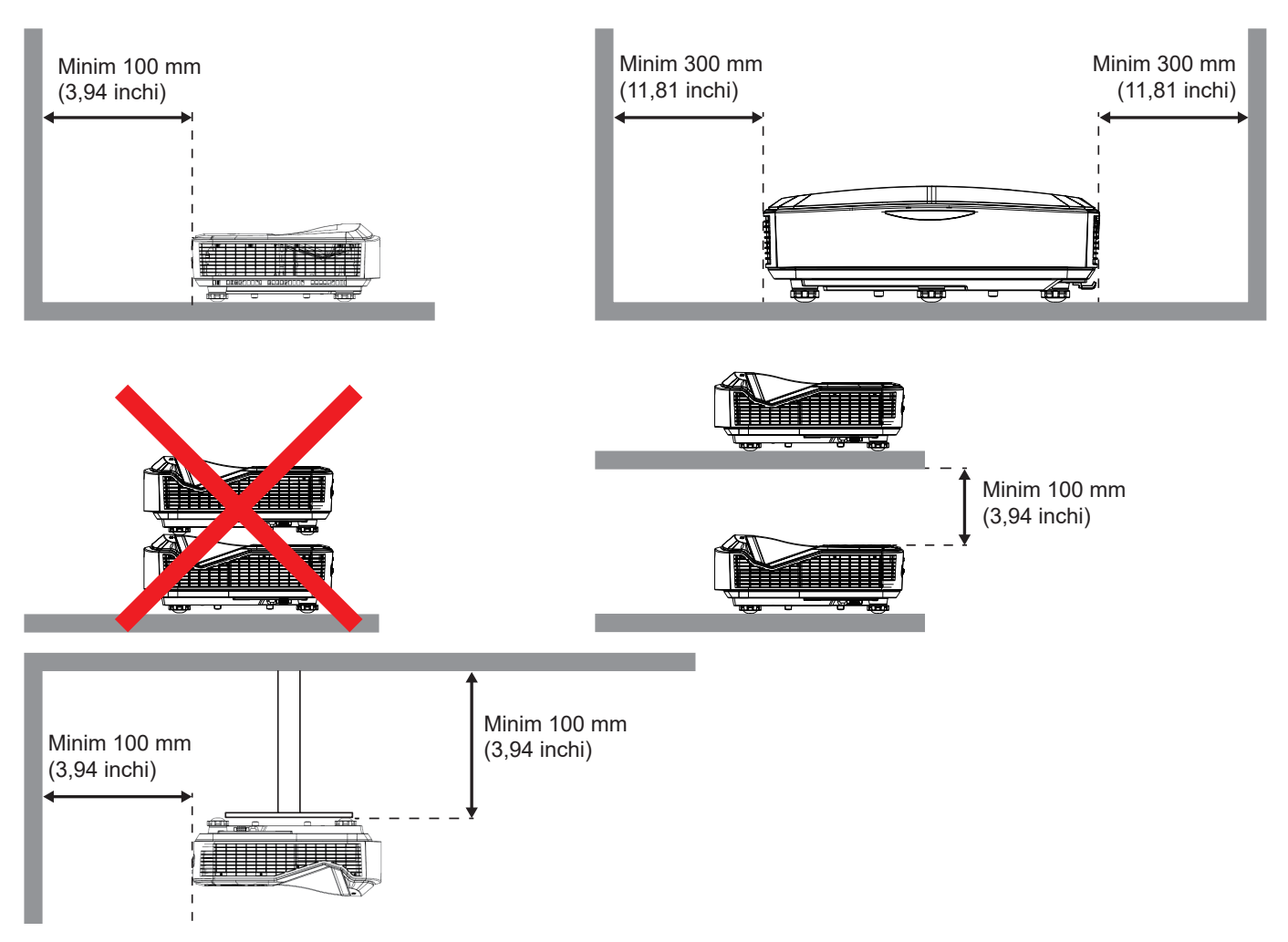

- Asigurați-vă că orificiile de admisie nu reciclează aerul cald din orificiul de evacuare.
- În situația în care proiectorul se utilizează într-un spațiu închis, asigurați-vă de faptul că temperatura aerului înconjurător din incintă nu depășește temperatura de funcționare în momentul în care proiectorul este în funcțiune, iar orificiile de admisie și evacuare a aerului nu sunt obturate.
- Toate carcasele trebuie să treacă de o evaluare termică certificată al cărui scop este de a se asigura că
  proiectorul nu reciclează aerul evacuat, deoarece această situație poate duce la oprirea dispozitivului,
  chiar dacă temperatura carcasei este în intervalul acceptabil de temperatură de funcționare.

#### Notă:

• Acceptă proiectarea frontală, pe tavan și în jos.

### Conectarea surselor la proiector

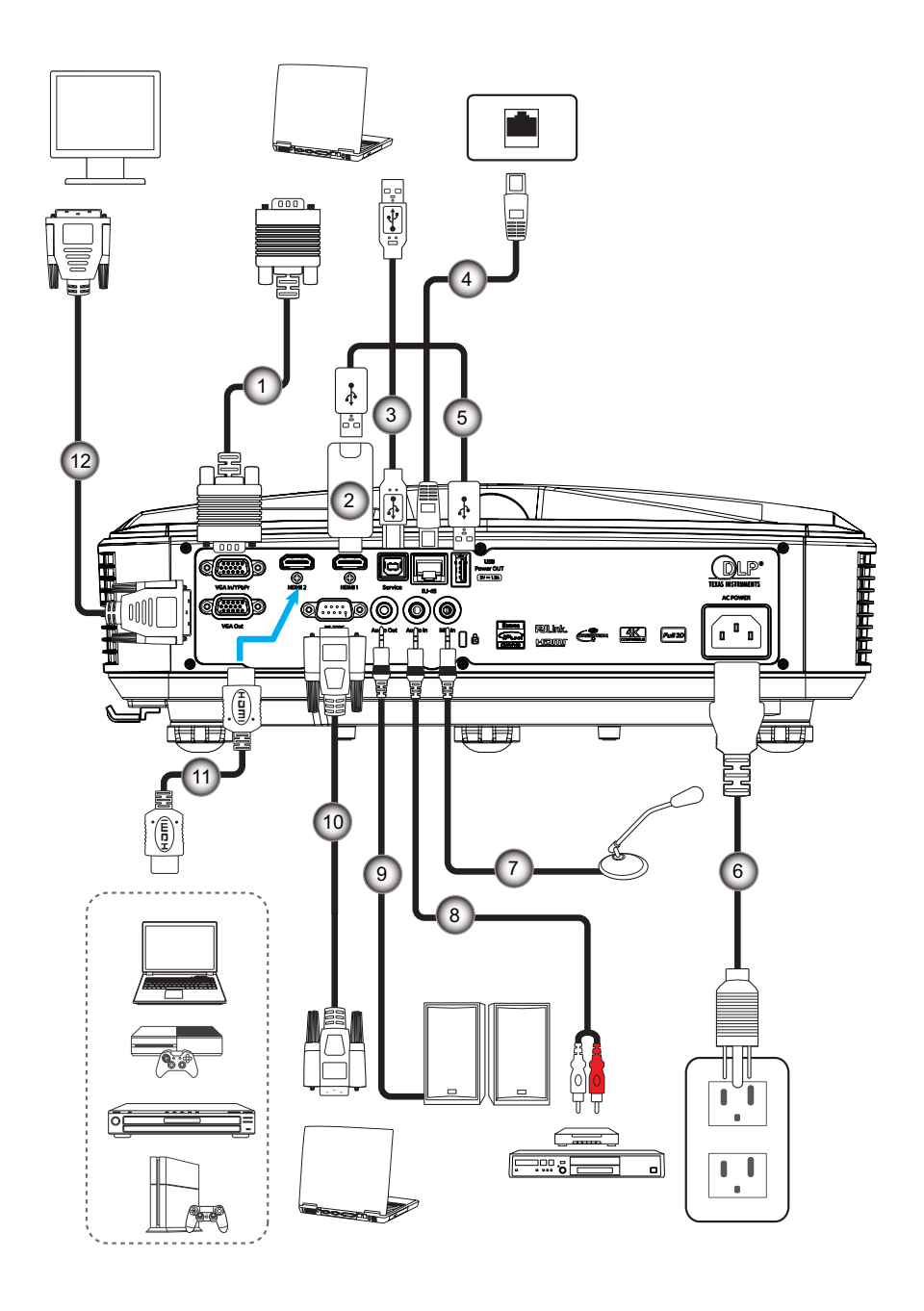

#### lumăr Articol

- 1. Cablu VGA
- 2. HDMI Dongle
- 3. Cablu USB A la B
- 4. Cablu RJ45
- 5. Cablu USB A la A
- 6. Cordon de alimentare
- NumărArticol7.Cablu de microfon8.Cablu pentru intrare audio9.Cablu pentru ieşire audio10.Cablu RS23211.Cablu HDMI12.Cablu de ieşire VGA

### Ajustarea imaginii proiectorului

### Înălțimea imaginii

Proiectorul este echipat cu picioare ascensoare pentru ajustarea înălțimii imaginii.

- 1. Găsiți piciorul ajustabil pe care doriți să-l reglați pe partea inferioară a proiectorului.
- 2. Rotiți piciorul reglabil în sensul acelor de ceasornic sau în sens invers acelor de ceasornic pentru a ridica sau a coborî proiectorul.

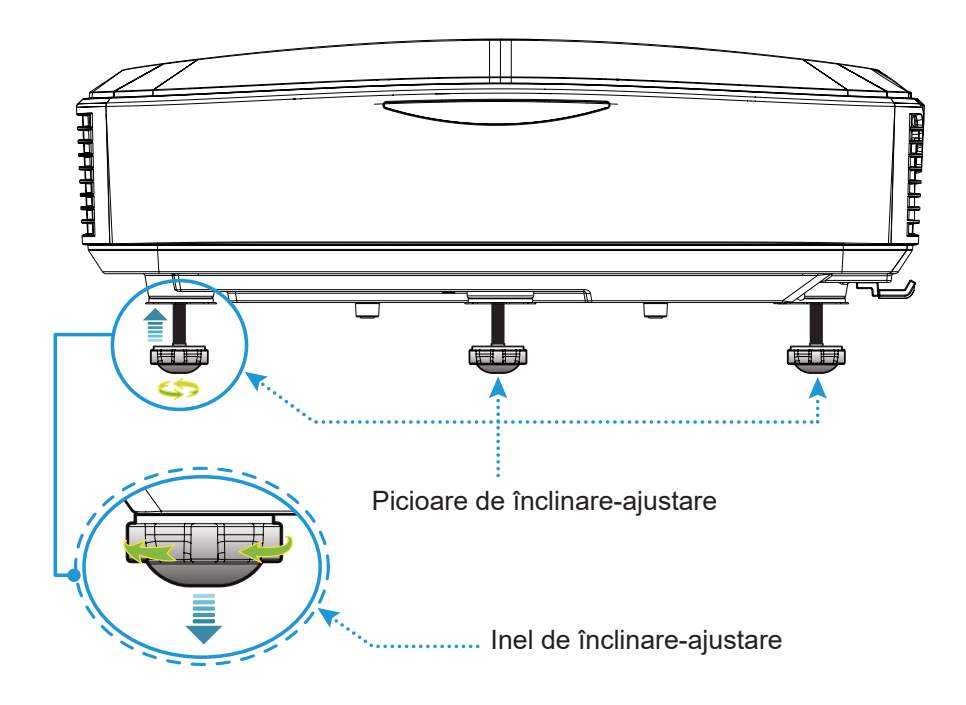

### Ajustarea focalizării proiectorului

Pentru a focaliza imaginea, glisați comutatorul de focalizare spre stânga/dreapta până când imaginea este clară.

• Proiectorul se va focaliza la distanțe (Lens pe peretede) la 1,499 la 1,913 picioare (0,457 la 0,583 metri)

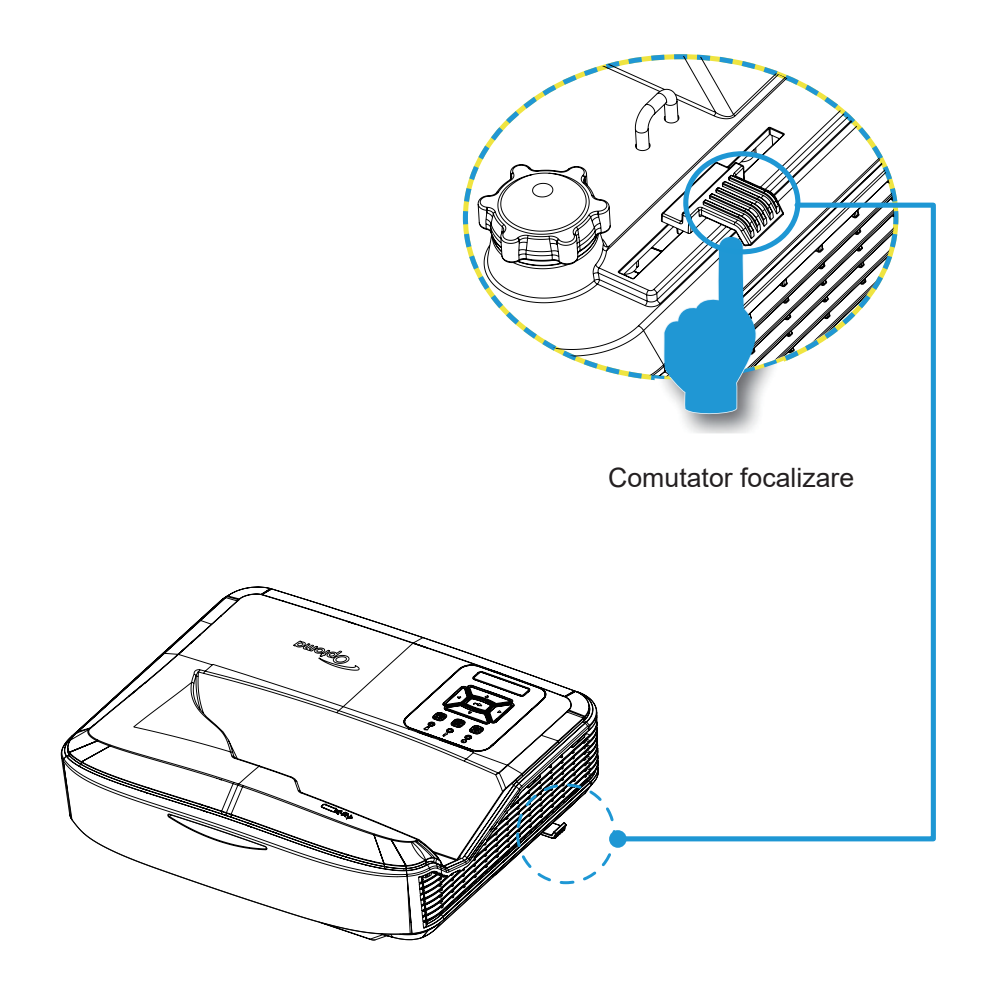

### Configurare de la distanță

#### Instalarea/înlocuirea bateriilor

Două baterii de dimensiune AAA sunt include pentru telecomandă.

- 1. Îndepărtați capacul bateriei situate pe spatele telecomenzii.
- 2. Introduceți bateriile AAA în compartimentul pentru baterii, precum în ilustrație.
- 3. Înlocuiți capacul din spate al telecomenzii.

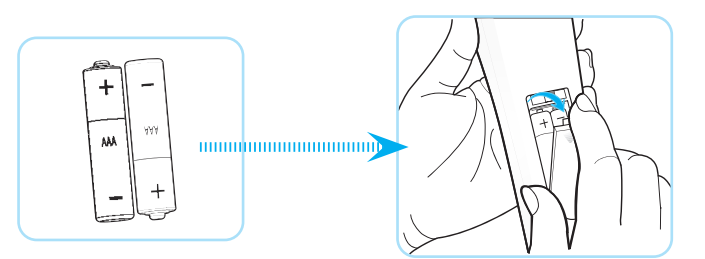

Notă: Bateriile trebuie înlocuite numai cu același tip de baterii sau cu un tip de baterii echivalent.

#### ATENŢIE

Utilizarea necorespunzătoare a bateriilor poate provoca o scurgere a substanțelor chimice sau o explozie. Asigurați-vă că urmați instrucțiunile de mai jos.

- Nu utilizați concomitent baterii de tipuri diferite. Bateriile de tipuri diferite au caracteristici diferite.
- Nu utilizați concomitent baterii noi și vechi. Utilizarea în același timp a bateriilor noi și vechi poate reduce durata de viață a baterilor noi sau poate cauza scurgerea substanțelor chimice din bateriile vechi.
- Scoateţi bateriile imediat ce acestea sunt epuizate. Substanţele chimice care curg din baterii şi care intră în contact cu pielea pot cauza iritaţii. Dacă descoperiţi orice scurgere de substanţe chimice, curăţaţi zona cu atenţie folosind o lavetă.
- Bateriile livrate împreună cu acest produs pot avea o durată de viaţă mai scurtă, ca urmare a condiţiilor de depozitare.
- În situația în care nu veți folosi telecomanda o perioadă lungă de timp, vă rugăm să scoateți bateriile.
- Respectați legile în vigoare din zona sau țara respective în momentul în care aruncați bateriile.

#### Raza de acțiune efectivă

Senzorul telecomenzii cu infraroșu (IR) este amplasat în partea de sus a proiectorului. Încercați întotdeauna să țineți telecomanda într-un unghi de 60 de grade perpendicular pe senzorul telecomenzii IR al proiectorului pentru ca echipamentul să funcționeze corect. Distanța dintre telecomandă și senzor nu trebuie să depășească 12 metri (39,4 picioare).

- Verificați că nu există obstacole între telecomandă și senzorul IR de pe proiector, deoarece acest lucru ar putea obstrucționa fasciculul infraroșu.
- Verificați că transmițătorul IR al telecomenzii nu este luminat de lumina provenită de la soare sau de lămpi fluorescente în mod direct.
- Telecomanda trebuie ținută întotdeauna departe de lămpile fluorescente la o distanță care depășește 2 m. În caz contrar, s-ar putea ca telecomanda să nu mai funcționeze corect.
- În situația în care telecomanda este poziționată în apropierea lămpilor fluorescente de tip invertor, aceasta poate deveni din când în când ineficientă.
- În situația în care telecomanda și proiectorul se află la o distanță foarte mică, este posibil ca telecomanda să funcționeze ineficient.
- Când îndreptați telecomanda către ecran, distanța efectivă de la telecomandă la ecran este mai mică de 5 m și reflectă fasciculele IR înapoi la proiector. Intervalul efectiv se poate modifica în funcție de ecranele folosite.

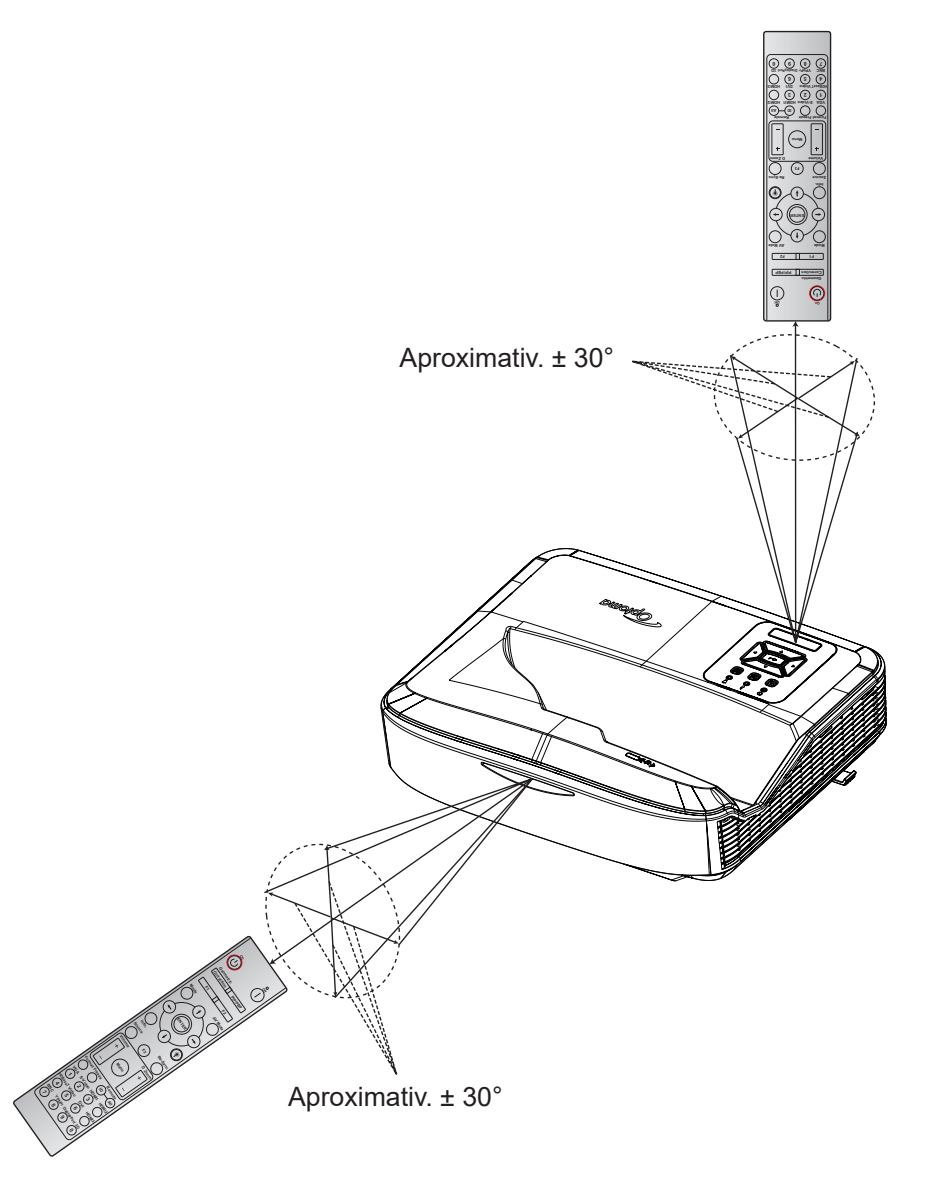

### Oprirea/pornirea proiectorului

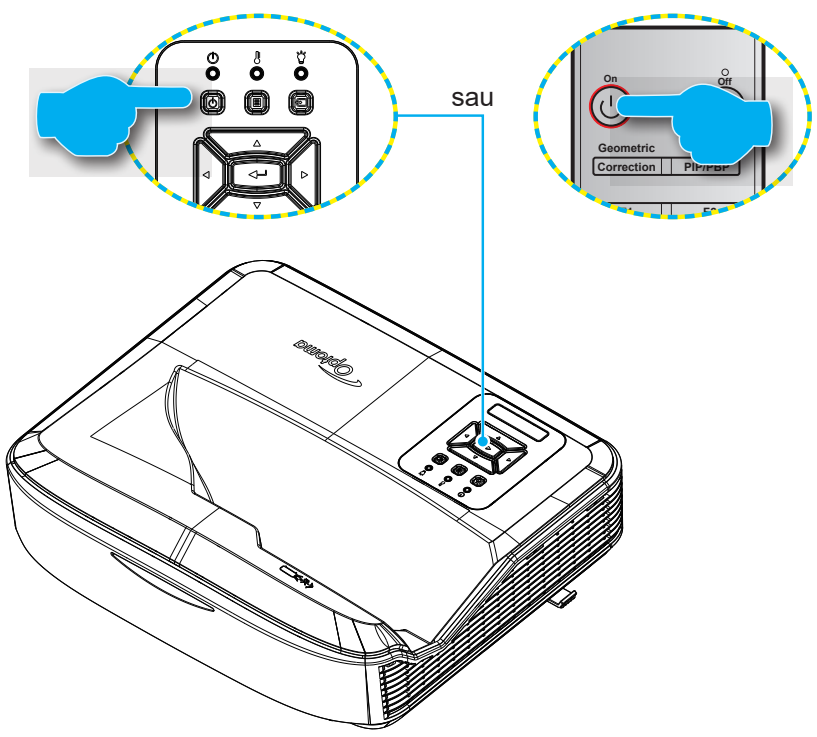

#### Pornire

- 1. Conectați ferm cablul de alimentare și cablul de semnal/cablul sursă. După conectare, LED-ul de alimentare va deveni roșu.
- 2. Porniți proiectorul apăsând butonul U de pe tastatura proiectorului sau de pe telecomandă.
- 3. Un ecran de pornire se va afișa în aprox. 10 secunde și LED-ul de alimentare va licări albastru.
- Notă: Când proiectorul este pornit pentru prima oară, veți fi solicitat să selectați limba preferată, orientarea proiectorului și alte setări.

#### Oprire

- 1. Proiectorul se oprește apăsând butonul U de pe tastatura proiectorului sau butonul I de pe telecomandă.
- 2. Va fi afişat următorul mesaj:

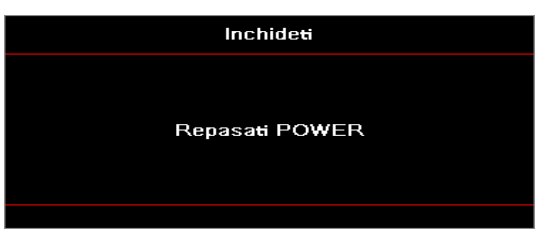

- 3. Apăsați din nou butonul U sau l pentru a confirma, altfel mesajul va dispărea peste 15 secunde. La a doua apăsare a U sau l, proiectorul se va închide.
- 4. Ventilatoarele de răcire va continuă să funcţioneze timp de aproximativ 10 secunde pentru ciclul de răcire şi LED-ul de alimentare va clipi albastru. Când LED-ul de alimentare se face roşu continuu, acest lucru indică faptul că proiectorul a intrat în modul standby. Dacă doriţi să activaţi din nou proiectorul, trebuie să aşteptaţi până când ciclul de răcire a fost finalizat şi proiectorul a intrat în modul standby. În momentul în care proiectorul este în modul de aşteptare, apăsați din nou butonul U pentru a porni proiectorul.
- 5. Deconectați cordonul de alimentare de la priza electrică și proiectorul.

Notă: Pornirea proiectorului imediat după oprire nu este recomandată.

### Selectarea unei surse de intrare

Porniți sursa conectată care doriți să se afișeze pe ecran, precum un calculator, laptop, video player, etc. Proiectorul va detecta sursa în mod automat. La conectarea mai multor surse, apăsați butonul 🕣 de pe tastatura proiectorului sau butonul Sursă de pe telecomandă pentru a selecta intrarea dorită.

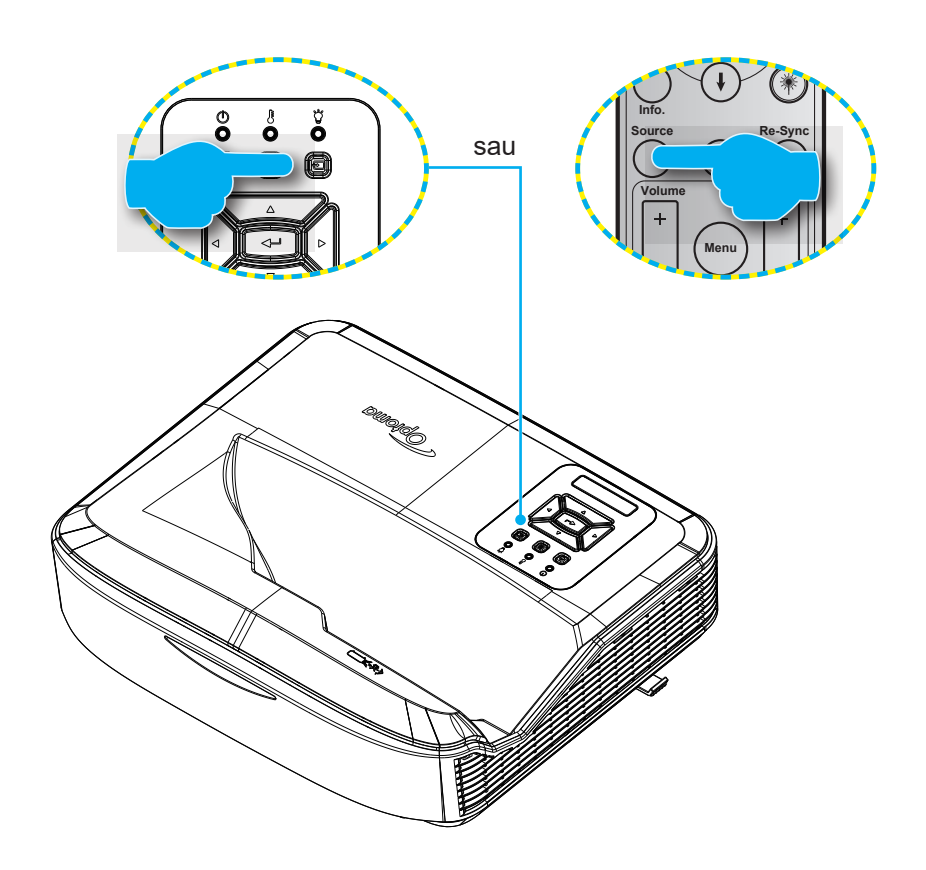

### Meniu și caracteristici

Proiectorul are meniuri multilingve de afişaj pe ecran care vă permit să faceți ajustări de imagine și să schimbați o varietate de setări. Proiectorul va detecta sursa în mod automat.

- 1. Pentru a deschide meniul de pe ecran, apăsați butonul 🗏 de pe tastatura proiectorului sau butonul **Meniu** de pe telecomandă.
- Atunci când este afişat OSD, utilizaţi tastele ▲ ▼ pentru a selecta orice element din meniul principal. La efectuarea unei selecții pe o anumită pagină, apăsaţi butonul ← de pe tastatura proiectorului sau butonul Enter de pe telecomandă pentru a accesa submeniul.
- 3. Folosiți tastele ▲ ▼ pentru selectarea elementului dorit din submeniu și apăsați apoi butonul ← sau **Enter** pentru vizualizarea setărilor suplimentare. Reglați setările folosind tastele ◀►.
- 4. Selectați elementul următor ce urmează să fie ajustat în sub-meniu și ajustați după cum este descris mai sus.
- 5. Apăsați butonul 🗝 sau Enter pentru a confirma și ecranul va reveni la meniul principal.
- 6. leșiți din meniu apăsând din nou butonul 🗏 sau **Meniu**. Meniul OSD se va închide și proiectorul va salva automat setările noi.

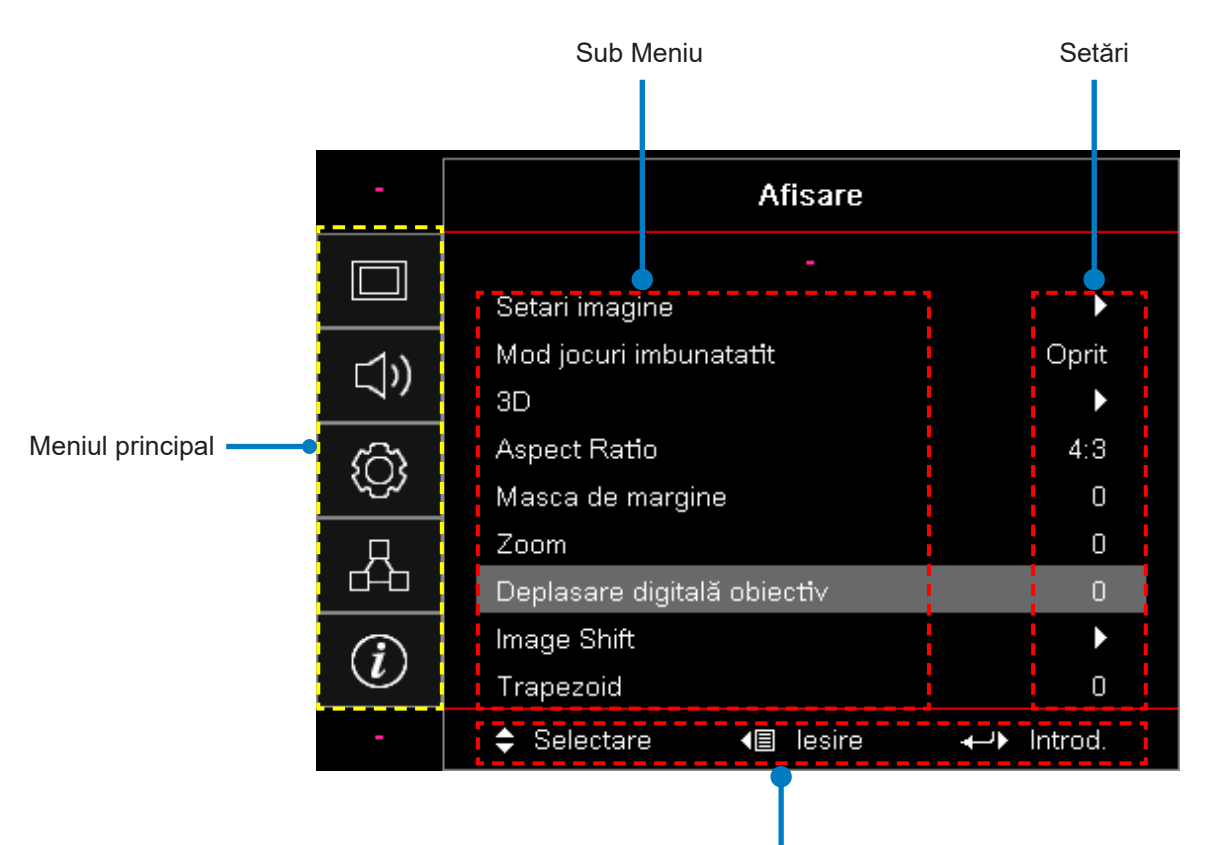

Ghid de navigare

### Arborele meniului de pe ecran

| Meniul<br>principal | Sub Meniu      | Sub Meniu 2       | Sub Meniu 3 | Sub Meniu 4 | Valori              |
|---------------------|----------------|-------------------|-------------|-------------|---------------------|
|                     |                |                   |             |             | Prezentare          |
|                     |                |                   |             |             | Luminos             |
|                     |                |                   |             |             | HDR                 |
|                     |                |                   |             |             | HLG                 |
|                     |                | Mod de            |             |             | Cinema              |
|                     |                | Afişare           |             |             | sRGB                |
|                     |                |                   |             |             | DICOM SIM.          |
|                     |                |                   |             |             | Amestecare          |
|                     |                |                   |             |             | Utilizator          |
|                     |                |                   |             |             | 3D                  |
|                     |                |                   |             |             | Oprit [Implicit]    |
|                     |                |                   |             |             | Tablă de scris      |
|                     |                |                   |             |             | Galben deschis      |
|                     |                | Culoare<br>perete |             |             | Verde deschis       |
|                     |                |                   |             |             | Albastru deschis    |
| Afisaro             | Setări imagine |                   |             |             | Roz                 |
| Alişare             | Setan inagine  |                   |             |             | Gri                 |
|                     |                |                   | HDR/HLG     |             | Oprit               |
|                     |                |                   |             |             | Auto [Implicit]     |
|                     |                |                   | Mod imagine |             | Luminos             |
|                     |                |                   |             |             | Standard [Implicit] |
|                     |                | Interval          | HDR         |             | Film                |
|                     |                | dinamic           |             |             | Detaliu             |
|                     |                |                   |             |             | Luminos             |
|                     |                |                   | Mod imagine |             | Standard [Implicit] |
|                     |                |                   | HLG         |             | Film                |
|                     |                |                   |             |             | Detaliu             |
|                     |                | Luminozitate      |             |             | -50 ~ 50            |
|                     |                | Contrast          |             |             | -50 ~ 50            |
|                     |                | Claritate         |             |             | 1 ~ 15              |
|                     |                | Culoare           |             |             | -50 ~ 50            |
|                     |                | Nuanțe            |             |             | -50 ~ 50            |

| Meniul<br>principal | Sub Meniu      | Sub Meniu 2    | Sub Meniu 3                            | Sub Meniu 4         | Valori                 |
|---------------------|----------------|----------------|----------------------------------------|---------------------|------------------------|
|                     |                |                | Film                                   |                     |                        |
|                     |                |                | Video                                  |                     |                        |
|                     |                |                | Grafică                                |                     |                        |
|                     |                |                | Standard (2.2)                         |                     |                        |
|                     |                | Gamma          | 1,8                                    |                     |                        |
|                     |                |                | 2,0                                    |                     |                        |
|                     |                |                | 2,4                                    |                     |                        |
|                     |                |                | 2,6                                    |                     |                        |
|                     |                |                | BrilliantColor™                        |                     | 1 ~ 10                 |
|                     |                |                |                                        |                     | Cald                   |
|                     |                |                | Temperatura de                         |                     | Standard               |
|                     |                |                | culoare                                |                     | Rece                   |
|                     |                |                |                                        |                     | Rece                   |
|                     |                |                |                                        |                     | R [Implicit]           |
|                     |                |                |                                        |                     | G                      |
|                     |                |                |                                        | Culoare             | В                      |
|                     |                |                |                                        |                     | С                      |
|                     |                |                |                                        |                     | Υ                      |
| Afişare             | Setări imagine |                | Potrivirea culorilor                   |                     | Μ                      |
|                     | -              |                |                                        |                     | W                      |
|                     |                |                |                                        | Nuanță              | -50 ~ 50 [Implicit: 0] |
|                     |                | Setări Culoare |                                        | Saturație           | -50 ~ 50 [Implicit: 0] |
|                     |                |                |                                        | Mai mult            | -50 ~ 50 [Implicit: 0] |
|                     |                |                |                                        | Resetare            | Anulați [Implicit]     |
|                     |                |                |                                        |                     | Da                     |
|                     |                |                |                                        | leșire              |                        |
|                     |                |                |                                        | Mai mult roșu       | -50 ~ 50               |
|                     |                |                |                                        | Mai mult verde      | -50 ~ 50               |
|                     |                |                |                                        | Mai mult albastru   | -50 ~ 50               |
|                     |                |                |                                        | Polarizare roşu     | -50 ~ 50               |
|                     |                |                | Polarizare                             | Polarizare verde    | -50 ~ 50               |
|                     |                |                |                                        | Polarizare albastru | -50 ~ 50               |
|                     |                |                |                                        | Resetare            | Anulați [Implicit]     |
|                     |                |                |                                        |                     | Da                     |
|                     |                |                |                                        | leșire              |                        |
|                     |                |                | Spatiu de culoare<br>[Nu intrare HDMI] |                     | Auto [Implicit]        |
|                     |                |                |                                        |                     | RGB                    |
|                     |                |                |                                        |                     | YUV                    |

| Meniul<br>principal | Sub Meniu                 | Sub Meniu 2         | Sub Meniu 3            | Sub Meniu 4 | Valori                                        |
|---------------------|---------------------------|---------------------|------------------------|-------------|-----------------------------------------------|
|                     |                           |                     |                        |             | Auto [Implicit]                               |
|                     |                           |                     | Spatiu de culoare      |             | RGB (0 ~ 255)                                 |
|                     |                           | Setari Culoare      | [Intrare HDMI]         |             | RGB (16 ~ 235)                                |
|                     |                           |                     |                        |             | YUV                                           |
|                     |                           |                     |                        |             | Oprit                                         |
|                     |                           |                     | Automat                |             | Pornit [Implicit]                             |
|                     |                           |                     | Frecventa              |             | -50 ~ 50 (depinde de semnal)<br>[Implicit: 0] |
|                     | Catări imagina            | Semnal              | Faza                   |             | 0 ~ 31 (depinde de semnal)<br>[Implicit: 0]   |
|                     | Setari imagine            |                     | Poziție orizontală     |             | -50 ~ 50 (depinde de semnal)<br>[Implicit: 0] |
|                     |                           |                     | Poziție verticală      |             | -50 ~ 50 (depinde de semnal)<br>[Implicit: 0] |
|                     |                           |                     | Negru dinamic          |             | Oprit / Pornit (0 ~ 70%)                      |
|                     |                           |                     | Econom                 |             |                                               |
|                     |                           | Mod<br>luminozitate | Putere constantă       |             | 100% ~ 20%, 5% pe pas<br>[Implicit: 100%]     |
|                     |                           |                     | Luminanță<br>constantă |             | 85% ~ 30%, 5% pe pas                          |
|                     |                           | Resetare            |                        |             |                                               |
|                     | Mod jocuri<br>îmbunătățit |                     |                        |             | Pornit                                        |
|                     |                           |                     |                        |             | Oprit [Implicit]                              |
| Afişare             | 3D                        | Mod 3D              |                        |             | Oprit                                         |
|                     |                           |                     |                        |             | Pornit [Implicit]                             |
|                     |                           | Tehnologia 3D       |                        |             | DLP-Link [Implicit]                           |
|                     |                           |                     |                        |             | Oprit                                         |
|                     |                           | 3D → 2D             |                        |             | 3D [Implicit]                                 |
|                     |                           |                     |                        |             | L                                             |
|                     |                           |                     |                        |             | R                                             |
|                     |                           | Format 3D           |                        |             | Auto [Implicit]                               |
|                     |                           |                     |                        |             | SBS                                           |
|                     |                           |                     |                        |             | Top and Bottom                                |
|                     |                           |                     |                        |             | Frame Sequential                              |
|                     |                           | Inversare 3D        |                        |             | Pornit                                        |
|                     |                           | Sync                |                        |             | Oprit [Implicit]                              |
|                     |                           | Resetare            |                        |             | Anulați [Implicit]                            |
|                     |                           |                     |                        |             | Da                                            |
|                     |                           |                     |                        |             | 4:3                                           |
|                     |                           |                     |                        |             | 16:9                                          |
|                     |                           |                     |                        |             | 16:10                                         |
|                     | Aspect Ratio              |                     |                        |             | LBX                                           |
|                     |                           |                     |                        |             | Nativ                                         |
|                     |                           |                     |                        |             | Auto [Implicit]                               |

| Meniul<br>principal | Sub Meniu                      | Sub Meniu 2                          | Sub Meniu 3 | Sub Meniu 4 | Valori                                            |
|---------------------|--------------------------------|--------------------------------------|-------------|-------------|---------------------------------------------------|
|                     | Masca de<br>margine            |                                      |             |             | 0 ~ 10 [Implicit: 0]                              |
|                     | Zoom                           |                                      |             |             | -5 ~ 25 [Implicit: 0]                             |
|                     | Deplasare<br>digitală obiectiv | V                                    |             |             | -30 ~ 30 [Implicit: 0]                            |
|                     | Imere Chiff                    | Н                                    |             |             | -100 ~ 100 [Implicit: 0]                          |
| Afisare             | Image Shift                    | V                                    |             |             | -100 ~ 100 [Implicit: 0]                          |
| Alişare             |                                | Ajustare în<br>patru colțuri         |             |             |                                                   |
|                     | Corecție<br>geometrică         | H Keystone                           |             |             | -40 ~ 40 trepte (-10 ~ 10 grade)<br>[Implicit: 0] |
|                     |                                | V Keystone                           |             |             | -40 ~ 40 trepte (-10 ~ 10 grade)<br>[Implicit: 0] |
|                     | Resetare                       |                                      |             |             |                                                   |
|                     |                                |                                      |             |             | Auto [Implicit]                                   |
|                     | Setări audio                   |                                      |             |             | Difuzor intern                                    |
|                     |                                |                                      |             |             | leșire audio                                      |
|                     | Mut                            |                                      |             |             | Oprit [Implicit]                                  |
| Audio               |                                |                                      |             |             | Pornit                                            |
|                     | Microfon                       |                                      |             |             | Oprit                                             |
|                     |                                |                                      |             |             | Pornit [Implicit]                                 |
|                     | Volum                          |                                      |             |             | 0 ~ 10 [Implicit: 5]                              |
|                     | Volum microfon                 |                                      |             |             | 0 ~ 10 [Implicit: 5]                              |
|                     | Proiecție                      |                                      |             |             | Față 💶 [Implicit]                                 |
|                     |                                |                                      |             |             | Spate                                             |
|                     |                                |                                      |             |             | Tavan sus 🗨                                       |
|                     |                                |                                      |             |             | Spate sus 🕢 🏸                                     |
|                     | Tin de comm                    |                                      |             |             | 16:9                                              |
|                     | np de ecran                    |                                      |             |             | 16:10 [Implicit]                                  |
|                     |                                | Orele de<br>utilizare a<br>filtrului |             |             | (numai pentru citire)                             |
| Configu-            |                                | Filtru opţional                      |             |             | Da                                                |
| rare                |                                | instalat                             |             |             | Nu [Implicit]                                     |
|                     |                                |                                      |             |             | Oprit                                             |
|                     | Setări filtru                  |                                      |             |             | 300 de ore                                        |
|                     |                                | Memento filtru                       |             |             | 500 de ore [Implicit]                             |
|                     |                                |                                      |             |             | 800 de ore                                        |
|                     |                                |                                      |             |             | 1000 de ore                                       |
|                     |                                | Popotoro filtri                      |             |             | Anulați [Implicit]                                |
|                     |                                | Resetare filtru                      |             |             | Da                                                |
|                     | Setări de putere               | Derning direct                       |             |             | Oprit [Implicit]                                  |
|                     |                                | Pornire directă                      |             |             | Pornit                                            |

| Meniul<br>principal | Sub Meniu                      | Sub Meniu 2                   | Sub Meniu 3        | Sub Meniu 4 | Valori                                      |
|---------------------|--------------------------------|-------------------------------|--------------------|-------------|---------------------------------------------|
|                     |                                | Pornire                       |                    |             | Oprit [Implicit]                            |
|                     |                                | semnal                        |                    |             | Pornit                                      |
|                     |                                | Oprire<br>automată<br>(min.)  |                    |             | 0 ~ 180 (trepte de 1 min)<br>[Implicit: 20] |
|                     | Setări de putere               | Cronometru                    |                    |             | 0 ~ 990 (trepte de 30 min)<br>[Implicit: 0] |
|                     |                                | repaus (min.)                 | Întotdeauna pornit |             | Nu [Implicit]                               |
|                     |                                |                               |                    |             | Da                                          |
|                     |                                | Mod de                        |                    |             | Activ                                       |
|                     |                                | (Standby)                     |                    |             | Econom                                      |
|                     |                                |                               |                    |             | Pornit                                      |
|                     |                                | Securitate                    |                    |             | Oprit [Implicit]                            |
|                     |                                |                               | Lună               |             |                                             |
|                     | Securitate                     | Temporizator<br>de securitate | Zi                 |             |                                             |
|                     |                                |                               | Oră                |             |                                             |
| Configu             |                                | Schimbare<br>parolă           |                    |             |                                             |
| rare                |                                |                               |                    |             | Oprit                                       |
|                     |                                |                               |                    |             | Pornit                                      |
|                     | Setări HDMI<br>Link            | Inclusiv TV                   |                    |             | Nu                                          |
|                     |                                |                               |                    |             | Da                                          |
|                     |                                | MI<br>Link de<br>pornire      |                    |             | Reciproc                                    |
|                     |                                |                               |                    |             | PJ → Dispozitiv                             |
|                     |                                |                               |                    |             | Dispozitiv → PJ                             |
|                     |                                |                               |                    |             | Oprit                                       |
|                     |                                |                               |                    |             | Pornit                                      |
|                     |                                |                               |                    |             | Grilă verde                                 |
|                     |                                |                               |                    |             | Grilă magenta                               |
|                     | Mira de test                   |                               |                    |             | Grilă albă                                  |
|                     |                                |                               |                    |             | Alb                                         |
|                     |                                |                               |                    |             | Oprit [Implicit]                            |
|                     | Setări de la                   | Functie IR                    |                    |             | Pornit [Implicit]                           |
|                     | distanță                       |                               |                    |             | Oprit                                       |
|                     | [în funcție de<br>telecomandă] | Cod de la<br>distanță         |                    |             | 00 ~ 99                                     |

| Meniul<br>principal | Sub Meniu                                                  | Sub Meniu 2 | Sub Meniu 3 | Sub Meniu 4 | Valori                                  |
|---------------------|------------------------------------------------------------|-------------|-------------|-------------|-----------------------------------------|
|                     | Setări de la<br>distanță<br>[în funcție de<br>telecomandă] | F1          |             |             | Mira de test                            |
|                     |                                                            |             |             |             | Luminozitate                            |
|                     |                                                            |             |             |             | Contrast                                |
|                     |                                                            |             |             |             | Cronometru repaus                       |
|                     |                                                            |             |             |             | Potrivirea culorilor                    |
|                     |                                                            |             |             |             | Temperatura de culoare                  |
|                     |                                                            |             |             |             | Gamma                                   |
|                     |                                                            |             |             |             | Proiecție                               |
|                     |                                                            |             |             |             | Deplasare digital a lentilei [Implicit] |
|                     |                                                            |             |             |             | Mira de test                            |
|                     |                                                            |             |             |             | Luminozitate [Implicit]                 |
|                     |                                                            | F2          |             |             | Contrast                                |
|                     |                                                            |             |             |             | Cronometru repaus                       |
| Configu-            |                                                            |             |             |             | Potrivirea culorilor                    |
| rare                |                                                            |             |             |             | Temperatura de culoare                  |
|                     |                                                            |             |             |             | Gamma                                   |
|                     |                                                            |             |             |             | Proiecție                               |
|                     |                                                            |             |             |             | Deplasare digital a lentilei            |
|                     |                                                            | F3          |             |             | Mira de test                            |
|                     |                                                            |             |             |             | Luminozitate                            |
|                     |                                                            |             |             |             | Contrast                                |
|                     |                                                            |             |             |             | Cronometru repaus [Implicit]            |
|                     |                                                            |             |             |             | Potrivirea culorilor                    |
|                     |                                                            |             |             |             | Temperatura de culoare                  |
|                     |                                                            |             |             |             | Gamma                                   |
|                     |                                                            |             |             |             | Proiecție                               |
|                     |                                                            |             |             |             | Deplasare digital a lentilei            |
|                     | ID Proiector                                               |             |             |             | 00 ~ 99                                 |

| Meniul<br>principal | Sub Meniu | Sub Meniu 2       | Sub Meniu 3                          | Sub Meniu 4 | Valori             |
|---------------------|-----------|-------------------|--------------------------------------|-------------|--------------------|
|                     |           |                   |                                      |             | English [Implicit] |
|                     |           |                   |                                      |             | Deutsch            |
|                     |           |                   |                                      |             | Français           |
|                     |           |                   |                                      |             | Italiano           |
|                     |           |                   |                                      |             | Español            |
|                     |           | Limbă             |                                      |             | Português          |
|                     |           |                   |                                      |             | Polski             |
|                     |           |                   |                                      |             | Nederlands         |
|                     |           |                   |                                      |             | Svenska            |
|                     |           |                   |                                      |             | Norsk/Dansk        |
|                     |           |                   |                                      |             | Suomi              |
|                     | Opțiuni   |                   |                                      |             | ελληνικά           |
|                     |           |                   |                                      |             | 繁體中文               |
|                     |           |                   |                                      |             | 簡体中文               |
|                     |           |                   |                                      |             | 日本語                |
|                     |           |                   |                                      |             | 한국어                |
|                     |           |                   |                                      |             | Русский            |
|                     |           |                   |                                      |             | Magyar             |
| Configu-            |           |                   |                                      |             | Čeština            |
| Tare                |           |                   |                                      |             | عـربي              |
|                     |           |                   |                                      |             | ไทย                |
|                     |           |                   |                                      |             | Türkçe             |
|                     |           |                   |                                      |             | فارسے              |
|                     |           |                   |                                      |             | Tiếng Việt         |
|                     |           |                   |                                      |             | Bahasa Indonesia   |
|                     |           |                   |                                      |             | Română             |
|                     |           |                   |                                      |             | Slovenčina         |
|                     |           | Setări meniu      |                                      |             | Sus stânga 🔳       |
|                     |           |                   | Poziția meniului                     |             | Dreapta sus        |
|                     |           |                   |                                      |             | Centru IImplicit]  |
|                     |           |                   |                                      |             | Stânga jos 🔳       |
|                     |           |                   |                                      |             | Dreapta jos        |
|                     |           |                   | Temporizator <sup>–</sup><br>meniu – |             | Oprit              |
|                     |           |                   |                                      |             | 5 sec              |
|                     |           |                   |                                      |             | 10 sec [Implicit]  |
|                     |           | Sursă<br>automată |                                      |             | Oprit [Implicit]   |
|                     |           |                   |                                      |             | Pornit             |

| Meniul<br>principal | Sub Meniu | Sub Meniu 2                          | Sub Meniu 3   | Sub Meniu 4 | Valori              |
|---------------------|-----------|--------------------------------------|---------------|-------------|---------------------|
|                     |           |                                      |               |             | HDMI1               |
|                     |           | Sursă intrare                        |               |             | HDMI2               |
|                     |           |                                      |               |             | VGA                 |
|                     |           | Nume intrare                         | HDMI1         |             | Implicit [Implicit] |
|                     |           |                                      |               |             | Personalizat        |
|                     |           |                                      | HDMI2         |             | Implicit [Implicit] |
|                     |           |                                      |               |             | Personalizat        |
|                     |           |                                      | VGA           |             | Implicit [Implicit] |
|                     |           |                                      |               |             | Personalizat        |
|                     |           | Înaltă<br>altitudine                 |               |             | Oprit [Implicit]    |
|                     |           |                                      |               |             | Pornit              |
|                     |           | Blocarea<br>modului de<br>afișare    |               |             | Oprit [Implicit]    |
|                     |           |                                      |               |             | Pornit              |
|                     |           | Blocare<br>tastatură                 |               |             | Oprit [Implicit]    |
|                     |           |                                      |               |             | Pornit              |
|                     | Optiupi   | Ascunde<br>informația                |               |             | Oprit [Implicit]    |
|                     | Opțium    |                                      |               |             | Pornit              |
| Configu-            |           | Logo                                 |               |             | Implicit [Implicit] |
| rare                |           |                                      |               |             | Neutru              |
|                     |           |                                      |               |             | Utilizator          |
|                     |           | Culoare fundal                       |               |             | Niciunul            |
|                     |           |                                      |               |             | Albastru [Implicit] |
|                     |           |                                      |               |             | Roşu                |
|                     |           |                                      |               |             | Verde               |
|                     |           |                                      |               |             | Gri                 |
|                     |           |                                      |               |             | Logo                |
|                     |           | Setări HDMI                          | Memento EDID  |             | Oprit               |
|                     |           |                                      |               |             | Pornit [Implicit]   |
|                     |           |                                      | HDMI 1 EDID - |             | 1,4 [Implicit]      |
|                     |           |                                      |               |             | 2,0                 |
|                     |           |                                      |               |             | 1,4                 |
|                     |           |                                      |               |             | 2,0 [Implicit]      |
|                     | Resetare  | Resetați OSD                         |               |             | Anulați [Implicit]  |
|                     |           |                                      |               |             | Da                  |
|                     |           | Resetare<br>la valorile<br>implicite |               |             | Anulați [Implicit]  |
|                     |           |                                      |               |             | Da                  |

| Meniul<br>principal | Sub Meniu | Sub Meniu 2                       | Sub Meniu 3 | Sub Meniu 4 | Valori                                         |
|---------------------|-----------|-----------------------------------|-------------|-------------|------------------------------------------------|
|                     | LAN       | Stare rețea                       |             |             | (numai pentru citire)                          |
|                     |           | MAC Adresa                        |             |             | (numai pentru citire)                          |
|                     |           | DHCP                              |             |             | Oprit [Implicit]                               |
|                     |           |                                   |             |             | Pornit                                         |
|                     |           | Adresa IP                         |             |             | 192.168.0.100 [Implicit]                       |
|                     |           | Subnet Mask                       |             |             | 255.255.255.0 [Implicit]                       |
|                     |           | Gateway                           |             |             | 192.168.0.254 [Implicit]                       |
|                     |           | DNS                               |             |             | 192.168.0.51 [Implicit]                        |
|                     |           | Resetare                          |             |             |                                                |
|                     | Control   | Crestron                          |             |             | Oprit                                          |
|                     |           |                                   |             |             | Pornit [Implicit]<br>Notă: <i>Portul 41794</i> |
| Rețea               |           | Extron                            |             |             | Oprit                                          |
|                     |           |                                   |             |             | Pornit [Implicit]<br>Notă: Portul 2023         |
|                     |           | PJ Link                           |             |             | Oprit                                          |
|                     |           |                                   |             |             | Pornit [Implicit]<br>Notă: Portul 4352         |
|                     |           | Descoperire<br>dispozitive<br>AMX |             |             | Oprit                                          |
|                     |           |                                   |             |             | Pornit [Implicit]<br>Notă: Portul 9131         |
|                     |           | Telnet                            |             |             | Oprit                                          |
|                     |           |                                   |             |             | Pornit [Implicit]<br>Notă: <i>Portul 23</i>    |
|                     |           | нттр                              |             |             | Oprit                                          |
|                     |           |                                   |             |             | Pornit [Implicit]<br>Notă: <i>Portul 80</i>    |

| Meniul<br>principal | Sub Meniu                            | Sub Meniu 2 | Sub Meniu 3 | Sub Meniu 4 | Valori  |
|---------------------|--------------------------------------|-------------|-------------|-------------|---------|
|                     | Pentru reglare                       |             |             |             |         |
|                     | Număr de serie                       |             |             |             |         |
|                     | Sursă                                |             |             |             |         |
|                     | Rezoluție                            |             |             |             | 00x00   |
|                     | Frecvenţă de<br>reîmprospătare       |             |             |             | 0,00 Hz |
|                     | Mod de Afişare                       |             |             |             |         |
|                     | Mod de<br>alimentare<br>(Standby)    |             |             |             |         |
|                     | Orele sursei de<br>Iumină            |             |             |             |         |
| Info                | Cod de la<br>distanță                |             |             |             | 00 ~ 99 |
|                     | Cod de la<br>distanță (Activ)        |             |             |             | 00 ~ 99 |
|                     | Stare rețea                          |             |             |             |         |
|                     | Adresa IP                            |             |             |             |         |
|                     | ID Proiector                         |             |             |             | 00 ~ 99 |
|                     | Orele de<br>utilizare a<br>filtrului |             |             |             |         |
|                     | Mod<br>luminozitate                  |             |             |             |         |
|                     | Versiune FW                          | Sistem      |             |             |         |
|                     |                                      | LAN         |             |             |         |
|                     |                                      | MCU         |             |             |         |

### Afişare meniu

### Afişare meniu de setări pentru imagine

#### Mod de Afişare

Există mai multe presetări din fabrică optimizate pentru diferite tipuri de imagini.

- Prezentare: Acest mod este adecvat pentru afișare în fața publicului la conectarea la computer.
- Luminos: Luminozitate maximă de la intrare PC.
- HDR / HLG: Decodifică conținutul High Dynamic Range (HDR)/Hybrid Log Gamma (HLG). Acest mod se va activa în mod automat în situația în care HDR/HLG este configurat la Auto (și conținutul HDR/HLG este trimis la proiector - 4K UHD Blu-ray, jocuri 1080p/4K UHD HDR/HLG, 4K UHD Streaming Video). La activarea modului HDR/HLG, nu se pot selecta alte moduri de afișare (Cinema, Referință etc.) deoarece HDR/ HLG oferă o culoare foarte precisă care depășește performanța culorii celorlalte moduri de afișare.

Notă: La selectarea EDID 2.0, HDMI 1/2 poate accepta formatul HDR/HLG.

- Cinema: Oferă cele mai bune culori pentru vizionarea de filme.
- **sRGB:** Culoare exactă standardizată.
- **DICOM SIM.:** Acest mod este capabil să proiecteze o imagine medicală monocromă, precum o radiografie cu raze X, RMN etc.
- Amestecare: Un mod video potrivit amestecării.
- **Utilizator:** Memorați configurațiile utilizatorului.
- **3D:** Experimentați efectul 3D purtând ochelari 3D și asigurându-vă de faptul că computerul/dispozitivul portabil are o placă grafică cu buffer quad de ieșire a semnalului de 120 Hz și că un player 3D este instalat.

#### Culoare perete

Utilizați această funcție pentru a obține o imagine a ecranului optimizată conform culorii peretelui. Selectați între oprit, tablă, galben deschis, verde deschis, albastru deschis, roz și gri.

#### Interval dinamic

Configurați High Dynamic Range (HDR) / Hybrid Log Gamma (HLG) și efectul acesteia la afișarea de videoclipuri de pe playere Blu-ray 4K și dispozitivele de streaming.

Notă: HDMI este singurul care acceptă funcția Dynamic Range.

#### ≻ HDR/HLG

- **Oprit:** Opriți procesarea HDR/HLG. În momentul în care este configurat la Oprit, proiectorul NU va decoda conținutul HDR/HLG.
- Auto: Detectează în mod automat semnalul HDR/HLG.

#### > Mod imagine HDR / Mod imagine HLG

- Luminos: Alegeți modul pentru culori mai strălucitoare și mai saturate.
- Standard: Alegeți modul pentru culori cu aspect natural, cu un echilibru de tonuri calde și reci.
- Film: Alegeți modul pentru detalii îmbunătățite și claritate a imaginii.
- **Detalii:** Semnalul vine de la conversia OETF cu scopul de a obține cea mai bună potrivire a culorilor.

Notă:

- Mod imagine HDR ajustează efectul de randare HDR în situația în care semnalul de intrare este HDR. În mod similar, Mod imagine HLG ajustează efectul de randare HLG în situația în care semnalul de intrare este HLG.
- Opțiunea **Mod imagine HDR** este disponibilă în situația în care semnalul de intrare este HDR, iar opțiunea **Mod imagine HLG** va fi dezactivată și invers.

#### Luminozitate

Ajustați luminozitatea imaginii.

#### <u>Contrast</u>

Contrastul controlează gradul de diferență dintre părțile cele mai luminoase și mai întunecate ale imaginii.

#### <u>Claritate</u>

Ajustați claritatea imaginii.

#### <u>Culoare</u>

Ajustați o imagine video de la negru și alb la culoare complet saturată.

#### <u>Nuante</u>

Ajustați echilibrul de culoare de roșu și verde.

#### <u>Gamma</u>

Configurați tipul curbei gamma. La finalizarea configurării inițiale și a reglajului fin, folosiți pașii de ajustare Gamma pentru optimizarea rezultatului imaginii.

- Film: Pentru home theater.
- Video: Pentru sursa video sau TV.
- Grafică: Pentru sursa de PC/poză.
- Standard (2,2): Pentru o configurare standardizată.
- 1,8 / 2,0 / 2,4 / 2,6: Pentru sursă specific PC/poză.

Notă: Aceste opțiuni sunt disponibile doar în următoarele situații:

- funcția modului 3D este dezactivată.
- setarea pentru Culoare perete nu este configurată la Tablă de scris.
- setarea pentru Mod de afișare nu este configurată la DICOM SIM., HDR sau HLG.

#### Setări Culoare

Configurați setările Culoare.

- BrilliantColor™: Acest element reglabil utilizează un nou algoritm de procesare a culorilor și îmbunătățiri pentru a permite o luminozitatea mai mare, oferind în același timp culori adevărate și mai vibrante în imagine.
- Temperatura de culoare: Selectați o temperatură de culoare dintre Cald, Standard, Răcoros sau Rece.
- Potrivirea culorilor: Selectați următoarele opțiuni:
  - Culoare: Reglați nivelul pentru roșu (R), verde (G), negru (B), cyan (C), galben (Y), magenta (M) și alb (W) al imaginii.
  - Nuanță: Ajustați echilibrul de culoare de roșu și verde.
  - Saturație: Ajustați o imagine video de la negru și alb la culoare complet saturată.
  - Mai mult: Reglați luminozitatea imaginii.
  - Resetare: Reveniți la setările implicite din fabrică pentru a potri culorile.
  - leșire: leșiți din meniul "Potrivire culori".
- Mai mult RGB/Polarizare: Aceste setări permite configurarea luminozității (câștigul) și contrastul (polarizare) a unei imagini.
  - Resetare: Reveniți la setările implicite din fabrică pentru câștig/polarizare RGB.
  - leșire: leșiți din meniul "Mai mult RGB/Polarizare".
- **Spațiu de culoare (numai intrare non-HDMI):** Selectați un tip potrivit de matrice de culoare dintre următoarele variante: AUTO, RGB, sau YUV.
- Spațiu de culoare (numai intrare HDMI): Selectați un tip potrivit de matrice de culoare dintre următoarele variante: Auto, RGB (0 - 255), RGB (16 - 235), și YUV.

#### <u>Semnal</u>

Ajustați opțiunile de semnal.

- **Automat:** Configurați automat semnalul (elementele de frecvență și fază sunt dezactivate). Dacă automat este dezactivat, elementele de frecvență și fază se vor afișa pentru reglarea și salvarea setărilor.
- **Frecventa:** Schimbați frecvența datelor de afișare pentru a se potrivi cu frecvența plăcii grafice a computerului dumneavoastră. Folosiți această funcție numai în situația în care imaginea pâlpâie pe verticală.
- **Faza:** Sincronizați momentul de semnal al afișajului cu cardul grafic. Dacă imaginea pare să fie instabilă sau tremură, utilizați această funcție pentru a o corecta.
- Poziție orizontală: Ajustați poziție orizontală imaginii.
- Poziție verticală: Ajustați poziție verticală imaginii.

Notă: Acest meniu este disponibil doar în situația în care sursa de intrare este RGB/Component.

#### Mod luminozitate

Reglați setările modului luminozitate.

- Negru dinamic: Folosiți pentru a regla automat luminozitatea imaginii pentru o performanță optimă a contrastului.
- **Econom:** Alegeți "Econom" pentru a umbri sursă de lumină a proiectorului, care va reduce consumul de energie și extinde durata de viață a sursei de lumină.
- Putere constantă: Alegeți procentul de putere pentru modul Luminozitate.
- **Luminanță constantă:** Luminanța constantă variază puterea luminanței LD în așa fel încât luminozitatea să poată să se mențină în concordanță cu timpul.

#### <u>Resetare</u>

Reveniți la setările implicite din fabrică pentru setările de culoare.

### Afișează meniul pentru Joc Îmbunătățit

#### Joc îmbunătățit

Folosiți această funcție pentru activarea/dezactivarea sistemului cu scopul de a reduce timpii de răspuns (latența de intrare) în timpul jocului.

- Pornit: Reduceți latența imaginii care afișează imaginea în mod simultan.
- Oprit: Fără reducerea latenței.

Notă: Când funcția Joc Îmbunătățit este activată, Keystone, 4 colțuri, Raport de aspect, Zoom, 3D și Tip de ecran vor fi indisponibile.
### Afișează meniu 3D

#### Notă:

- Acest proiector este un proiector 3D cu soluție DLP-Link 3D.
- Asigurați-vă că ochelarii dvs. 3D sunt utilizați pentru DLP-Link 3D înainte de a vizualiza videoclipul.
- Acest proiector acceptă cadru 3D secvențial (întoarcerea paginii) prin porturile HDMI 1/HDMI 2/VGA.
- Pentru activarea modului 3D, rata de intrare a cadrelor trebuie configurată doar la 60 Hz, nu este acceptată o rată de cadre mai mică sau mai mare.
- Pentru cele mai bune rezultate, se recomandă rezoluția 1920 x 1080, rețineți că rezoluția 4K (3840 x 2160) nu este acceptată în modul 3D.

#### Mod 3D

Folosiți această opțiune pentru dezactivarea sau activarea funcției 3D.

- **Oprit:** Selectați "Oprit" pentru a dezactiva modul 3D.
- Pornit: Selectați "Pornit" pentru a activa modul 3D.

#### Tehnologia 3D

Folosiți această opțiune pentru a selecta tehnologia 3D.

- **DLP-Link:** Selectați pentru a utiliza setări optimizate pentru ochelarii DLP 3D.
- Oprit: Opriți funcția DLP-Link.

#### $\underline{\textbf{3D}} \rightarrow \underline{\textbf{2D}}$

Folosiți această opțiune pentru a specifica modul în care conținutul 3D ar trebui să apară pe ecran.

- 3D: Afişaţi semnalul 3D.
- L (Stânga): Afişaţi cadrul din stânga al conţinutului 3D.
- **R (Dreapta):** Afişaţi cadrul din dreapta al conţinutului 3D.

#### Format 3D

Folosiți această opțiune pentru a selecta conținutul corespunzător în format 3D.

- Auto: Când este detectat semnalul de identificare 3D, formatul 3D se selecționează în mod automat.
- SBS: Afișați semnalul 3D în format "Side-by-Side".
- Top and Bottom: Afișați semnalul 3D în format "Top and Bottom".
- Frame Sequential: Afișați semnalul 3D în format "Frame Sequential".

#### Inversare 3D Sync

Folosiți această opțiune pentru activarea/dezactivarea funcției de inversare a sincronizării 3D.

#### <u>Resetare</u>

Reveniți la setarea implicită din fabrică pentru setările 3D.

- Anulați: Selectați pentru anularea funcției de Resetare.
- Da: Selectați pentru a reveni la setările implicite din fabrică pentru funcția 3D.

### Afișează meniul Raport de aspect

#### Aspect Ratio

Selectați Raport de aspect pentru imaginea afișată între următoarele opțiuni:

- **4:3:** Acest format este pentru surse de intrare 4:3.
- **16:9:** Acest format este pentru surse de intrare de 16:9, cum ar fi HDTV şi DVD îmbunătățite pentru TV cu ecran widescreen.
- **16:10** (doar pentru modelul WUXGA): Acest format este pentru surse de intrare 16:10, cum ar fi laptop-uri cu ecran widescreen.
- LBX: Acest format este pentru alte dimensiuni decât 16 x 9, sursă letterbox și în cazul în care folosiți lentile externe 16 x 9 pentru a afișa raportul de aspect 2,35:1 în rezoluție completă.
- Nativ: Acest format afişează imaginea originală, fără nicio scalare.
- Auto: Selectează automat formatul de afişare corespunzător.

#### Notă:

- Informații detaliate despre modul LBX:
  - Unele DVD-uri cu format de cutie de scrisori nu sunt îmbunătățite pentru televizoare 16 x 9.În acest caz, imaginea nu va arăta corect când este afişată imaginea în modul 16:9.În acest caz, încercați să folosiți modul 4:3 pentru vizualizarea DVD-urilor.În cazul în care conținutul nu este 4:3, se vor afişa bare negre în jurul imaginii în afişajul 16:9. Pentru acest tip de conținut, puteți folosi modul LBX pentru a umple imaginea pe afişajul 16:9.
  - Dacă se folosește un obiectiv anamorfic extern, modul LBX vă permite, de asemenea, să vizualizați conținut 2,35:1 (inclusiv DVD-ul anamorf și sursa de film HDTV) care acceptă anamorfism lat și este îmbunătățit pentru afișaj 16 x 9 într-o imagine largă 2,35:1. Nu există bare negre în această situație. Puterea sursei de lumină și rezoluția verticală sunt utilizate complet.

#### Tabel de scalare WUXGA pentru 1920 x 1200 DMD (tip de ecran 16:10):

#### Notă:

- Tip de ecran acceptat 16:10 (1920 x 1200), 16:9 (1920 x 1080).
- Dacă tipul de ecran este 16:9, formatul 16 x 10 nu va fi disponibil.
- Dacă tipul de ecran este 16:10, formatul 16 x 9 nu va fi disponibil.
- La selectarea opțiunii automate, modul de afișare va fi schimbat în mod automat.

| Ecran 16:10 | 480i/p                                                                                      | 576i/p                  | 1080i/p               | 720p                 | PC    |  |  |  |
|-------------|---------------------------------------------------------------------------------------------|-------------------------|-----------------------|----------------------|-------|--|--|--|
| 4 x 3       | Scalare la 1600 x                                                                           | Scalare la 1600 x 1200. |                       |                      |       |  |  |  |
| 16 x 9      | Scalare la 1920 x                                                                           | Scalare la 1920 x 1080. |                       |                      |       |  |  |  |
| 16 x 10     | Scalare la 1920 x 1200.                                                                     |                         |                       |                      |       |  |  |  |
| LBX         | Scalați la 1920 x 1440, apoi obțineți imaginea centrală 1920 x 1200 pentru afişare.         |                         |                       |                      |       |  |  |  |
| Modul nativ | - 1:1 cartografiere centrată.                                                               |                         |                       |                      |       |  |  |  |
|             | - Nu se va face scalare; imaginea este afișată cu rezoluția în funcție de sursa de intrare. |                         |                       |                      |       |  |  |  |
| Auto        | - La selectarea acestui format, tipul de ecran va deveni automat 16:10 (1920 x 1200).       |                         |                       |                      |       |  |  |  |
|             | - În situația în ca                                                                         | re sursa este 4:3,      | tipul de ecran va fi  | scalat la 1600 x 12  | .00.  |  |  |  |
|             | - În situația în ca                                                                         | re sursa este 16:9      | , tipul de ecran va f | i scalat la 1920 x 1 | 080.  |  |  |  |
|             | - În situația în ca                                                                         | re sursa este 16:1      | 0, tipul de ecran va  | fi scalat la 1920 x  | 1200. |  |  |  |

#### Regula de mapare automată WUXGA (tip de ecran 16:10):

| A 4 a       | Rezoluție de intrare |             | Auto/G | radație |
|-------------|----------------------|-------------|--------|---------|
| Auto        | Rezoluție H          | Rezoluție V | 1920   | 1200    |
|             | 640                  | 480         | 1600   | 1200    |
| 4:3         | 800                  | 600         | 1600   | 1200    |
|             | 1024                 | 768         | 1600   | 1200    |
|             | 1280                 | 1024        | 1600   | 1200    |
|             | 1400                 | 1050        | 1600   | 1200    |
|             | 1600                 | 1200        | 1600   | 1200    |
|             | 1280                 | 720         | 1920   | 1080    |
| Laptop larg | 1280                 | 768         | 1920   | 1152    |
|             | 1280                 | 800         | 1920   | 1200    |
|             | 720                  | 576         | 1350   | 1080    |
| 5010        | 720                  | 480         | 1620   | 1080    |
|             | 1280                 | 720         | 1920   | 1080    |
| יוטח        | 1920                 | 1080        | 1920   | 1080    |

#### Tabel de scalare WUXGA (tip de ecran 16:9):

| Ecran 16:10 | 480i/p                                                                                      | 576i/p                                                                               | 1080i/p              | 720p                 | PC              |  |  |  |
|-------------|---------------------------------------------------------------------------------------------|--------------------------------------------------------------------------------------|----------------------|----------------------|-----------------|--|--|--|
| 4 x 3       | Scalare la 1440 x                                                                           | Scalare la 1440 x 1080.                                                              |                      |                      |                 |  |  |  |
| 16 x 9      | Scalare la 1920 x                                                                           | Scalare la 1920 x 1080.                                                              |                      |                      |                 |  |  |  |
| LBX         | Scalați la 1920 x 1440, apoi obțineți imaginea centrală 1920 x 1080 pentru afişare.         |                                                                                      |                      |                      |                 |  |  |  |
| Modul nativ | - 1:1 cartografiere centrată.                                                               |                                                                                      |                      |                      |                 |  |  |  |
|             | - Nu se va face scalare; imaginea este afișată cu rezoluția în funcție de sursa de intrare. |                                                                                      |                      |                      |                 |  |  |  |
| Auto        | - La selectarea a                                                                           | - La selectarea acestui format, tipul de ecran va deveni automat 16:9 (1920 x 1080). |                      |                      |                 |  |  |  |
|             | - În situația în care sursa este 4:3, tipul de ecran va fi scalat la 1440 x 1080.           |                                                                                      |                      |                      |                 |  |  |  |
|             | - În situația în ca                                                                         | re sursa este 16:9,                                                                  | tipul de ecran va f  | ï scalat la 1920 x 1 | 080.            |  |  |  |
|             | - În situația în ca<br>zona 1920 x 10                                                       | re sursa este 16:10<br>80 pentru afişaj.                                             | ), tipul de ecran va | fi scalat la 1920 x  | 1200 și va tăia |  |  |  |

#### Regula de mapare automată WUXGA (tip de ecran 16:9):

| Auto        | Rezoluție de intrare |             | Auto/Gradație |      |  |
|-------------|----------------------|-------------|---------------|------|--|
| Αυιο        | Rezoluție H          | Rezoluție V | 1920          | 1080 |  |
|             | 640                  | 480         | 1440          | 1080 |  |
| 4:3         | 800                  | 600         | 1440          | 1080 |  |
|             | 1024                 | 768         | 1440          | 1080 |  |
|             | 1280                 | 1024        | 1440          | 1080 |  |
|             | 1400                 | 1050        | 1440          | 1080 |  |
|             | 1600                 | 1200        | 1440          | 1080 |  |
|             | 1280                 | 720         | 1920          | 1080 |  |
| Laptop larg | 1280                 | 768         | 1800          | 1080 |  |
|             | 1280                 | 800         | 1728          | 1080 |  |
|             | 720                  | 576         | 1350          | 1080 |  |
| 5010        | 720                  | 480         | 1620          | 1080 |  |
|             | 1280                 | 720         | 1920          | 1080 |  |
| יוטח        | 1920                 | 1080        | 1920          | 1080 |  |

### Afişează meniul edge mas

#### Masca de margine

Folosiți această funcție pentru a elimina zgomotul de codificare video de la marginea sursei video.

### Afişează meniul Zoom

#### <u>Zoom</u>

Utilizați pentru a micșora sau a mări o imagine pe ecranul de proiecție.

### Afișează meniul de deplasare digitală a lentilei

#### Deplasare digitală obiectiv

Deplasarea digitală a lentilei este disponibilă doar pentru tipul de ecran 16:9. Zona de afișare se deplasează înainte între limitele superioare și inferioare ale regiunii reglabile în poziție vertical, în mod similar cu deplasarea reală a lentilei.

### Afișează meniul de schimbare a imaginii

#### Image Shift

Reglați zoom-ul pentru a micșora imaginea proiectată până când toate cele patru colțuri se văd, apoi reglați poziția imaginii proiectate pe orizontală (H) sau pe verticală (V). Deplasarea imaginii este disponibilă numai pentru tipul de ecran 16:9 și când zoom-ul este > 0.

### Afișează meniul de corecție geometrică

#### Ajustare în patru colțuri

Permiteți ca imaginea să fie strânsă pentru a se potrivi într-o zonă definită după mutarea poziției x și y a fiecăruia dintre cele patru colțuri.

#### H Keystone

Reglați distorsiunea imaginii pe orizontală și creați o imagine mai pătrată. Cheia trapezoidată orizontală se va folosi pentru a corecta o formă a imaginii trapezoidale în care marginile din stânga și din dreapta ale imaginii au lungimi inegale. Acesta este destinat utilizării cu aplicații pe axă orizontală.

#### V Keystone

Reglați distorsiunea imaginii pe verticală și creați o imagine mai pătrată. Cheia trapezoidată verticală este folosită pentru corectarea unei forme a imaginii trapezoidale în care partea de sus și de jos sunt înclinate spre o latură. Aceasta este destinată utilizării cu aplicații pe axă verticală.

### Afişează meniul pentru resetare

#### **Resetare**

Reveniți la setările implicite din fabrică pentru setările afișajului.

## Meniu audio

### Meniu de setări audio

### <u>Setări audio</u>

Selectați dispozitivul de ieșire audio.

- **Auto:** Dacă difuzorul extern este conectat în mod corect, sunetul va ieși din difuzor. În caz contrar, sunetul va ieși din difuzorul intern.
- Difuzor intern: Întotdeauna de la difuzorul intern.
- leșire audio: Întotdeauna de la difuzorul extern.

### Meniu dezactivare audio

### <u>Mut</u>

Folosiți această opțiune pentru oprirea temporară a sunetului.

- Pornit: Alegeți "Pornit" pentru a activa opțiunea mut.
- Oprit: Alegeți "Oprit" pentru a dezactiva opțiunea mut.

Notă: Funcția "Mut" afectează volumul difuzorului intern și extern.

### Meniu microfon audio

#### Microfon

Porniți/opriți microfonul.

- Pornit: Alegeți "Pornit" pentru a porni microfonul.
- Oprit: Alegeți "Oprit" pentru a opri microfonul.

### Meniul volum audio

#### <u>Volum</u>

Reglați nivelul volumului.

### Meniu volum microfon audio

#### Volum microfon

Reglați nivelul volumului microfonului.

## Meniu de configurare

### Meniu de configurare a proiecție

#### Proiectie

Selectați proiecția preferată între față, spate, plafon și spate.

### Meniu de configurare pentru tipul de ecran

#### <u>Tip de ecran</u>

Alegeți tipul de ecran între 16:9 și 16:10.

### Meniu de configurare pentru setările filtrului

#### Orele de utilizare a filtrului

Afişaţi timpul pentru filtru.

#### Filtru optional instalat

Configurați setarea pentru mesajul de avertizare.

- **Da:** Afişează mesajul de atenționare după 500 ore de utilizare.
  - Notă: "Ore de utilizare a filtrului / Memento filtru / Resetare filtru" va apărea numai în situația în care "Filtrul opțional instalat" este configurat pe "Da".
- Nu: Dezactivați mesajul de avertizare.

#### Memento de filtru

Selectați această funcție pentru a afișa sau a ascunde mesajul de avertizare atunci când mesajul de schimbare a filtrului este afișat. Opțiunile disponibile includ Oprit, 300 de ore, 500 de ore, 800 de ore și 1000 de ore.

#### Resetare filtru

Resetați contorul filtrului de praf după înlocuirea sau curățarea filtrului de praf.

### Meniu de configurare pentru setările de putere

#### Pornire directă

Alegeți "Pornit" pentru a activa modul de pornire directă. Proiectorul se va porni în mod automat când este furnizat curent alternativ, fără a apăsa tasta "Pornire" de pe tastatura proiectorului sau de pe telecomandă.

#### Pornire semnal

Alegeți "Pornit" pentru a activa modul de pornire semnal. Proiectorul se va porni în mod automat când semnalul este detectat, fără a apăsa tasta "Pornire" de pe tastatura proiectorului sau de pe telecomandă.

## Notă: La activarea opțiunii "Pornire semnal", consumul de energie al proiectorului în modul de așteptare va fi de peste 3 W.

#### Oprire automată (min.)

Setează intervalul cronometrului pentru numarătoarea inversă. Cronometrul pentru numaratoarea inversă va începe atunci când nu este transmis niciun semnal la proiector. Proiectorul se va opri automat când s-a terminat numărătoarea inversă (în minute).

#### Cronometru repaus (min.)

Configurați temporizatorul de oprire.

Cronometru repaus (min.): Setează intervalul cronometrului pentru numarătoarea inversă. Cronometrul
pentru numaratoarea inversă va începe cu sau fără ca un semnal să fie transmis la proiector. Proiectorul se
va opri automat când s-a terminat numărătoarea inversă (în minute).

Notă: Temporizatorul de oprire este resetat la oprirea proiectorului.

• Întotdeauna pornit: Verificați pentru a configura temporizatorul de oprire să fie mereu activat.

#### Mod de alimentare (Standby)

Configurați modul de alimentare.

- Activ: Alegeți "Activ" pentru a reveni la modul normal de așteptare.
- Econom: Alegeți "Econom" pentru a economisi disiparea energiei în continuare < 0,5 W.

Notă: Controlul LAN este operabil dacă setarea Mod de alimentare (standby) este configurată la Activ.

### Configurați meniul de securitate

#### <u>Securitate</u>

Activați această funcție pentru solicitarea unei parole înainte de utilizarea proiectorului.

- Pornit: Alegeți "Pornit" pentru a utiliza verificarea securității când activați proiectorul.
- **Oprit:** Alegeți "Oprit", pentru a putea activa proiectorul, fără verificarea parolei.

#### Temporizator de securitate

Selectația funcția Timp (lună/zi/oră) pentru a configura numărul de ore permis pentru folosirea proiectorului. După ce acest timp a expirat vi se va solicita să introduceți parola din nou.

#### Schimbare parolă

Folosiți pentru a seta sau modifica parola solicitată la pornirea proiectorului.

### Meniul de configurare a setărilor HDMI link

#### Notă:

 La conectarea dispozitivelor compatibile HDMI CEC la proiector folosind cabluri HDMI, le puteți controla în aceeași stare de pornire sau oprire cu ajutorul funcției de control HDMI Link din meniul afișat pe ecranul proiectorului. Acest lucru permite pornirea sau oprirea unui dispozitiv sau mai multor dispozitive dintr-un grup folosind funcția HDMI Link într-o configurație tipică; player-ul DVD poate fi conectat la proiector folosind un amplificator sau un sistem home theater.

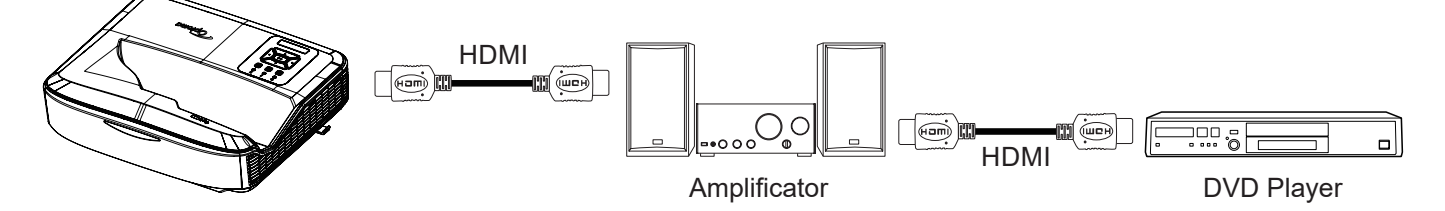

#### Link HDMI

Activați/dezactivați funcția HDMI Link. Opțiunile TV incl., linkul de pornire și linkul de oprire vor fi disponibile doar în situația în care setarea este configurată la "Pornit".

#### Inclusiv TV

Configurați la "Da" dacă preferați ca televizorul și proiectorul să fie oprite automat în același timp. Pentru a preveni oprirea ambelor dispozitive în același timp, setați setarea la "Nu".

#### Link de pornire

CEC putere la comandă.

- Reciproc: Atât proiectorul, cât și dispozitivul CEC vor fi pornite deodată.
- PJ → Dispozitiv: Dispozitivul CEC va fi pornit doar după pornirea proiectorului.
- **Dispozitiv** → **PJ:** Proiectorul va fi pornit numai după pornirea dispozitivului CEC.

#### Link de oprire

Activați funcția pentru a permite HDMI Link și proiectorului să fie oprite automat în același timp.

### Meniul de configurare a modelului de testare

#### Mira de test

Selectați modelul de testare dintre grilă verde, grilă magenta, grilă albă, alb sau dezactivați această funcție (dezactivată).

### Configurați meniul de setări de la distanță

#### Functie IR

Meniul de configurare a funcției IR.

- Pornit: Dacă alegeți "Pornit", proiectorul poate fi operat folosind telecomanda de la receptorii IR de sus și din față.
- **Oprit:** Dacă alegeți "Oprit", proiectorul nu poate fi utilizat cu ajutorul telecomenzii. Selectând "Oprit", veți putea utiliza tastele de la tastatură.

#### Cod de la distanță

Configurați codul personalizat de la distanță apăsând butonul ID de pe telecomandă timp de 3 secunde și veți observa că indicatorul telecomenzii (de deasupra butonului Oprit) va clipi. Apoi, introduceți un număr între 00 și 99 folosind tastele numerotate de la tastatură. După ce numărul a fost introdus, indicatorul de pe telecomendă clipește rapid de două ori pentru a indica schimbarea codului telecomenzii.

#### F1/F2/F3

Atribuiți funcția implicită pentru F1, F2 sau F3 între Model de testare, Luminozitate, Contrast, Temporizator de oprire, Potrivire culori, Temperatura culorii, Gamma, Proiecție sau Deplasare digitală a lentilei.

### Meniul de configurare a ID-ului proiectorului

#### **ID Proiector**

ID-ul poate fi setat din meniu (interval 0-99) și prin a-i permite utilizatorului să controleze un proiector individual prin utilizarea comenzii RS232.

### Meniul de configurare a opțiunilor

#### <u>Limbă</u>

Selectați meniul multilingv ce se afișează pe ecran dintre engleză, germană, franceză, italiană, spaniolă, portugheză, poloneză, olandeză, suedeză, norvegiană/daneză, finlandeză, greacă, chineză tradițională, chineză simplificată, japoneză, coreeană, rusă, maghiară, cehoslovacă, arabă, thailandeză, turcă, farsi, vietnameză, indoneziană, română și slovacă.

#### <u>Setări meniu</u>

Configurați locația meniului pe ecran și configurați setările temporizatorului meniului.

- Poziția meniului: Selectați poziția meniului pe ecranul de afișare.
- Temporizator meniu: Setați timpul în care meniul afișat pe ecran rămâne vizibil.

#### Sursă automată

Alegeți această opțiune pentru a permite proiectorului să găsească automat o sursă de intrare disponibilă.

#### Sursă intrare

Selectați sursa de intrare între HDMI1, HDMI2 și VGA.

#### Nume intrare

Folosiți pentru a redenumi funcția de introducere pentru a putea obține o identificare mai ușoară. Opțiunile disponibile sunt HDMI1, HDMI2 și VGA.

#### Înaltă altitudine

La selectarea funcției "Pornit", ventilatoarele se vor învârti mai repede. Această caracteristică este folosită în zonele de mare altitudine, acolo unde aerul este slab.

#### Blocarea modului de afișare

La selectarea funcției "Pornit" sau "Oprit", reglarea setărilor modului de afișare se vor bloca sau debloca.

#### Blocare tastatură

Dacă funcția de blocare a tastaturii este "Pornit", tastatura va fi blocată. Cu toate acestea, proiectorul poate fi utilizat cu ajutorul telecomenzii. Selectând "Oprit", veți putea reutiliza tastatura.

#### Ascunde informația

Activați această funcție pentru a ascunde mesajul informativ.

- Oprit: Alegeți "Oprit" pentru a arăta mesajul "în căutare".
- Pornit: Alegeți "Pornit" pentru a ascunde mesajul info.

#### <u>Logo</u>

Utilizați această funcție pentru a seta ecranul de pornire dorit. Dacă sunt făcute schimbări acestea vor avea efect data viitoare când proiectorul este pornit.

• Implicit: Ecranul de pornire predefinit.

- Neutru: Logo-ul nu este afişat pe ecranul de pornire.
- Utilizator: Este necesar un instrument de captare a siglei.

#### Notă:

- 1. Configurați elementul "Logo" la "Utilizator" în meniul de configurare a proiectorului.
- 2. Efectuați următorii pași pentru a intra în modul de download.
  - A: Apăsați butoanele "Enter" și "Pornire" de pe panoul de control și țineți-le apăsate.
  - B: Conectați cablul de alimentare la proiector.
  - C: Eliberați ambele butoane "Enter" și "Pornire" atunci când toate LED-urile sunt aprinse.
- 3. Conectați cablul USB (de tip A la B) de la proiector (port de tip B) la computer (port de tip A).
- 4. Faceți dublu clic pe Splash Downloader.exe (acceptă numai sistemul de operare Windows).
- 5. În momentul în care Splash Downloader se execută, verificați starea USB înainte de actualizarea firmware-ului. Ar trebui să se afișeze (Proiector găsit).

|                    |               |                | -                         |                          | <br> |
|--------------------|---------------|----------------|---------------------------|--------------------------|------|
| Image Size (Bytes) | File Checksum | Flish Checksum | Flash Address<br>Ox010000 | Flash Type<br>MX29GL128F |      |
|                    |               |                |                           |                          |      |

- 6. Faceți clic pe butonul "Răsfoiți" și selectați fișierul siglă (acceptă doar formatul de fișier "PNG"). Rezoluția recomandată pentru siglă nu ar trebui să depășească rezoluția implicită a siglei (cum ar fi, ZU500USTe, rezoluția maximă este 1920 x 1200). Acest lucru este pentru a putea păstra calitatea imaginii. Dacă nu, logo-ul poate să devină neclar.
- 7. Faceți clic pe butonul **"Imagine flash"**. În situația în care fișierul a fost scris cu succes pe proiector, pe ecran se va afișa mesajul **"Download finalizat cu succes"**.
- 8. Deconectați alimentarea proiectorului și conectați-l. Asigurați-vă că sigla a fost actualizată corect.

#### Culoare fundal

Această funcție se folosește pentru a afișa un ecran de culoare albastru, roșu, verde, gri, nicio culoare sau cu logo în situația în care niciun semnal nu este disponibil.

Notă: Dacă culoarea de fundal este configurată la "Niciuna", culoarea de fundal va fi neagră.

#### <u>Setări HDMI</u>

Configurați setările HDMI.

- **Memento EDID:** Activați pentru afișarea unui mesaj de memento în momentul în care sursa de intrare este schimbată la sursa HDMI.
- HDMI 1 EDID (implicit este EDID 1.4): Această opțiune este selectată atunci când utilizați surse 1080p (Xbox 360, Cable Box, Satellite Box, etc.).
- HDMI 2 EDID (implicit este EDID 2.0): Această opțiune este selectată atunci când utilizați surse HDR 1080p (precum Xbox One S sau PS4) și surse 4K HDR (4K HDR Blu-ray Player, Roku Ultra 4K, SHIELD TV, Xbox One X și PS4 Pro, etc.).

Notă: Dacă sursa HDMI 2 are o culoare anormală și/sau o bandă de culoare, modificați EDID-ul la 1.4.

### Meniul de configurare pentru resetarea meniului care apare pe ecran

#### Resetați OSD

Reveniți la setările implicite din fabrică pentru setările meniului care apare pe ecran.

#### Resetare la valorile implicite

Reveniți la setările implicite din fabrică pentru toate setările.

### Meniu de rețea

### **Meniu Network LAN**

#### Stare rețea

Afișează starea conexiunii la rețea (numai pentru citire).

#### MAC Adresa

Afișează adresa MAC (numai pentru citire).

#### **DHCP**

Utilizați această opțiune pentru a activa sau dezactiva funcția DHCP.

- Oprit: Pentru a aloca manual un IP, o mască subrețea, gateway și o configurare DNS.
- Pornit: Proiectorul va obține automat o adresă IP de la rețeaua dvs.

Notă: leșirea din meniul afișat pe ecran va aplica automat valorile introduse.

#### <u>Adresa IP</u>

Afişează adresa IP.

#### Subnet Mask

Se afişează numărul de mască de subrețea.

#### <u>Gateway</u>

Se afişează gateway-ul implicit al rețelei conectate la proiector.

#### <u>DNS</u>

Se afişează numărul DNS.

#### Cum se utilizează browserul Web pentru a controla proiectorul

- 1. Activați opțiunea DHCP de pe proiector pentru a permite unui server DHCP să atribuie automat o adresă IP.
- 2. Deschideți browserul de pe computer și introduceți adresa IP a proiectorului ("Rețea > LAN > Adresă IP").
- 3. Introduceți numele de utilizator și parola și faceți clic pe "Autentificare". Interfața web de configurare a proiectorului se deschide.

#### Notă:

- Schimbați-vă numele de utilizator și parola după autentificare. Se recomandă utilizarea unei parole puternice.
- Pașii din această secțiune se bazează pe sistemul de operare Windows 7.

#### Când faceți o conexiune directă de la computer la proiector\*

- 1. Dezactivați opțiunea DHCP de pe proiector.
- 2. Configurați adresa IP, Subnet Mask, Gateway și DNS pe proiector ("Rețea > LAN").
- 3. Deschideți *pagina Centrul de rețea și partajare* de pe computer și atribuiți computerului parametrii de rețea identici, precum cei setați pe proiector. Faceți clic pe "OK" pentru salvarea parametrilor.

| etworking                                                                                                    |                                                                                                    | 0 7                                                                                |
|----------------------------------------------------------------------------------------------------|----------------------------------------------------------------------------------------------------|------------------------------------------------------------------------------------|
| Connect using:                                                                                                    | Internet Protocol Version 4 (TCP)                                                                                   | /IPv4) Properties                                                                  |
| Atheros AR8151 PCI-E Gigabit Ethemet Controller (NDIS E     Configure  This connection uses the following items:       | General<br>You can get IP settings assigne<br>this capability. Otherwise, you r<br>for the appropriate IP settings. | d automatically if your network supports<br>need to ask your network administrator |
| Client for Microsoft Networks     QoS Packet Scheduler     Qos Packet Scheduler                                        | <ul> <li>Obtain an IP address auto</li> <li>Use the following IP address</li> </ul>                                 | matically<br>ss:                                                                   |
|                                                                                                    | IP address:                                                                                                    | 192.168.0.99<br>255.255.255.0                                                      |
| Link-Layer Topology Discovery Mapper I/O Driver     Link-Layer Topology Discovery Responder                            | <br>Default gateway:                                                                                                | 192.168.0.254                                                                      |
|                                                                                                    | <ul> <li>Obtain DNS server address</li> <li>Use the following DNS server</li> </ul>                                 | s automatically                                                                    |
|                                                                                                    | Preferred DNS server:                                                                                               | 192.168.0.1                                                                        |
| Transmission Control Protocol/Internet Protocol. The default<br>wide area network protocol that provides communication | Alternate DNS server:                                                                                               |                                                                                    |
| across diverse interconnected networks.                                                                                | 🔲 Vaļidate settings upon exi                                                                                        | Advanced                                                                           |
|                                                                                                    |                                                                                                    |                                                                                    |

4. Deschideți browserul de pe computer și introduceți în câmpul URL adresa IP atribuită la pasul 3. Apăsați tasta "Enter".

#### Resetare

Resetați toate valorile pentru parametrii LAN.

### Meniul de control al rețelei

#### **Crestron**

Folosiți această funcție pentru a selecta funcția de rețea (port: 41794).

Pentru mai multe informații, vizitați http://www.crestron.com și www.crestron.com/getroomview.

#### Extron

Folosiți această funcție pentru a selecta funcția de rețea (port: 2023).

#### PJ Link

Folosiți această funcție pentru a selecta funcția de rețea (port: 4352).

#### **Descoperire dispozitive AMX**

Folosiți această funcție pentru a selecta funcția de rețea (port: 9131).

#### <u>Telnet</u>

Folosiți această funcție pentru a selecta funcția de rețea (port: 23).

#### <u>HTTP</u>

Folosiți această funcție pentru a selecta funcția de rețea (port: 80).

### Meniu de configurare a setărilor de control al rețelei

#### Funcția LAN\_RJ45

Proiectorul oferă diverse funcții de rețea și management de la distanță pentru simplitate și ușurință în operare. Funcția LAN/RJ45 a proiectorului printr-o rețea, cum ar fi gestionarea de la distanță: Setări de pornire/oprire, luminozitate și contrast. De asemenea, informațiile despre starea proiectorului, cum ar fi: Video-Sursă, Sunet-Mut etc pot fi vizualizate.

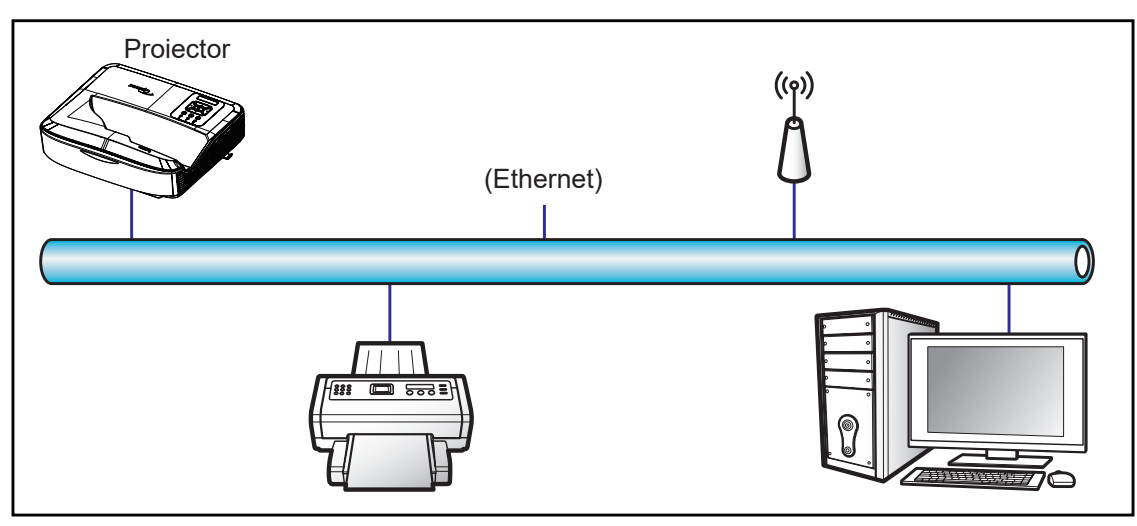

#### Funcționalități terminale LAN cu fir

Acest proiector se poate controla cu ajutorul unui computer sau folosind alt dispozitiv extern prin portul LAN/RJ45 care este compatibil cu Crestron / Extron / AMX (Descoperire - Dispozitiv) / PJLink.

- Crestron este o marcă înregistrată a Crestron Electronics, Inc. din Statele Unite.
- Extron este o marcă comercială înregistrată a Extron Electronics, Inc. din Statele Unite.
- AMX este o marcă înregistrată a AMX LLC din Statele Unite.
- PJLink a solicitat înregistrarea mărcii comerciale și a siglei în Japonia, Statele Unite ale Americii și în alte țări de către JBMIA.

Proiectorul este acceptat de către comenzile specificate ale controlerului Crestron Electronics și software-ul aferent, de exemplu RoomView<sup>®</sup>.

http://www.crestron.com/

Acest proiector este compatibil cu dispozitivele Extron.

http://www.extron.com/

Acest proiector este acceptat de AMX (Descoperire dispozitiv).

http://www.amx.com/

Acest proiector acceptă toate comenzile PJLink Clasa 1 (versiunea 1.00).

http://pjlink.jbmia.or.jp/english/

Pentru a obține mai multe informații detaliate despre diferitele tipuri de dispozitive externe care pot fi conectate la portul LAN/RJ45 și pentru controlul de la distanță a proiectorului, precum și comenzile acceptate pentru aceste dispozitive externe, vă rugăm să contactați direct Serviciul de Asistență.

#### LAN RJ45

1. Conectați un cablu RJ45 la porturile RJ45 de pe proiector și computer.

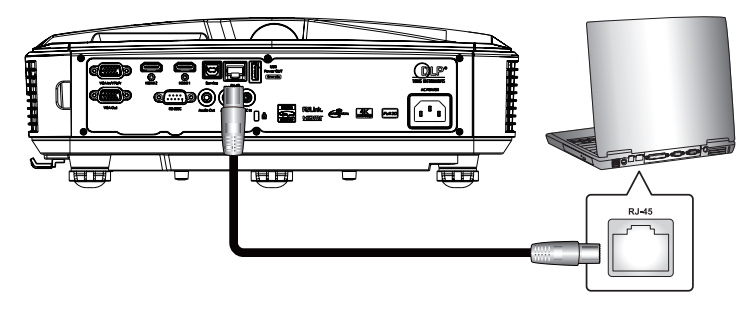

2. Pe computer, selectați Pornire > Setări > Rețea și Internet.

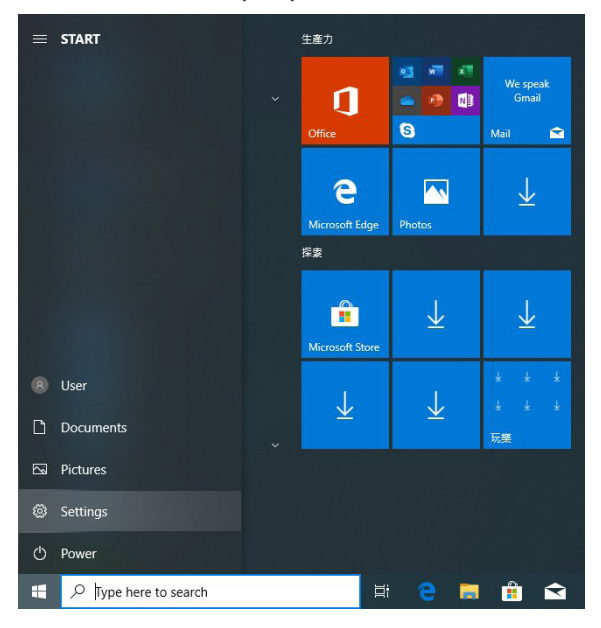

3. Faceți clic dreapta pe Conexiune locală și selectați Proprietate.

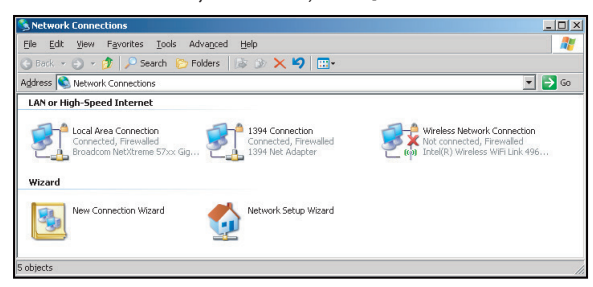

4. În fereastra Proprietăți, selectați fila general și selectați Protocol Internet (TCP/IP).

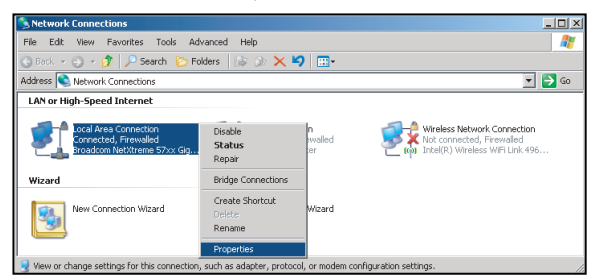

5. Faceți clic pe "Proprietăți".

|                                | reme 57xx Gigabit    | Cc <u>C</u> onfi | gure    |
|--------------------------------|----------------------|------------------|---------|
| his c <u>o</u> nnection uses t | he following items:  |                  |         |
| 🗹 🚚 QoS Packet S               | icheduler            |                  | -       |
| ✓ Network Moni                 | tor Driver           |                  |         |
|                                |                      |                  | -       |
| (                              |                      | 1                | •       |
| Install                        |                      | Prope            | rties   |
| n <u>n</u> ordan               | 2 minute             | 1 jobe           | 1100    |
| Description                    | Distance //internet  | Destanal The de  | فاستعاد |
| wide area network p            | rotocol that provide | s communicatio   | n       |
|                                | connected network    | s.               |         |
| across diverse interc          |                      |                  |         |
| across diverse interc          |                      |                  |         |
| across diverse interc          | ation area when c    | onnected         |         |

6. Introduceți adresa IP și masca de subrețea, apoi apăsați "OK".

| Internet Protocol Version 4 (TCP/IPve                                                                           | 4) Properties                                                               |
|----------------------------------------------------------------------------------------------------|-----------------------------------------------------------------------------|
| General                                                                                                    |                                                                             |
| You can get IP settings assigned au<br>this capability. Otherwise, you need<br>for the appropriate IP settings. | tomatically if your network supports<br>I to ask your network administrator |
| 💿 Obtain an IP address automati                                                                                 | cally                                                                       |
| Uge the following IP address:                                                                                   |                                                                             |
| IP address:                                                                                                    | 192.168.0.99                                                                |
| Subnet mask:                                                                                                    | 255.255.255.0                                                               |
| Default gateway:                                                                                                | 192.168.0.254                                                               |
| Obtain DNS server address aut                                                                                   | tomatically                                                                 |
| O Use the following DNS server a                                                                                | ddresses:                                                                   |
| Preferred DNS server:                                                                                           | 192.168.0.1                                                                 |
| Alternate DNS server:                                                                                           |                                                                             |
| 🔲 Valjdate settings upon exit                                                                                   | Ad <u>v</u> anced                                                           |
|                                                                                                    | OK Cancel                                                                   |

- 7. Apăsați butonul "Meniu" de pe proiector.
- 8. Deschideți pe proiector Rețea > LAN.
- 9. Introduceți următorii parametri de conectare:
  - DHCP: Oprit
  - Adresa IP: 192.168.0.100
  - Mască subrețea: 255.255.255.0
  - Gateway: 192.168.0.254
  - DNS: 192.168.0.51
- 10. Apăsați "Enter" pentru a confirma.
- 11. Deschideți un browser web, cum ar fi Microsoft Internet Explorer cu Adobe Flash Player 9.0 sau o versiune ulterioară instalată.
- 12. În bara de adrese, scrieți adresa IP a proiectorului: 192.168.0.100.

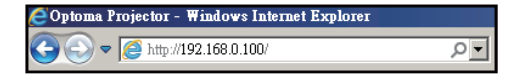

13. Apăsați "Enter".

Proiectorul este configurat pentru controlul de la distanță. Funcția LAN/RJ45 se afișează după cum urmează:

Deoarece "Browsere" nu mai acceptă Adobe Flash player, vă rugăm să descărcați și să instalați aplicația "Download the Flash Player projector" folosind linkul Adobe: https://www.adobe.com/support/flashplayer/debug\_downloads.html.

|                  | Projector Information |                 | Projector Status |  |
|------------------|-----------------------|-----------------|------------------|--|
| Projector Name   | Optoma                | Power Status    | Power On.        |  |
| Location         |                       | Source          | HDMI 1/MHL       |  |
|                  |                       | Display Mode    | Game             |  |
| Firmware Version | B05                   | Projection      | Front Table      |  |
| Mac Address      | 00:60:E9:23:95:F8     |                 |                  |  |
| Resolution       | 1080p 60Hz            |                 |                  |  |
| Lamp Hours       | 1                     | Brightness Mode | DynamicBlack     |  |
| Assigned to      |                       | Error Status    | D:No Error       |  |
|                  |                       |                 |                  |  |

Pagina de informații

#### Pagina principală

| Model: Optoma |          |             | Tool    |          | Info  | Contact IT Help   |
|---------------|----------|-------------|---------|----------|-------|-------------------|
| Optom         | na       |             |         |          |       |                   |
|               |          |             |         |          |       |                   |
| Power         | Vol -    | Mute        | Vol +   |          |       |                   |
| Sources List  |          |             |         |          |       | Interface 2.7.2.7 |
| 10M1          |          |             |         |          |       |                   |
| Hanks         |          |             |         | Menu     |       | Re-Sync           |
|               |          |             |         |          | Enter |                   |
|               |          |             |         | AV mute  | V     | Source            |
|               |          |             |         |          |       |                   |
| Fre           | eeze Con | trast Brigh | tness S | harpness |       |                   |
| CRESTRON      |          |             |         |          | Exp   | ansion Options    |

#### Pagina de instrumente

|           | Opt        | omc     | 2               |               |              |                |
|-----------|------------|---------|-----------------|---------------|--------------|----------------|
|           | Crestron   | Control |                 | Projector     |              | User Password  |
| P Address | 255.255.25 | 5.255   | Projector Name  | Optoma        |              | Enabled        |
| IP ID     | 7          |         | Location        |               | New Password |                |
| Port      | 41794      |         | Assigned to     |               | Confirm      |                |
|           |            | Send    |                 | Send          |              | Send           |
|           |            |         | DHCP            | Enabled       |              |                |
|           |            |         | IP Address      | 192.168.0.100 |              | Admin Password |
|           |            |         | Subnet Mask     | 255.255.255.0 | _            | Enabled        |
|           |            |         | Default Gateway | 192.168.0.254 | New Password |                |
|           |            |         | DNS Server      | 192.168.0.51  | Confirm      |                |
|           |            |         |                 | Send          |              | Send           |
|           |            |         |                 | exit          |              |                |

#### Contactați serviciul de asistență IT

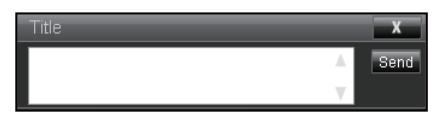

#### Funcția RS232 by Telnet

Există o modalitate alternativă de control a comenzii RS232, în proiector "RS232 by TELNET" pentru interfața LAN/ RJ45.

#### Ghid de pornire rapidă pentru "RS232 by Telnet"

- Verificați și obțineți adresa IP folosind meniul ce apare pe ecranul proiectorului.
- · Confirmați faptul că computerul poate accesa pagina web a proiectorului.
- Confirmați faptul că setarea "Windows Firewall" este dezactivată în situația în care funcția "TELNET" se filtrează de către computer/laptop.

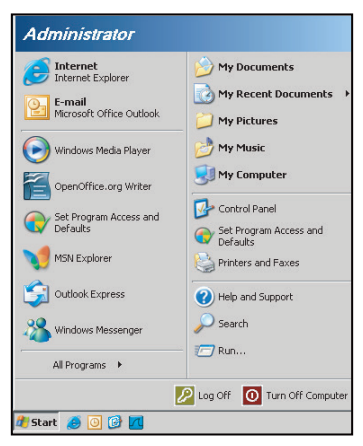

1. Selectați Pornire > Toate programele. > Accesorii > Linie de comandă.

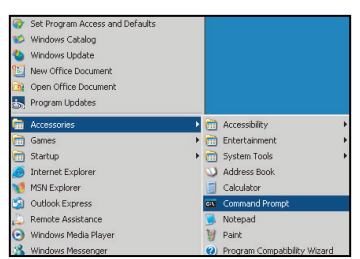

- 2. Introduceți formatul comenzii după cum urmează:
  - telnet ttt.xxx.yyy.zzz 23 (tasta "Enter" apăsată)
  - (ttt.xxx.yyy.zzz: Adresa IP a proiectorului)
- 3. Când Telnet-Connection este gata, iar utilizatorul are comenda RS232, tasta "Enter" este apăsată și comanda RS232 va fi funcțională.

#### Specificații pentru "RS232 by TELNET":

- 1. Telnet: TCP.
- 2. Port Telnet: 23 (pentru mai multe detalii, contactați agentul sau echipa de service).
- 3. Funcția Telnet: Windows "TELNET.exe" (mod consolă).
- 4. Deconectare pentru controlul RS232-by-Telnet în mod normal: Închide
- 5. Funcția Windows Telnet direct după conexiunea TELNET.
  - Limită 1 pentru Telnet-Control: există mai puțin de 50 de biți pentru sarcina utilă succesivă a rețelei pentru aplicația Telnet-Control.

- Limită 2 pentru Telnet-Control: există mai puțin de 26 de biți pentru o comandă RS232 completă pentru Telnet-Control.
- Limită 3 pentru Telnet-Control: Întârzierea minimă pentru următoarea comandă RS232 trebuie să depăşească 200 (ms).

Notă: Consultați lista de protocoale de comandă RS232 de la pagina 70.

## Meniul Info

### **Meniul Info**

Vizualizați informațiile despre proiector așa cum sunt enumerate mai jos:

- Pentru reglare
- Număr de serie
- Sursă
- Rezoluție
- Frecvenţă de reîmprospătare
- Mod de Afişare
- Mod de alimentare (Standby)
- Orele sursei de lumină
- Cod de la distanță
- Cod de la distanță (Activ)
- Stare rețea
- Adresa IP
- ID Proiector
- Orele de utilizare a filtrului
- Mod luminozitate
- Versiune FW

## Rezoluții compatibile

#### Digital

|                                                                                                    | Digital (HDMI 1_2.0)                                                                                                    |                                 |                                                                                                    |                                            |  |  |  |  |  |
|----------------------------------------------------------------------------------------------------|----------------------------------------------------------------------------------------------------|---------------------------------|----------------------------------------------------------------------------------------------------|--------------------------------------------|--|--|--|--|--|
| B0 / Timp stabilit                                                                                                    | B0 / Cronometrare<br>standard                                                                                                    | B0 / Cronometrare<br>în detaliu | B1 / Mod video                                                                                                    | B1 / Cronometrare în<br>detaliu            |  |  |  |  |  |
| 640 x 480 @ 60 Hz<br>640 x 480 @ 67 Hz<br>640 x 480 @ 72 Hz<br>640 x 480 @ 75 Hz<br>800 x 600 @ 56 Hz<br>800 x 600 @ 60 Hz<br>800 x 600 @ 72 Hz<br>800 x 600 @ 75 Hz<br>1024 x 768 @ 60 Hz<br>1024 x 768 @ 70 Hz<br>1024 x 768 @ 75 Hz<br>1152 x 870 @ 75 Hz<br>1280 x 1024 @ 75 Hz | 640 x 480 @ 120 Hz<br>800 x 600 @ 120 Hz<br>1024 x 768 @ 120 Hz<br>4:3<br>1280 x 720 @ 60 Hz<br>16:9<br>1280 x 720 @ 120 Hz<br>16:9<br>1280 x 800 @ 60 Hz<br>16:10<br>1440 x 900 @ 60 Hz<br>16:10<br>1600 x 1200 @ 60 Hz<br>4:3 | WUXGA: 1920 x<br>1200 @ 60 Hz   | 640 x 480p @ 60 Hz 4:3<br>720 (1440) x 480i @ 60 Hz 4:3<br>720 (1440) x 480i @ 60 Hz 16:9<br>720 (1440) x 576i @ 50 Hz 16:9<br>720 (1440) x 576i @ 50 Hz 16:9<br>720 x 480p @ 60 Hz 16:9<br>720 x 480p @ 60 Hz 16:9<br>720 x 576p @ 50 Hz 16:9<br>720 x 576p @ 50 Hz 16:9<br>1280 x 720p @ 60 Hz 16:9<br>1280 x 720p @ 60 Hz 16:9<br>1440 x 480p @ 60 Hz 16:9<br>1440 x 576p @ 50 Hz 16:9<br>1920 x 1080i @ 60 Hz 16:9<br>1920 x 1080i @ 60 Hz 16:9<br>1920 x 1080p @ 60 Hz 16:9<br>1920 x 1080p @ 60 Hz 16:9<br>1920 x 1080p @ 50 Hz 16:9<br>1920 x 1080p @ 50 Hz 16:9<br>1920 x 1080p @ 50 Hz 16:9<br>1920 x 1080p @ 50 Hz 16:9<br>1920 x 1080p @ 30 Hz 16:9<br>1920 x 1080p @ 30 Hz 16:9<br>3840 x 2160p @ 24 Hz 16:9<br>3840 x 2160p @ 25 Hz 16:9<br>3840 x 2160p @ 30 Hz 16:9<br>3840 x 2160p @ 50 Hz 16:9<br>3840 x 2160p @ 50 Hz 16:9<br>3840 x 2160p @ 30 Hz 16:9<br>3840 x 2160p @ 30 Hz 16:9<br>3840 x 2160p @ 30 Hz 16:9<br>3840 x 2160p @ 30 Hz 16:9<br>3840 x 2160p @ 30 Hz 16:9<br>3840 x 2160p @ 50 Hz 16:9<br>3840 x 2160p @ 50 Hz 256:135<br>4096 x 2160p @ 50 Hz 256:135<br>4096 x 2160p @ 50 Hz 256:135 | 3840 x 2160 @ 60 Hz<br>1920 x 1080 @ 60 Hz |  |  |  |  |  |

|                                                                                                    | Digital (HDMI 2_2.0)                                                                                                    |                                 |                                                                                                    |                                            |  |  |  |
|----------------------------------------------------------------------------------------------------|----------------------------------------------------------------------------------------------------|---------------------------------|----------------------------------------------------------------------------------------------------|--------------------------------------------|--|--|--|
| B0 / Timp stabilit                                                                                                    | B0 / Cronometrare<br>standard                                                                                                    | B0 / Cronometrare<br>în detaliu | B1 / Mod video                                                                                                    | B1 / Cronometrare în<br>detaliu            |  |  |  |
| 640 x 480 @ 60 Hz<br>640 x 480 @ 67 Hz<br>640 x 480 @ 72 Hz<br>640 x 480 @ 75 Hz<br>800 x 600 @ 56 Hz<br>800 x 600 @ 60 Hz<br>800 x 600 @ 72 Hz<br>800 x 600 @ 75 Hz<br>1024 x 768 @ 60 Hz<br>1024 x 768 @ 70 Hz<br>1024 x 768 @ 75 Hz<br>1152 x 870 @ 75 Hz<br>1280 x 1024 @ 75 Hz | 640 x 480 @ 120 Hz<br>800 x 600 @ 120 Hz<br>1024 x 768 @ 120 Hz<br>4:3<br>1280 x 720 @ 60 Hz<br>16:9<br>1280 x 720 @ 120 Hz<br>16:9<br>1280 x 800 @ 60 Hz<br>16:10<br>1440 x 900 @ 60 Hz<br>16:10<br>1600 x 1200 @ 60 Hz<br>4:3 | 1080p: 1920 x 1080<br>@ 60 Hz   | 640 x 480p @ 60 Hz 4:3<br>720 (1440) x 480i @ 60 Hz 4:3<br>720 (1440) x 480i @ 60 Hz 16:9<br>720 (1440) x 576i @ 50 Hz 16:9<br>720 (1440) x 576i @ 50 Hz 16:9<br>720 x 480p @ 60 Hz 16:9<br>720 x 480p @ 60 Hz 16:9<br>720 x 576p @ 50 Hz 16:9<br>720 x 576p @ 50 Hz 16:9<br>1280 x 720p @ 60 Hz 16:9<br>1280 x 720p @ 60 Hz 16:9<br>1280 x 720p @ 60 Hz 16:9<br>1440 x 480p @ 60 Hz 16:9<br>1920 x 1080i @ 60 Hz 16:9<br>1920 x 1080i @ 60 Hz 16:9<br>1920 x 1080p @ 60 Hz 16:9<br>1920 x 1080p @ 60 Hz 16:9<br>1920 x 1080p @ 50 Hz 16:9<br>1920 x 1080p @ 50 Hz 16:9<br>1920 x 1080p @ 50 Hz 16:9<br>1920 x 1080p @ 50 Hz 16:9<br>1920 x 1080p @ 30 Hz 16:9<br>1920 x 1080p @ 30 Hz 16:9<br>3840 x 2160p @ 24 Hz 16:9<br>3840 x 2160p @ 25 Hz 16:9<br>3840 x 2160p @ 30 Hz 16:9<br>3840 x 2160p @ 50 Hz 16:9<br>3840 x 2160p @ 50 Hz 16:9<br>3840 x 2160p @ 30 Hz 16:9<br>3840 x 2160p @ 30 Hz 16:9<br>3840 x 2160p @ 30 Hz 16:9<br>3840 x 2160p @ 30 Hz 16:9<br>3840 x 2160p @ 30 Hz 16:9<br>3840 x 2160p @ 30 Hz 16:9<br>3840 x 2160p @ 30 Hz 16:9<br>3840 x 2160p @ 30 Hz 16:9<br>3840 x 2160p @ 30 Hz 16:9<br>3840 x 2160p @ 50 Hz 16:9<br>3840 x 2160p @ 50 Hz 16:9<br>3840 x 2160p @ 50 Hz 16:9<br>3840 x 2160p @ 50 Hz 16:9<br>3840 x 2160p @ 50 Hz 16:9<br>3840 x 2160p @ 50 Hz 16:9<br>3840 x 2160p @ 50 Hz 16:9<br>3840 x 2160p @ 50 Hz 16:9<br>3840 x 2160p @ 50 Hz 256:135<br>4096 x 2160p @ 30 Hz 256:135<br>4096 x 2160p @ 30 Hz 256:135 | 3840 x 2160 @ 60 Hz<br>1920 x 1200 @ 60 Hz |  |  |  |

|                                                                                                    | Digital (HDMI 1_1.4)                                                                                                    |                                 |                                                                                                    |                                                                                       |  |  |  |
|----------------------------------------------------------------------------------------------------|----------------------------------------------------------------------------------------------------|---------------------------------|----------------------------------------------------------------------------------------------------|---------------------------------------------------------------------------------------|--|--|--|
| B0 / Timp stabilit                                                                                                    | B0 / Cronometrare<br>standard                                                                                                    | B0 / Cronometrare<br>în detaliu | B1 / Mod video                                                                                                    | B1 / Cronometrare în<br>detaliu                                                       |  |  |  |
| 640 x 480 @ 60 Hz<br>640 x 480 @ 67 Hz<br>640 x 480 @ 72 Hz<br>640 x 480 @ 75 Hz<br>800 x 600 @ 56 Hz<br>800 x 600 @ 60 Hz<br>800 x 600 @ 72 Hz<br>800 x 600 @ 75 Hz<br>1024 x 768 @ 60 Hz<br>1024 x 768 @ 70 Hz<br>1024 x 768 @ 75 Hz<br>1152 x 870 @ 75 Hz<br>1280 x 1024 @ 75 Hz | 640 x 480 @ 120 Hz<br>800 x 600 @ 120 Hz<br>1024 x 768 @ 120 Hz<br>4:3<br>1280 x 720 @ 60 Hz<br>16:9<br>1280 x 720 @ 120 Hz<br>16:9<br>1280 x 800 @ 60 Hz<br>16:10<br>1440 x 900 @ 60 Hz<br>16:10<br>1600 x 1200 @ 60 Hz<br>4:3 | WUXGA: 1920 x<br>1200 @ 60 Hz   | 640 x 480p @ 60 Hz 4:3<br>720 x 480p @ 60 Hz 4:3<br>720 x 480p @ 60 Hz 4:3<br>720 x 480p @ 60 Hz 16:9<br>720 (1440) x 480i @ 60 Hz 4:3<br>720 (1440) x 576i @ 60 Hz 16:9<br>720 (1440) x 576i @ 50 Hz 4:3<br>720 (1440) x 576i @ 50 Hz 16:9<br>720 x 576p @ 50 Hz 16:9<br>1280 x 720p @ 50 Hz 16:9<br>1280 x 720p @ 60 Hz 16:9<br>1280 x 720p @ 60 Hz 16:9<br>1440 x 480p @ 60 Hz 16:9<br>1920 x 1080i @ 60 Hz 16:9<br>1920 x 1080i @ 50 Hz 16:9<br>1920 x 1080p @ 24 Hz 16:9<br>1920 x 1080p @ 25 Hz 16:9<br>1920 x 1080p @ 30 Hz 16:9<br>1920 x 1080p @ 30 Hz 16:9<br>1920 x 1080p @ 30 Hz 16:9<br>1920 x 1080p @ 60 Hz 16:9<br>1920 x 1080p @ 60 Hz 16:9<br>1920 x 1080p @ 60 Hz 16:9<br>1920 x 1080p @ 60 Hz 16:9 | 1280 x 720 @ 60 Hz<br>1366 x 768 @ 60 Hz<br>1920 x 720 @ 60 Hz<br>1920 x 1080 @ 60 Hz |  |  |  |

|                                                                                                    | Digital (HDMI 2_1.4)                                                                                                    |                                  |                                                                                                    |                                                                                       |  |  |  |
|----------------------------------------------------------------------------------------------------|----------------------------------------------------------------------------------------------------|----------------------------------|----------------------------------------------------------------------------------------------------|---------------------------------------------------------------------------------------|--|--|--|
| B0 / Timp stabilit                                                                                                    | B0 / Cronometrare<br>standard                                                                                                    | B0 / Cronometrare<br>în detaliu  | B1 / Mod video                                                                                                    | B1 / Cronometrare în<br>detaliu                                                       |  |  |  |
| 640 x 480 @ 60 Hz<br>640 x 480 @ 67 Hz<br>640 x 480 @ 72 Hz<br>640 x 480 @ 75 Hz<br>800 x 600 @ 56 Hz<br>800 x 600 @ 72 Hz<br>800 x 600 @ 72 Hz<br>1024 x 768 @ 60 Hz<br>1024 x 768 @ 70 Hz<br>1024 x 768 @ 75 Hz<br>1152 x 870 @ 75 Hz<br>1280 x 1024 @ 75 Hz | 640 x 480 @ 120 Hz<br>800 x 600 @ 120 Hz<br>1024 x 768 @ 120<br>Hz 4:3<br>1280 x 720 @ 60 Hz<br>16:9<br>1280 x 720 @ 120 Hz<br>16:9<br>1280 x 800 @ 60 Hz<br>16:10<br>1440 x 900 @ 60 Hz<br>16:10<br>1600 x 1200 @ 60<br>Hz 4:3 | 1080p:<br>1920 x 1080 @ 60<br>Hz | 640 x 480p @ 60 Hz 4:3<br>720 x 480p @ 60 Hz 4:3<br>720 x 480p @ 60 Hz 4:3<br>720 x 480p @ 60 Hz 16:9<br>720 (1440) x 480i @ 60 Hz 4:3<br>720 (1440) x 576i @ 50 Hz 4:3<br>720 (1440) x 576i @ 50 Hz 4:3<br>720 (1440) x 576i @ 50 Hz 16:9<br>720 x 576p @ 50 Hz 16:9<br>1280 x 720p @ 50 Hz 16:9<br>1280 x 720p @ 60 Hz 16:9<br>1440 x 480p @ 60 Hz 16:9<br>1440 x 576p @ 50 Hz 16:9<br>1920 x 1080i @ 60 Hz 16:9<br>1920 x 1080i @ 50 Hz 16:9<br>1920 x 1080p @ 24 Hz 16:9<br>1920 x 1080p @ 25 Hz 16:9<br>1920 x 1080p @ 30 Hz 16:9<br>1920 x 1080p @ 30 Hz 16:9<br>1920 x 1080p @ 30 Hz 16:9<br>1920 x 1080p @ 60 Hz 16:9<br>1920 x 1080p @ 60 Hz 16:9<br>1920 x 1080p @ 60 Hz 16:9 | 1280 x 720 @ 60 Hz<br>1366 x 768 @ 60 Hz<br>1920 x 720 @ 60 Hz<br>1920 x 1080 @ 60 Hz |  |  |  |

#### Analogic

|                                                                                                    | Analogic                                                                                                    |                                 |                                                                                |                                 |  |  |
|----------------------------------------------------------------------------------------------------|----------------------------------------------------------------------------------------------------|---------------------------------|--------------------------------------------------------------------------------|---------------------------------|--|--|
| B0 / Timp stabilit                                                                                                    | B0 / Cronometrare<br>standard                                                                                                    | B0 / Cronometrare<br>în detaliu | B1 / Mod video                                                                 | B1 / Cronometrare în<br>detaliu |  |  |
| 640 x 480 @ 60 Hz<br>640 x 480 @ 67 Hz<br>640 x 480 @ 72 Hz<br>640 x 480 @ 75 Hz<br>800 x 600 @ 56 Hz<br>800 x 600 @ 60 Hz<br>800 x 600 @ 72 Hz<br>800 x 600 @ 75 Hz<br>1024 x 768 @ 70 Hz<br>1024 x 768 @ 75 Hz<br>1152 x 870 @ 75 Hz<br>1280 x 1024 @ 75 Hz | 640 x 480 @ 120 Hz<br>800 x 600 @ 120 Hz<br>1024 x 768 @ 120 Hz 4:3<br>1280 x 720 @ 60 Hz 16:9<br>1280 x 720 @ 120 Hz 16:9<br>1280 x 800 @ 60 Hz 16:10<br>1440 x 900 @ 60 Hz 16:10<br>1600 x 1200 @ 60 Hz 4:3 | WUXGA:<br>1920 x 1200 @ 60 Hz   | 1920 x 1080 @ 60 Hz 16:9<br>1366 x 768 @ 60 Hz 16:9<br>1920 x 720 @ 60 Hz 16:6 | N/D                             |  |  |

#### Compatibilitate video 3D adevărată

|                      |                         | Temporizare intrare  |                     |  |  |  |
|----------------------|-------------------------|----------------------|---------------------|--|--|--|
|                      |                         | 1280 x 720P @ 50 Hz  | Top-and-Bottom      |  |  |  |
|                      |                         | 1280 x 720P @ 60 Hz  | Top-and-Bottom      |  |  |  |
|                      |                         | 1280 x 720P @ 50 Hz  | Frame packing       |  |  |  |
|                      |                         | 1280 x 720P @ 60 Hz  | Frame packing       |  |  |  |
|                      | HDMI 1.4a<br>Intrare 3D | 1920 x 1080i @ 50 Hz | Side-by-Side (Half) |  |  |  |
| Rezoluții de intrare |                         | 1920 x 1080i @ 60 Hz | Side-by-Side (Half) |  |  |  |
|                      |                         | 1920 x 1080P @ 24 Hz | Top-and-Bottom      |  |  |  |
|                      |                         | 1920 x 1080P @ 24 Hz | Frame packing       |  |  |  |
|                      |                         | 640 x 480 @ 120 Hz   | Frame sequential    |  |  |  |
|                      |                         | 800 x 600 @ 120 Hz   | Frame sequential    |  |  |  |
|                      |                         | 1024 x 768 @ 120 Hz  | Frame sequential    |  |  |  |
|                      |                         | 1280 x 720 @ 120 Hz  | Frame sequential    |  |  |  |

#### Notă:

- Dacă intrarea 3D este 1080p la 24 Hz, DMD trebui reluat cu multiplu integral cu modul 3D.
- Se acceptă NVIDIA 3DTV Play dacă nu există nicio taxă de brevet de la Optoma.
- 1080i la 25 Hz și 720p la 50 Hz vor rula în 100 Hz; 1080p la 24 Hz va rula în 144 Hz; altă sincronizare 3D va rula în 120 Hz.
- Întârziere de intrare HDMI: 49,7 ms

### Setare port RS232 și conexiunea semnalelor

#### Setare port RS232

| Articole             | Metodă               |
|----------------------|----------------------|
| Metoda de comunicare | Comunicare asincronă |
| Biți pe secundă      | 9600                 |
| Biţi de date         | 8 biți               |
| Paritate             | Niciunul             |
| Biţi stop            | 1                    |
| Controlul fluxului   | Niciunul             |

### Conexiune semnale RS232

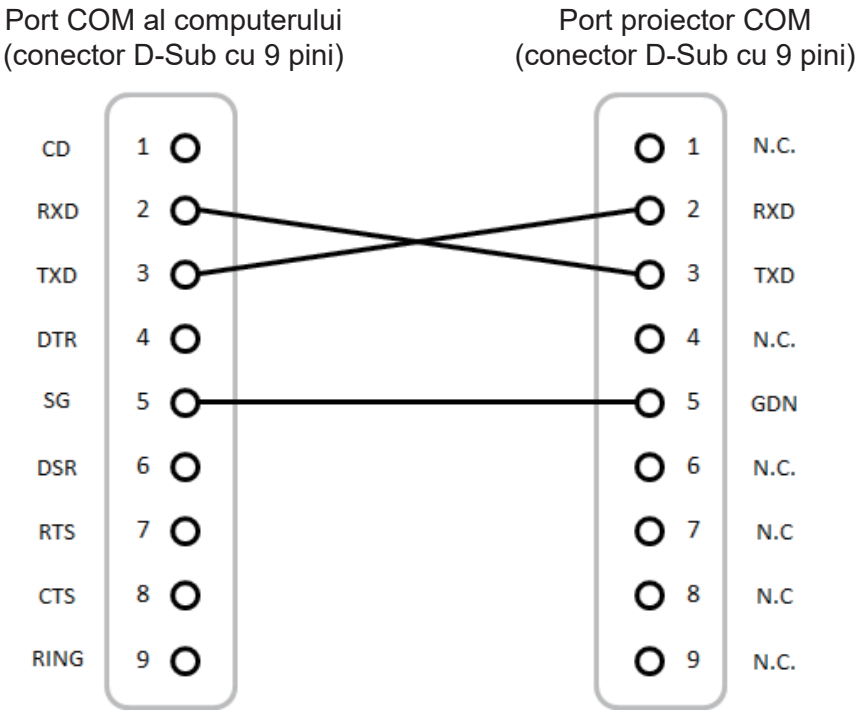

Notă: Învelişul RS232 este împământat.

### Ajustarea dimensiunii imaginii de proiecție (Diagonală)

• Dimensiunea imaginii de proiecție de la 132" la 155" (3,353 la 3,937 metri)

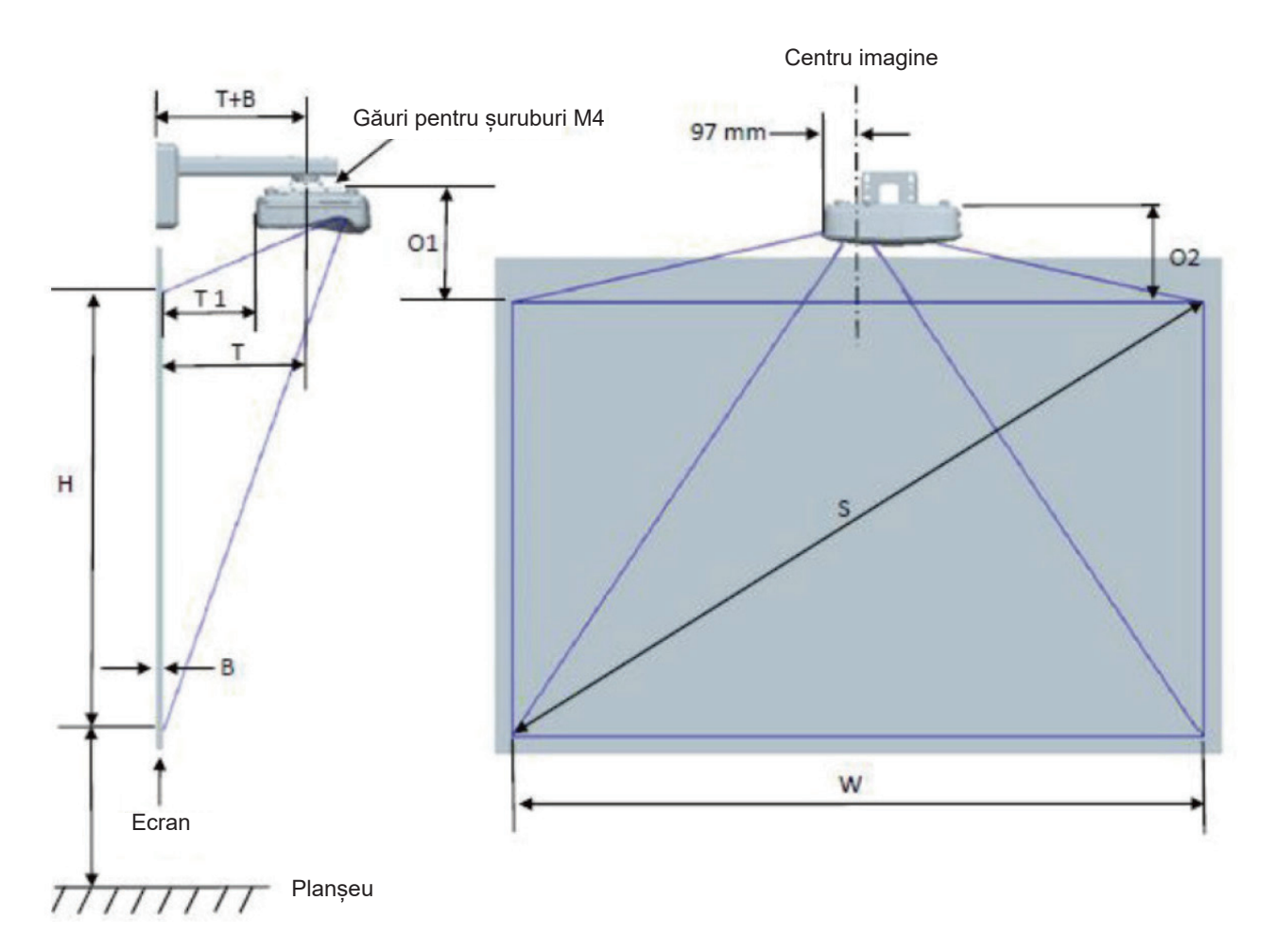

|                                                        | Graficul de măsurare a instalării pe perete WUXGA (16:10) |                                  |                                    |                     |           |                                   |                                                                                                    |                                                                                                 |                                                                                                    |                                                                                                    |
|--------------------------------------------------------|-----------------------------------------------------------|----------------------------------|------------------------------------|---------------------|-----------|-----------------------------------|----------------------------------------------------------------------------------------------------|-------------------------------------------------------------------------------------------------|----------------------------------------------------------------------------------------------------|----------------------------------------------------------------------------------------------------|
| Dimensiunea<br>imaginii<br>în diagonală<br>(S) în inci | Dimensiunea<br>imaginii<br>în diagonală<br>(S) în mm      | Lățimea<br>imaginii (W)<br>în mm | Înălțimea<br>imaginii (H)<br>în mm | Raza de<br>expunere | Deplasare | Toleranța<br>la distanță<br>(+/-) | Distanța de<br>la suprafața<br>tablei albe<br>până la<br>centrul<br>suportului<br>proiectorului<br>(T) în mm | Distanța de<br>la suprafața<br>tablei albe<br>până la<br>spatele<br>proiectorului<br>(T1) în mm | Distanța de<br>la partea<br>superioară<br>a imaginii<br>la partea<br>superioară<br>bosajului cu<br>interfața (O1)<br>în mm | Distanța de<br>la partea<br>superioară<br>a imaginii<br>la partea<br>superioară a<br>proiectorului<br>(O2) în mm |
| 132                                                    | 3353                                                      | 2843                             | 1777                               | 719                 | 298       | 36                                | 594                                                                                                    | 457                                                                                             | 361                                                                                                    | 341                                                                                                    |
| 135                                                    | 3429                                                      | 2908                             | 1817                               | 736                 | 304       | 36                                | 611                                                                                                    | 474                                                                                             | 367                                                                                                    | 347                                                                                                    |
| 140                                                    | 3556                                                      | 3015                             | 1885                               | 763                 | 316       | 38                                | 638                                                                                                    | 501                                                                                             | 379                                                                                                    | 359                                                                                                    |
| 145                                                    | 3683                                                      | 3123                             | 1952                               | 790                 | 327       | 39                                | 665                                                                                                    | 528                                                                                             | 390                                                                                                    | 370                                                                                                    |
| 150                                                    | 3810                                                      | 3231                             | 2019                               | 817                 | 338       | 40                                | 692                                                                                                    | 555                                                                                             | 401                                                                                                    | 381                                                                                                    |
| 155                                                    | 3937                                                      | 3339                             | 2087                               | 845                 | 349       | 42                                | 720                                                                                                    | 583                                                                                             | 412                                                                                                    | 392                                                                                                    |

Notă: Acest tabel este de referință doar pentru utilizator.

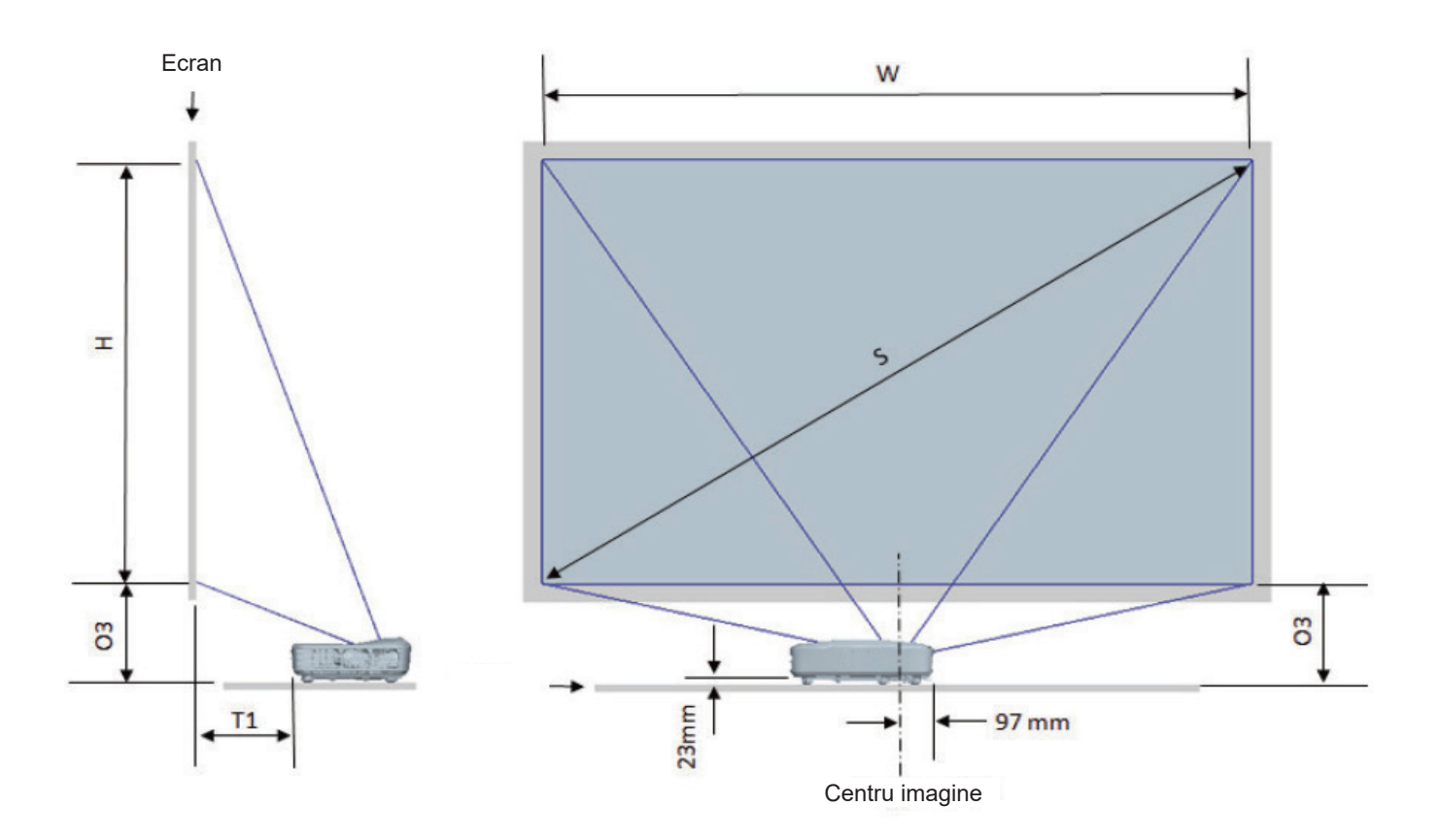

| Graficul de măsurare a instalării a suportului tablei WUXGA (16:10) |                                                      |                                  |                                    |                                    |                                                                                              |                                                                                                    |
|---------------------------------------------------------------------|------------------------------------------------------|----------------------------------|------------------------------------|------------------------------------|----------------------------------------------------------------------------------------------|----------------------------------------------------------------------------------------------------|
| Dimensiunea<br>imaginii în<br>diagonală (S)<br>în inci              | Dimensiunea<br>imaginii în<br>diagonală (S)<br>în mm | Lățimea<br>imaginii (W) în<br>mm | Înălțimea<br>imaginii (H) în<br>mm | Distanța de<br>proiectare în<br>mm | Distanța de<br>la suprafața<br>tablei albe<br>până la spatele<br>proiectorului<br>(T1) în mm | Distanța de<br>la partea<br>inferioară<br>a imaginii<br>la partea<br>superioară a<br>tablei (O3) în<br>mm |
| 132                                                                 | 3353                                                 | 2843                             | 1777                               | 719                                | 457                                                                                          | 364                                                                                                    |
| 135                                                                 | 3429                                                 | 2908                             | 1817                               | 736                                | 474                                                                                          | 370                                                                                                    |
| 140                                                                 | 3556                                                 | 3015                             | 1885                               | 763                                | 501                                                                                          | 382                                                                                                    |
| 145                                                                 | 3683                                                 | 3123                             | 1952                               | 790                                | 528                                                                                          | 393                                                                                                    |
| 150                                                                 | 3810                                                 | 3231                             | 2019                               | 817                                | 555                                                                                          | 404                                                                                                    |
| 155                                                                 | 3937                                                 | 3339                             | 2087                               | 845                                | 583                                                                                          | 415                                                                                                    |

### Dimensiuni proiector și montare pe tavan

- 1. Pentru a preveni deteriorarea proiectorului, vă rugăm să utilizați o placă de montare pe tavan Optoma.
- 2. Dacă doriți să utilizați un kit de montare pe tavan de la o parte terță, vă rugăm să vă asigurați că şuruburile utilizate la ataşarea unei plăci de montare la proiector corespund următoarelor specificații:
- Tipul şurubului: M4\*10
- Lungimea minimă a şurubului: 10 mm

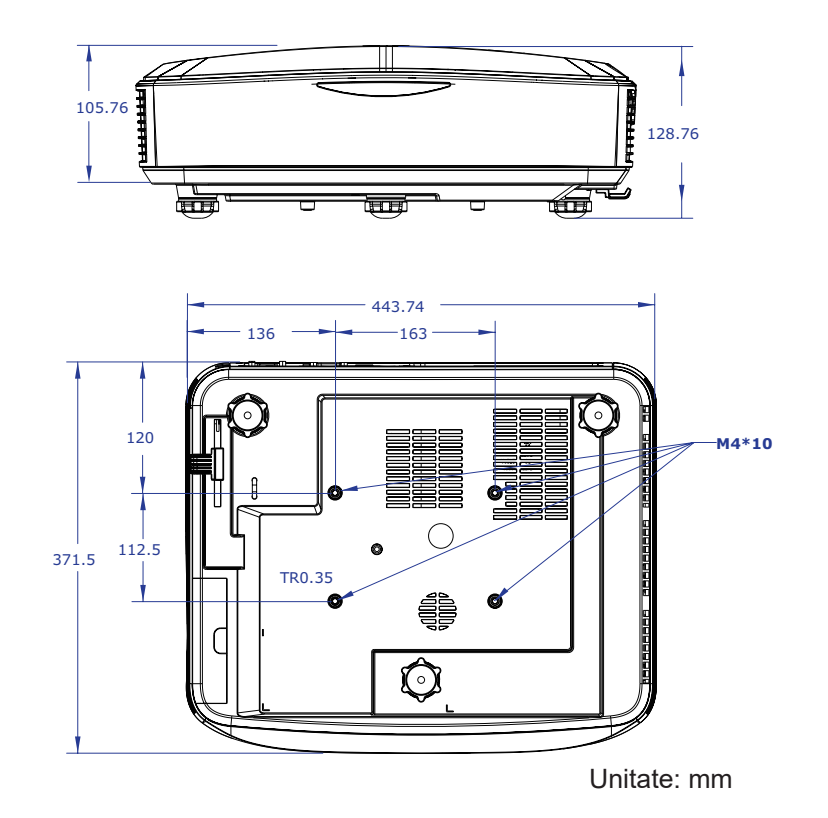

Notă: Vă rugăm să rețineți că daunele rezultate din instalarea incorectă vor duce la anularea garanției.

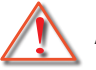

#### Atenționare:

 Dacă cumpăraţi o placă de montare pe tavan de la altă companie, asiguraţi-vă că utilizaţi dimensiunea corectă a şurubului.

Dimensiunea şurubului va varia în funcție de grosimea plăcii de montare.

- Asigurați-vă că mențineți un spațiu de cel puțin 10 cm dintre tavan și partea de jos a proiectorului.
- Evitați instalarea proiectorului lângă o sursă de căldură.

## Coduri IR de la distanță

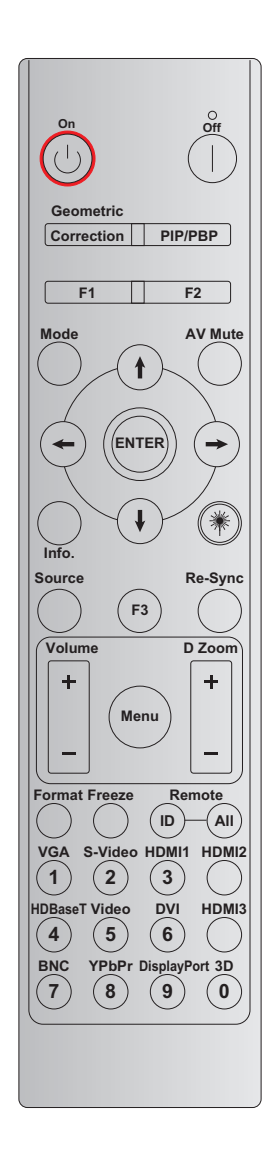

| Tastă                  | Definirea tastei       | BYTE 1   | BYTE 2   | BYTE 3 | BYTE 4 | Repetare |
|------------------------|------------------------|----------|----------|--------|--------|----------|
|                        |                        | client 0 | client 1 | data 0 | data 1 |          |
| Pornire 🕛              | Pornit                 | 32       | CD       | 02     | #BYTE3 | F2       |
| Oprire                 | Oprit                  | 32       | CD       | 2E     | #BYTE3 | F2       |
| Corecție<br>geometrică | Corecție<br>geometrică | 32       | CD       | 96     | #BYTE3 | F2       |
| PIP/PBP                | PIP/PBP                | 32       | CD       | 78     | #BYTE3 | F2       |
| F1                     | F1                     | 32       | CD       | 26     | #BYTE3 | F2       |
| F2                     | F2                     | 32       | CD       | 27     | #BYTE3 | F2       |
| Mod                    | Mod                    | 32       | CD       | 95     | #BYTE3 | F2       |
|                        | Săgeată sus            | 32       | CD       | C6     | #BYTE3 | F2       |
| Patru taste            | Săgeată jos            | 32       | CD       | C7     | #BYTE3 | F2       |
| selectare              | Săgeată stânga         | 32       | CD       | C8     | #BYTE3 | F2       |
| (∱/↓/↔)                | Săgeată<br>dreapta     | 32       | CD       | C9     | #BYTE3 | F2       |
| Enter                  | Enter                  | 32       | CD       | C5     | #BYTE3 | F2       |
| AV mut                 | AV mut                 | 32       | CD       | 03     | #BYTE3 | F2       |

| Tastă              | Definirea tastei     | BYTE 1   | BYTE 2   | BYTE 3 | BYTE 4 | Repetare |
|--------------------|----------------------|----------|----------|--------|--------|----------|
|                    |                      | client 0 | client 1 | data 0 | data 1 |          |
| Informații         | Info.                | 32       | CD       | 25     | #BYTE3 | F2       |
| Laser 🗮            | Laser                | N/D      | N/D      | N/D    | N/D    | N/D      |
| Sursă              | Sursă                | 32       | CD       | 18     | #BYTE3 | F2       |
| F3                 | F3                   | 32       | CD       | 66     | #BYTE3 | F2       |
| Resincronizare     | Resincronizare       | 32       | CD       | 04     | #BYTE3 | F2       |
|                    | Volum +              | 32       | CD       | 09     | #BYTE3 | F2       |
| volum              | Volum -              | 32       | CD       | 0C     | #BYTE3 | F2       |
| D 7                | D Zoom +             | 32       | CD       | 08     | #BYTE3 | F2       |
| D Zoom             | D Zoom -             | 32       | CD       | 0B     | #BYTE3 | F2       |
| Meniu              | Meniu                | 32       | CD       | 88     | #BYTE3 | F2       |
| Format             | Format               | 32       | CD       | 15     | #BYTE3 | F2       |
| Îngheață           | Îngheață             | 32       | CD       | 06     | #BYTE3 | F2       |
|                    | ID de la distanță    | 3201 ~   | ~ 3299   |        | N/D    |          |
| Telecomandă        | La distanță<br>toate | 32       | CD       | N/D    |        |          |
| VGA / 1            | 1/VGA                | 32       | CD       | 8E     | #BYTE3 | F2       |
| S-Video / 2        | 2/S-Video            | 32       | CD       | 1D     | #BYTE3 | F2       |
| HDMI1 / 3          | 3/HDMI1              | 32       | CD       | 16     | #BYTE3 | F2       |
| HDMI2              | HDMI2                | 32       | CD       | 9B     | #BYTE3 | F2       |
| HDBaseT / 4        | 4/HDBaseT            | 32       | CD       | 70     | #BYTE3 | F2       |
| Video / 5          | 5/Video              | 32       | CD       | 1C     | #BYTE3 | F2       |
| DVI / 6            | 6/DVI                | 32       | CD       | 19     | #BYTE3 | F2       |
| HDMI 3             | HDMI 3               | 32       | CD       | 98     | #BYTE3 | F2       |
| BNC / 7            | 7/BNC                | 32       | CD       | 1A     | #BYTE3 | F2       |
| YPbPr / 8          | 8/YPbPr              | 32       | CD       | 17     | #BYTE3 | F2       |
| Port de afișaj / 9 | 9/DisplayPort        | 32       | CD       | 9F     | #BYTE3 | F2       |
| 3D / 0             | 0/3D                 | 32       | CD       | 89     | #BYTE3 | F2       |

#### Notă:

 Telecomanda va intra în modul de repaus atunci când nicio tastă nu este apăsată, sau dacă sunt apăsate mai mult de două taste în același timp sau o tastă este apăsată timp de mai mult de 60 de secunde.

 Când apăsați și mențineți apăsată tasta "Toate" timp de mai mult de 3 secunde, iar LED-ul roșu va clipi rapid, acesta lucru indică faptul că codul clientului este resetat la codul implicit (32 CD).

 Pentru a schimba codul de client, apăsați și mențineți apăsată tasta "ID" timp de mai mult de 3 secunde, iar LED-ul roșu va licări lent. Apăsați 2 taste numerice în decurs de 10 secunde. De exemplu, pentru a schimba codul de client la 3201, efectuați următorii pași: Apăsați și mențineți apăsată tasta "ID" timp de mai mult de 3 secunde, eliberați tasta "ID", apăsați tasta "0", apoi apăsați tasta "1". Dacă apăsați 2 taste numerice mai mult de 10 secunde, schimbarea codului de client nu va fi posibilă. Codul de client poate fi configurat de la 32 01 la 32 99.

- Indicatorul LED v alumina timp de 10 secunde când este apăsată orice tastă, apoi va clipi lent 5 secunde dacă nu este apăsată nicio altă tastă. Dacă apăsați orice tastă, timpul va reporni calibrarea.
- Telecomanda își va aminti codul de client până la golirea bateriilor.

### Depanare

Dacă întâmpinați orice fel de problemă cu proiectorul dvs., consultați următoarele informații. Dacă problema persistă, contactați distribuitorul local sau centrul de service.

#### Probleme cu imaginea

#### Nu apare imaginea pe ecran

- Asigurați-vă că toate cablurile și conexiunile electrice sunt corect conectate după cum este descris în secțiunea "Instalare".
- Asigurați-vă că pinii conectorilor nu sunt îndoiți sau rupți.
- Asigurați-vă că funcția "Mut" este oprită.
- Imaginea este înafara focalizării
  - Asigurați-vă că ecranul de proiecție este între distanța necesară față de proiector. (Vă rugăm să consultați paginile 28).

Imaginea este întinsă atunci când se afişează titlul 16:9 DVD

- La redarea unui DVD anamorfic sau DVD 16:9, proiectorul va afișa cea mai bună imagine în format 16:9 pe proiector.
- Dacă redați titlul DVD în format LBX, vă rugăm să modificați formatul ca LBX în OSD proiectorului.
- Dacă redați titluri DVD în format 4:3, vă rugăm să modificați formatul la 4:3 în OSD proiectorului.
- Vă rugăm să setați formatul de afișare ca tip raport de aspect 16:9 (wide) în player-ul DVD.

#### Imaginea este prea mică sau prea mare

- Deplasați proiectorul mai aproape sau mai departe de ecran.
- Apăsați "Meniu" de pe panoul proiectorului, mergeți la "Afișaj → Raport de aspect". Încercați diferitele setări.
- Imaginea are marginile înclinate:
  - Dacă este posibil, repoziționați proiectorul astfel încât să fie centrat pe ecran și mai jos de partea inferioară a ecranului.

#### Imaginea este inversată

• Selectați "Configurare → Proiecție" din OSD și ajustați direcția de proiecție.

#### Alte probleme

- Proiectorul nu mai răspunde la niciun control
  - Dacă este posibil, opriți proiectorul, apoi deconectați cordonul de alimentare și așteptați cel puțin 20 de secunde înainte de a reconecta alimentarea.

#### Probleme cu telecomanda

- Dacă telecomanda nu funcționează
  - Confirmați că unghiul de operare al telecomenzii este îndreptat cu ± 30° față de receptorul IR de pe proiector.
  - Asiguraţi-vă că nu există niciun obstacol între telecomandă şi proiector. Mutaţi-vă la 12 m (39,4 de picioare) distanţă faţă de proiector.
  - Asigurați-vă că bateriile sunt introduse corect.
  - Înlocuiți bateriile dacă sunt epuizate.

### Indicatori de atenționare

Atunci când indicatorii de atenționare (vezi mai jos) se aprind sau clipesc intermitent, proiectorul se va închide automat:

- Indicatorul LED "Lampă" este aprins în culoarea roșu și dacă indicatorul "Pornire" clipește în culoarea roșu.
- Indicatorul LED "Temperatură" este aprins în culoarea roşu și dacă indicatorul "Pornire" clipește în culoarea roşu. Aceasta indică că proiectorul s-a supraîncălzit. În condiții normale, proiecteze poate fi pornit din nou.
- Indicatorul LED "Temperatură" clipește în culoarea roșu și dacă indicatorul "Pornire" clipește în culoarea roșu.

Deconectați cordonul de alimentare de la proiector, așteptați 30 de secunde și încercați din nou. Dacă indicatorul de atenționare luminează sau clipește intermitent, vă rugăm să contactați cel mai apropiat centru de servicii pentru asistență.

#### Mesaje de iluminare LED

| Magai                                                      | LED Alii                                                                                                    | mentare          | LED Temperatură  | LED Lampă        |
|------------------------------------------------------------|----------------------------------------------------------------------------------------------------|------------------|------------------|------------------|
| Mesaj                                                      | (Roşu)                                                                                                    | (Albastru)       | (Roşu)           | (Roşu)           |
| Stare de așteptare<br>(cordon de alimentare de<br>intrare) | Lumină constantă                                                                                                    |                  |                  |                  |
| Pornire (încălzire)                                        | Strălucire<br>(1 sec stins /<br>1 sec aprins)                                                                                                    |                  |                  |                  |
| Pornire și iluminare lampă                                 |                                                                                                    | Lumină constantă |                  |                  |
| Oprire (răcire)                                            | Strălucire<br>(0,5 sec stins /<br>0,5 sec aprins)<br>Trece înapoi la lumină<br>roșie continuă atunci<br>când ventilatorul de<br>răcire se oprește. |                  |                  |                  |
| Eroare (temperatură excesivă<br>LD)                        |                                                                                                    |                  | Lumină constantă |                  |
| Eroare (eroare LD)                                         |                                                                                                    |                  |                  | Lumină constantă |
| Eroare (defect ventilator)                                 |                                                                                                    |                  | Strălucire       |                  |
| Eroare (temperatură<br>excesivă)                           |                                                                                                    |                  | Lumină constantă |                  |

Oprire:

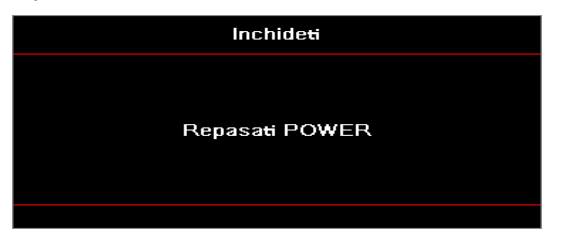

Atenționare temperatură:

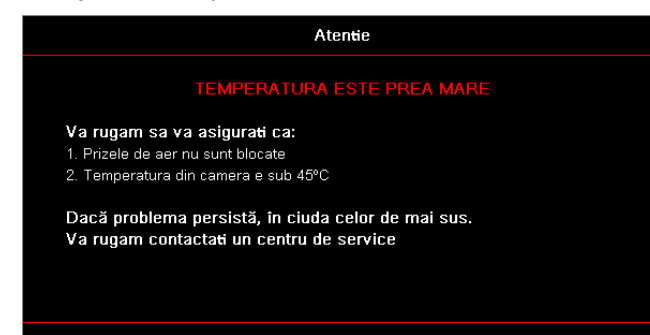

## Specificații

| Optic                             | Descriere                      |
|-----------------------------------|--------------------------------|
| Rezoluție maximă                  | WUXGA                          |
| Raport de proiecție               | 0,253                          |
| Ajustare zoom/focalizare          | Zoom fix și focalizare manuală |
| Dimensiune imagine<br>(Diagonală) | 133,5" ~ 154,1"                |
| Distanța de proiecție             | 457 mm ~ 583 mm                |

| Electric            | Descriere                                                                                                    |
|---------------------|----------------------------------------------------------------------------------------------------|
| Intrări             | <ul> <li>HDMI 2.0 (x2)</li> <li>Intrare VGA</li> <li>Intrare audio de 3,5 mm</li> <li>Microfon</li> <li>USB tip A pentru alimentare USB 5 V/1,5 A</li> </ul>      |
| leșiri              | <ul><li>Ieşire VGA</li><li>Ieşire audio 3,5 mm</li></ul>                                                                                                    |
| Control             | <ul> <li>USB tip B</li> <li>RS232C</li> <li>RJ-45 (suport control web)</li> </ul>                                                                                 |
| Reproducere culori  | 1073,4 milioane de culori                                                                                                    |
| Rata de scanare     | <ul> <li>Rata de scanare orizontală: 15,375 ~ 91,146 KHz</li> <li>Rata de scanare verticală: 24 ~ 85 Hz (120 Hz pentru proiector cu caracteristici 3D)</li> </ul> |
| Difuzor incorporate | Da, 10 W                                                                                                    |
| Necesar de putere   | 100 - 240 V ± 10%, AC 50/60 Hz                                                                                                    |
| Curentul de intrare | 3,7 A                                                                                                    |

| Mecanic                   | Descriere                                                                                                    |
|---------------------------|----------------------------------------------------------------------------------------------------|
| Instrucțiuni de instalare | Față, spate, tavan, spate-sus                                                                                           |
| Dimensiuni                | <ul> <li>382 (L) x 318 (A) x 88 (Î) mm (fără picioare)</li> <li>382 (L) x 318 (A) x 115 (Î) mm (cu picioare)</li> </ul> |
| Greutate                  | 5,8 ± 0,5 kg                                                                                                    |
| Condiții de mediu         | Funcționează la temperaturi între 5 ~ 40°C, 10% până la 85% umiditate (fără condensare)                                 |

Notă: Toate specificațiile pot fi modificate fără nicio notificare.

## **RS232** protocol function list

Baud Rate 9600 Data Bits 8 Parity None Stop Bits 1 Flow Control None UART16550 FIFO Disable

#### Write Command

| ~         | Х             | Х               | Х | X X X   |  |       | n        | CR              |
|-----------|---------------|-----------------|---|---------|--|-------|----------|-----------------|
| Lead Code | Projec        | ctor ID         |   | Command |  | space | variable | carriage return |
| Prefix    | 00′<br>(Defau | ~99<br>ult: 00) |   | 000~999 |  |       | 0~9999   | suffix          |

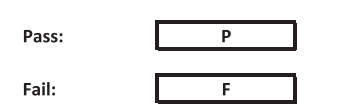

#### Read Command

| ~         | Х           | Х               | х | Х       | Х |       | n        | CR              |
|-----------|-------------|-----------------|---|---------|---|-------|----------|-----------------|
| Lead Code | Projec      | tor ID          |   | Command |   | space | variable | carriage return |
| Prefix    | 00<br>Defau | ~99<br>Ilt: 00) |   | 000~999 |   |       | 0~9999   | suffix          |

Fail: F

#### Response Format

| Pass: | 0 | k | n        |  |  |  |
|-------|---|---|----------|--|--|--|
|       |   |   | Variable |  |  |  |

| System Automatically Send |   |   |   |   |          |  |  |  |  |  |
|---------------------------|---|---|---|---|----------|--|--|--|--|--|
|                           | I | N | F | 0 | n        |  |  |  |  |  |
|                           |   |   |   |   | Variable |  |  |  |  |  |

Note: There is a <CR> after all ASCII commands. 0D is the HEX code for <CR> in ASCII code.

|           |                |                 |                            |                        |         |                      |                  | Write C | Command              | Read Command     |                |           |   |            |         |   |  |  |  |
|-----------|----------------|-----------------|----------------------------|------------------------|---------|----------------------|------------------|---------|----------------------|------------------|----------------|-----------|---|------------|---------|---|--|--|--|
|           |                |                 |                            |                        |         |                      |                  | Con     | amand                |                  |                | omman     | 1 |            |         |   |  |  |  |
|           |                |                 |                            |                        |         |                      |                  |         | Sat Para             |                  |                |           |   |            |         |   |  |  |  |
| Main Menu | Level 1        | Level 2         | Level 3                    | Level 4                | Level 5 | n value              | CMD              | space   | outrana.             | CMD s            | pace CMD Value |           | _ | Pa         | 155     |   |  |  |  |
|           |                |                 | [None]<br>Presentation     |                        |         |                      | ~XX20            |         | 1                    | ~XX123<br>~XX123 | 1              | -         | 0 | k 0<br>k 1 |         |   |  |  |  |
|           |                |                 | Bright                     |                        |         |                      | ~XX20            |         | 2                    | ~XX123           | 1              |           | 0 | k 2        |         |   |  |  |  |
|           |                |                 | Cinema<br>HDR              |                        |         |                      | ~XX20<br>~XX20   |         | 21                   | ~XX123<br>~XX123 | 1              |           | 0 | k 3<br>k 2 | 1       | - |  |  |  |
|           |                | Display Mode    | HLG                        |                        |         |                      | ~XX20            |         | 25                   | ~XX123           | 1              |           | 0 | k 2        | 5       |   |  |  |  |
|           |                |                 | DICOM SIM.                 |                        |         |                      | ~XX20<br>~XX20   |         | 4 10                 | ~XX123<br>~XX123 | 1              |           | 0 | k 4        | 0       |   |  |  |  |
|           |                |                 | User                       |                        |         |                      | ~XX20            |         | 5                    | ~XX123           | 1              | $\square$ | 0 | k 5        |         |   |  |  |  |
|           |                |                 | 3D<br>Blending             |                        |         |                      | ~XX20<br>~XX20   |         | 9                    | ~XX123<br>~XX123 | 1              |           | 0 | k 9<br>k 1 | 9       |   |  |  |  |
|           |                |                 | Off                        |                        |         |                      | ~XX506           |         | 0                    |                  |                |           |   |            |         |   |  |  |  |
|           |                |                 | Light Yellow               |                        |         |                      | ~XX506<br>~XX506 |         | 7                    |                  |                |           |   | ++         |         | - |  |  |  |
|           |                | Wall Color      | Light Green                |                        |         |                      | ~XX506           |         | 3                    |                  |                |           |   |            |         |   |  |  |  |
|           |                |                 | Light Blue<br>Pink         |                        |         |                      | ~XX506<br>~XX506 |         | 5                    |                  |                | $\vdash$  | _ | ++         |         | - |  |  |  |
|           |                |                 | Gray                       |                        |         |                      | ~XX506           |         | 6                    |                  |                |           |   |            |         |   |  |  |  |
|           |                |                 | HDR/HLG                    | Off                    |         |                      | ~XX565<br>~XX565 |         | 0                    |                  | _              | $\vdash$  | _ | ++         |         | - |  |  |  |
|           |                |                 |                            | Bright                 |         |                      | ~XX566           |         | 0                    |                  |                |           |   |            |         |   |  |  |  |
|           |                |                 | HDR Picture Mode           | Standard               |         |                      | ~XX566<br>~XX566 |         | 2                    |                  | _              |           | _ | ++         |         | - |  |  |  |
|           |                | Dynamic Range   |                            | Detail                 |         |                      | ~XX566           |         | 3                    |                  |                |           |   |            |         |   |  |  |  |
|           |                |                 |                            | Bright<br>Standard     |         |                      | ~XX567<br>~XX567 |         | 0                    |                  | _              | $\vdash$  |   | ++         |         | — |  |  |  |
|           |                |                 | HLG Picture Mode           | Film                   |         |                      | ~XX567           |         | 2                    |                  |                |           |   |            |         |   |  |  |  |
|           |                |                 | -                          | Detail                 |         |                      | ~XX567<br>~XX46  |         | 3                    |                  | _              |           | _ | +          |         | _ |  |  |  |
|           |                | Brightness      | -50 ~ 50                   |                        |         |                      | ~XX21            |         | -50 ~ 50             | ~XX125           | 1              |           | 0 | k -        | 50 ~ 50 |   |  |  |  |
|           |                |                 | +                          |                        |         |                      | ~XX46<br>~XX47   |         | 2                    |                  |                | $\vdash$  | + | $\square$  |         |   |  |  |  |
|           |                | Contrast        | -50 ~ 50                   |                        |         |                      | ~XX22            |         | -50 ~ 50             | ~XX126           | 1              |           | 0 | k -{       | 50 ~ 50 |   |  |  |  |
|           |                | Sharpness       | +<br>1 ~ 15                |                        |         |                      | ~XX47<br>~XX23   | -       | 2                    |                  |                | $\vdash$  | - | $\square$  |         |   |  |  |  |
|           |                | Color           | -50 ~ 50                   |                        |         |                      | ~XX45            |         | -50 ~ 50             |                  |                |           |   |            |         |   |  |  |  |
|           |                | lint            | -50 ~ 50<br>Film           |                        |         |                      | ~XX44<br>~XX35   |         | -50 ~ 50<br>1        |                  |                | $\vdash$  | + | +          |         |   |  |  |  |
|           |                |                 | Video                      |                        |         |                      | ~XX35            |         | 2                    |                  |                |           |   |            |         |   |  |  |  |
|           |                |                 | Graphics<br>Standard (2.2) |                        |         |                      | ~XX35<br>~XX35   |         | 3 4                  |                  |                | H         |   |            |         |   |  |  |  |
|           |                | Gamma           | 1.8                        |                        |         |                      | ~XX35            |         | 5                    |                  |                |           |   |            |         |   |  |  |  |
|           |                |                 | 2.0                        |                        |         |                      | ~XX35<br>~XX35   |         | 6<br>12              |                  |                | H         | - | $\square$  |         |   |  |  |  |
|           |                |                 | 2.6                        |                        |         |                      | ~XX35            |         | 8                    |                  |                |           |   |            |         |   |  |  |  |
|           |                |                 | BrilliantColor™            | 1 ~ 10<br>Minute       |         |                      | ~XX34            |         | 1~10                 | - XX128          | 1              | $\vdash$  | - | L 2        |         | _ |  |  |  |
|           |                |                 | Color Temperature          | Standard               |         |                      | ~XX36            |         | 4                    | ~XX128           | 1              |           | 0 | k 0        |         |   |  |  |  |
|           |                |                 | Color temperature          | Cool                   |         |                      | ~XX36            |         | 2                    | ~XX128           | 1              |           | 0 | k 1        |         | _ |  |  |  |
|           |                |                 |                            | Color                  |         | R/G/B/C/Y/M/W        | ~XX30            |         | 3                    | ~7,X128          | - 1            |           | - | K 2        |         |   |  |  |  |
|           |                |                 |                            | (R) Saturation         |         | -50 ~ 50             | ~XX333           |         | -50 ~ 50             |                  |                |           |   | $\square$  |         |   |  |  |  |
|           |                |                 |                            | (R) Gain               |         | -50 ~ 50             | ~XX327<br>~XX339 |         | -50 ~ 50<br>-50 ~ 50 |                  |                | $\vdash$  |   | ++         |         |   |  |  |  |
|           |                |                 |                            | (G) Saturation         |         | -50 ~ 50             | ~XX334           |         | -50 ~ 50             |                  |                |           |   |            |         |   |  |  |  |
|           |                |                 |                            | (G) Hue<br>(G) Gain    |         | -50 ~ 50<br>-50 ~ 50 | ~XX328<br>~XX340 |         | -50~50<br>-50 ~ 50   |                  | _              | $\vdash$  | _ | ++         |         |   |  |  |  |
| Display   |                |                 |                            | (B) Saturation         |         | -50 ~ 50             | ~XX335           |         | -50 ~ 50             |                  |                |           |   |            |         |   |  |  |  |
|           |                |                 |                            | (B) Hue<br>(B) Gain    |         | -50 ~ 50<br>-50 ~ 50 | ~XX329<br>~XX341 |         | -50 ~ 50<br>-50 ~ 50 |                  |                | $\vdash$  | _ | +          |         |   |  |  |  |
|           |                |                 |                            | (C) Saturation         |         | -50 ~ 50             | ~XX336           |         | -50 ~ 50             |                  |                |           |   |            |         |   |  |  |  |
|           | Image Settings |                 | Color Matching             | (C) Hue<br>(C) Gain    |         | -50 ~ 50<br>-50 ~ 50 | ~XX330<br>~XX342 |         | -50 ~ 50<br>-50 ~ 50 |                  |                | $\vdash$  | _ | ++         |         | - |  |  |  |
|           |                |                 |                            | (Y) Saturation         |         | -50 ~ 50             | ~XX337           |         | -50 ~ 50             |                  |                |           |   |            |         |   |  |  |  |
|           |                | Color Settings  |                            | (Y) Hue<br>(Y) Gain    |         | -50 ~ 50<br>-50 ~ 50 | ~XX331<br>~XX343 |         | -50 ~ 50<br>-50 ~ 50 |                  |                |           | _ | ++         |         |   |  |  |  |
|           |                |                 |                            | (M) Saturation         |         | -50 ~ 50             | ~XX338           |         | -50 ~ 50             |                  |                |           |   |            |         |   |  |  |  |
|           |                |                 |                            | (M) Hue<br>(M) Gain    |         | -50 ~ 50<br>-50 ~ 50 | ~XX332<br>~XX344 |         | -50 ~ 50<br>-50 ~ 50 |                  | _              |           |   | +          |         |   |  |  |  |
|           |                |                 |                            | (W) Red                |         | -50 ~ 50             | ~XX345           |         | -50 ~ 50             |                  |                |           |   |            |         |   |  |  |  |
|           |                |                 |                            | (W) Green<br>(W) Blue  |         | -50 ~ 50<br>-50 ~ 50 | ~XX346<br>~XX347 |         | -50 ~ 50<br>-50 ~ 50 |                  | _              | $\vdash$  |   | ++         |         |   |  |  |  |
|           |                |                 |                            | Reset                  |         |                      | ~XX215           |         | 1                    |                  |                |           |   |            |         |   |  |  |  |
|           |                |                 |                            | Red Gain<br>Green Gain |         | -50 ~ 50<br>-50 ~ 50 | ~XX24<br>~XX25   |         | -50 ~ 50<br>-50 ~ 50 |                  |                | $\vdash$  | _ | ++         |         |   |  |  |  |
|           |                |                 |                            | Blue Gain              |         | -50 ~ 50             | ~XX26            |         | -50 ~ 50             |                  |                |           |   |            |         |   |  |  |  |
|           |                |                 | RGB Gain/Bias              | Red Bias<br>Green Bias |         | -50 ~ 50<br>-50 ~ 50 | ~XX27<br>~XX28   |         | -50 ~ 50<br>-50 ~ 50 |                  | _              | $\vdash$  | _ | ++         |         |   |  |  |  |
|           |                |                 |                            | Blue Bias              |         | -50 ~ 50             | ~XX29            |         | -50 ~ 50             |                  |                |           | 1 |            |         |   |  |  |  |
|           |                |                 |                            | Auto                   |         |                      | ~XX51/<br>~XX37  |         | 1                    |                  |                | H         |   | $\square$  |         |   |  |  |  |
|           |                |                 | 0.10                       | RGB                    |         |                      | ~XX37            |         | 2                    |                  |                |           |   |            |         |   |  |  |  |
|           |                |                 | Color Space                | RGB (0 ~ 255)          |         |                      | ~XX37<br>~XX37   |         | 2                    |                  |                | H         |   |            |         |   |  |  |  |
|           |                |                 |                            | RGB (16 ~ 235)         |         |                      | ~XX37            |         | 4                    |                  |                |           | T |            |         |   |  |  |  |
|           |                |                 | Automatic                  | On                     |         |                      | ~XX91            |         | 1                    |                  |                | H         |   |            |         |   |  |  |  |
|           |                | Signal          | Frequency                  |                        |         | -50 ~ 50             | ~XX73            |         | -50 ~ 50             |                  |                | H         | T | <b>F</b>   |         |   |  |  |  |
|           |                |                 | H. Position                |                        |         | -50 ~ 50             | ~XX/4<br>~XX75   |         | 0~31<br>-50 ~ 50     |                  |                | H         | - |            |         |   |  |  |  |
|           |                |                 | V. Position                | 07                     |         | -50 ~ 50             | ~XX76            |         | -50 ~ 50             |                  |                |           |   |            |         |   |  |  |  |
|           |                |                 | Dynamic Black              | On On                  |         |                      | ~XX91<br>~XX91   | -       | 0                    |                  |                | H         | - |            |         |   |  |  |  |
|           |                |                 | Eco.                       |                        |         |                      | ~XX110           |         | 2                    |                  |                |           |   |            |         |   |  |  |  |
|           |                |                 |                            | 95%                    |         |                      | ~XX326<br>~XX326 |         | 0                    |                  |                | $\vdash$  | - | +          |         |   |  |  |  |
|           |                |                 |                            | 90%                    |         |                      | ~XX326           |         | 2                    |                  |                |           |   |            |         |   |  |  |  |
|           |                |                 |                            | 85%<br>80%             |         |                      | ~XX326<br>~XX326 |         | 3 4                  |                  |                | H         |   |            |         |   |  |  |  |
|           |                |                 |                            | 75%                    |         |                      | ~XX326           |         | 5                    |                  |                |           |   |            |         |   |  |  |  |
|           |                |                 |                            | 70%                    |         |                      | ~XX326<br>~XX326 | -       | 6 7                  |                  |                | $\vdash$  | + | $\square$  |         |   |  |  |  |
|           |                |                 | Constant Power             | 60%                    |         |                      | ~XX326           |         | 8                    |                  |                |           |   |            |         |   |  |  |  |
|           |                |                 |                            | 50%                    |         |                      | ~XX326<br>~XX326 | -       | 9 10                 |                  |                | $\vdash$  | - | $\square$  |         |   |  |  |  |
|           |                |                 |                            | 45%                    |         |                      | ~XX326           |         | 11                   |                  |                |           |   |            |         |   |  |  |  |
|           |                | Brightness Mode |                            | 40%                    |         |                      | ~XX326<br>~XX326 |         | 12                   |                  |                | H         | + | $\square$  |         |   |  |  |  |
|           |                |                 |                            | 30%                    |         |                      | ~XX326           |         | 14                   |                  |                |           |   |            |         |   |  |  |  |
|           |                |                 |                            | 25%<br>20%             |         |                      | ~XX326<br>~XX326 | -       | 15                   |                  |                | H         | - | $\square$  |         |   |  |  |  |
|           |                |                 |                            | 85%                    |         |                      | ~XX522           |         | 0                    |                  |                |           |   |            |         |   |  |  |  |
|           |                |                 |                            | 80%                    |         |                      | ~XX522           | -       | 1                    |                  |                | H         | - | $\square$  |         |   |  |  |  |
|           |                |                 |                            | 70%                    |         |                      | ~XX522           |         | 3                    |                  |                |           |   |            |         |   |  |  |  |
|           |                |                 |                            | 65%                    |         |                      | ~XX522           |         | 4                    |                  |                | H         | - | H          |         |   |  |  |  |
|           |                |                 | Constant Luminance         | 55%                    |         |                      | ~XX522           |         | 6                    |                  |                |           |   |            |         |   |  |  |  |
|           |                |                 |                            | 50%                    |         |                      | ~XX522           |         | 7                    |                  |                | H         |   | H          |         |   |  |  |  |
|           |                |                 |                            | 40%                    |         |                      | ~XX522           |         | 9                    |                  |                | H         |   |            |         |   |  |  |  |
|           |                |                 |                            | 35%                    |         |                      | ~XX522           |         | 10                   |                  |                | $\square$ | T | H          |         |   |  |  |  |
|           |                | Reset           | 1                          | 30.76                  |         |                      | ~XX522<br>~XX509 | -       | 11                   |                  |                | H         | - |            |         |   |  |  |  |
| +         | ·              |                 |                            |                        |         |                      | -                |         | ·                    |                  |                |           |   | - 11       |         |   |  |  |  |

Note: Some commands are not supported, it depends on models.

|           |                      |                            |                                       |                         |         |                                                  |                   | Write C   | ommand               |                  | Re    | vd Command |          |   |        |                           |
|-----------|----------------------|----------------------------|---------------------------------------|-------------------------|---------|--------------------------------------------------|-------------------|-----------|----------------------|------------------|-------|------------|----------|---|--------|---------------------------|
|           |                      |                            |                                       |                         |         |                                                  |                   |           | mand                 |                  |       |            |          |   |        |                           |
| Main Menu | Level 1              | Level 2                    | Level 3                               | Level 4                 | Level 5 | n value                                          | CMD               | space     | Set Para.            | CMD              | space | CMD Value  |          |   |        | Pass                      |
|           |                      |                            | Off                                   |                         |         |                                                  | ~XX230            |           | 0                    | _                |       |            |          |   | -      |                           |
|           |                      | 3D Mode                    | On                                    |                         |         |                                                  | ~XX230            |           | 4                    |                  |       |            |          |   | +      |                           |
|           |                      | 3D Tech                    | DLP-Link                              |                         |         |                                                  | ~XX230<br>~XX230  |           | 1                    |                  |       |            |          |   |        |                           |
|           |                      | 3D-2D                      | 3D<br>L                               |                         |         |                                                  | ~XX400<br>~XX400  |           | 0                    |                  |       |            |          | _ | +      |                           |
|           | 3D                   |                            | R                                     |                         |         |                                                  | ~XX400            |           | 2                    |                  |       |            |          |   | t      |                           |
|           |                      | 00 F                       | Auto<br>SBS                           |                         |         |                                                  | ~XX405<br>~XX405  |           | 0 1                  |                  |       |            |          |   |        |                           |
|           |                      | 3D Format                  | Top and Bottom<br>Frame Sequential    |                         |         |                                                  | ~XX405<br>~XX405  |           | 2                    |                  |       |            |          | _ | -      |                           |
|           |                      | 3D sync invert             | Off                                   |                         |         |                                                  | ~XX231            |           | 0                    |                  |       |            |          |   |        |                           |
|           |                      | Reset                      | On                                    |                         |         |                                                  | ~XX231<br>~XX234  |           | 1                    |                  |       |            |          |   | +-     |                           |
|           |                      | 4:3                        |                                       |                         |         |                                                  | ~XX60             |           | 1                    | ~XX127           |       | 1          |          | 0 | k      | 1                         |
|           | Arnert Ratio         | 16:10                      |                                       |                         |         |                                                  | ~XX60             |           | 3                    | ~XX127           |       | 1          |          | 0 | k      | 3                         |
|           | Pupeer rand          | LBX                        |                                       |                         |         |                                                  | ~XX60<br>~XX60    |           | 5                    | ~XX127<br>~XX127 |       | 1          |          | 0 | k      | 5                         |
|           |                      | Auto                       |                                       |                         |         |                                                  | ~XX60             |           | 7                    | ~XX127           |       | 1          |          | 0 | k      | 7                         |
|           | Edge Mask            | Zoom Plus                  |                                       |                         |         | 0~10                                             | ~XX61<br>~XX05    |           | 0~10<br>1            |                  |       |            |          |   |        |                           |
|           | Zoom                 | +5 ~ 25<br>Zoom Minus      |                                       |                         |         |                                                  | ~XX62             |           | -5 ~ 25              |                  |       |            |          |   | -      |                           |
|           |                      | H+                         |                                       |                         |         |                                                  | ~XX540            |           | 2                    |                  |       |            |          |   |        |                           |
|           |                      | н                          | -100 ~ 100<br>(Depends on models)     |                         |         |                                                  | ~XX63             |           | -100 ~ 100           | ~XX543           |       | 1          |          | 0 | k      | -100 ~ 100                |
|           | Image Shift          | H-<br>V+                   |                                       |                         |         |                                                  | ~XX540<br>~XX541  |           | 1                    |                  |       |            |          |   | +      |                           |
|           |                      | v                          | -100 ~ 100<br>(Depends on models)     |                         |         |                                                  | ~XX64             |           | -100 ~ 100           | ~XX543           |       | 2          |          | 0 | k      | -100 ~ 100                |
|           |                      | V-                         |                                       |                         |         |                                                  | ~XX541            |           | 1                    |                  |       |            |          |   | 1      |                           |
|           |                      |                            |                                       | H: U ~ 120<br>V: 0 ~ 80 |         |                                                  | ~XX58<br>~XX58    |           | 2                    |                  |       |            |          |   | +      |                           |
|           |                      |                            | top left                              | right +1                |         |                                                  | ~XX59             |           | 1                    |                  |       |            |          | + | F      |                           |
|           |                      |                            |                                       | up + 1                  |         |                                                  | ~XX59             |           | 3                    |                  |       |            |          |   |        |                           |
|           |                      |                            |                                       | down +1<br>H: 0 ~ 120   |         |                                                  | ~XX59<br>~XX58    | $\square$ | 4 3                  |                  |       |            |          | + | +      |                           |
|           |                      |                            |                                       | V: 0 ~ 80               |         |                                                  | ~XX58             |           | 4                    |                  |       |            |          |   | Ŧ      |                           |
|           |                      |                            | top right                             | nght +1<br>left +1      |         |                                                  | ~XX59<br>~XX59    |           | 5                    |                  |       |            |          |   |        |                           |
|           |                      |                            |                                       | up + 1<br>down +1       |         |                                                  | ~XX59             |           | 7<br>8               |                  |       |            |          | Ŧ | Ŧ      |                           |
|           |                      | Four Corners               |                                       | H: 0~120                |         |                                                  | ~XX58             |           | 5                    |                  |       |            |          |   | F      |                           |
|           | Geometric Correction |                            |                                       | V: 0 ~ 80<br>right +1   |         |                                                  | ~XX58<br>~XX59    |           | 6                    |                  |       |            |          | + | +      |                           |
|           |                      |                            | Bottom-left                           | left +1                 |         |                                                  | ~XX59             |           | 10                   |                  |       |            |          |   | +      |                           |
|           |                      |                            |                                       | up + 1<br>down +1       |         |                                                  | ~XX59<br>~XX59    |           | 11 12                |                  |       |            |          |   |        |                           |
|           |                      |                            |                                       | H: 0 ~ 120              |         |                                                  | ~XX58             |           | 7                    |                  |       |            |          |   |        |                           |
|           |                      |                            | Bottom-right                          | right +1                |         |                                                  | ~XX59             |           | 13                   |                  |       |            |          |   |        |                           |
|           |                      |                            |                                       | left+1<br>up + 1        |         |                                                  | ~XX59<br>~XX59    |           | 14                   |                  |       |            |          |   | +-     |                           |
|           |                      |                            |                                       | down +1                 |         |                                                  | ~XX59             |           | 16                   |                  |       |            |          | _ | 1      |                           |
|           |                      | H Keystone                 | -40 ~ 40                              |                         |         |                                                  | ~XX65<br>~XX65    |           | 1<br>-40 ~ 40        | ~XX543           |       | 4          |          | 0 | k      | -40 ~ 40                  |
|           |                      | V Keystone                 | -40 ~ 40                              |                         |         |                                                  | ~XX66             |           | -40 ~ 40             | ~XX543           |       | 3          |          | 0 | k      | -40 ~ 40                  |
|           | Audio Settings       | Internal Speaker           |                                       |                         |         |                                                  | ~XX314            |           | 1                    |                  |       |            |          |   |        |                           |
|           |                      | Audio Out<br>Off           |                                       |                         |         |                                                  | ~XX314<br>~xX80   |           | 2                    | ~XX356           |       | 1          |          | 0 | k      | 0                         |
| Audio     | Mute                 | On Off                     |                                       |                         |         |                                                  | ~xX80             |           | 1                    | ~XX356           |       | 1          |          | 0 | k      | 1                         |
|           | Mic                  | On                         |                                       |                         |         |                                                  | ~XX562<br>~XX562  |           | 1                    |                  |       |            |          |   |        |                           |
|           | Volume<br>Mic Volume |                            |                                       |                         |         | 0 ~ 10<br>0 ~ 10                                 | ~XX81<br>~XX93    |           | 0 ~ 10<br>0~10       |                  |       |            |          |   | +      |                           |
|           |                      | Front                      |                                       |                         |         |                                                  | ~XX71             |           | 1                    | ~XX129           |       | 1          |          | 0 | k      | 0                         |
|           | Projection           | Rear<br>Ceiling-top        |                                       |                         |         |                                                  | ~XX71<br>~XX71    |           | 3                    | ~XX129<br>~XX129 |       | 1          |          | 0 | k      | 2                         |
|           |                      | Rear-top                   |                                       |                         |         |                                                  | ~XX71             |           | 4                    | ~XX129           |       | 1          |          | 0 | k      | 3                         |
|           | Screen Type          | 16:10                      |                                       |                         |         |                                                  | ~XX90             |           | 1                    |                  |       |            |          |   | -      |                           |
|           |                      | Filter Usage Hours         | No                                    |                         |         |                                                  | ~XX320            |           | 0                    | ~XX321           |       | 1          |          | 0 | k      | nnnn (nnnn = hour digits) |
|           |                      | Optional Filter Installed  | Yes                                   |                         |         |                                                  | ~XX320            |           | 1                    |                  |       |            |          |   | -      |                           |
|           | Filter Settings      |                            | 300 hr                                |                         |         |                                                  | ~XX322            |           | 1                    |                  |       |            |          |   |        |                           |
|           |                      | Filter Reminde             | 500 hr<br>800 hr                      |                         |         |                                                  | ~XX322<br>~XX322  |           | 2 3                  |                  |       |            |          | + | +      |                           |
|           |                      |                            | 1000 hr                               |                         |         |                                                  | ~XX322            |           | 4                    |                  |       |            |          |   |        |                           |
|           |                      | Filter Reset               | Off                                   |                         |         |                                                  | ~XX323<br>~XX105  |           | 0                    |                  |       |            |          |   |        |                           |
|           |                      | Direct Power Un            | On                                    |                         |         |                                                  | ~XX105            |           | 1                    |                  |       |            |          | + | F      |                           |
|           |                      | Signal Power On            | On                                    |                         |         |                                                  | ~XX113            |           | 1                    |                  |       |            |          |   | t      |                           |
|           | Power Settings       | Auto Power Off (min.)      | 0 ~ 180 (1 min increments)<br>0 ~ 990 |                         |         | 30                                               | ~XX106<br>~XX107  |           | 0 ~ 180<br>000 ~ 990 |                  |       |            |          | + | -      |                           |
|           |                      | Sleep Timer (min.)         | Always On                             | No                      |         |                                                  | ~XX507            |           | 0                    |                  |       |            |          | + | F      |                           |
|           |                      | Power Moria (Standard      | Active                                |                         |         |                                                  | ~XX114            |           | 1                    | ~XX150           |       | 16         |          | 0 | k      | 1                         |
|           |                      | Standby)                   | Eco.                                  |                         |         |                                                  | ~XX114<br>~XX78   |           | 0<br>0 ~nnnn         | ~XX150           |       | 16         |          | 0 | k      | 0                         |
|           |                      | Security                   | On                                    |                         |         |                                                  | ~XX78             |           | 1~nnn                |                  |       |            |          |   |        |                           |
| Setup     | Security             |                            | Month<br>Day                          |                         |         |                                                  | ~XX537<br>~XX538  |           | 00~12<br>00~30       | ~XX544<br>~XX544 | -     | 1 2        | +        | 0 | k<br>k | 00~12<br>00~30            |
|           |                      | Security Timer             | Hour                                  |                         |         |                                                  | ~XX539            |           | 00~24                | ~XX544           |       | 3          |          | 0 | k      | 00~24                     |
|           |                      | HDMI Link                  | Off                                   |                         |         |                                                  | ~XX511            |           | 0                    |                  |       |            |          |   |        |                           |
|           |                      | ·                          | On<br>No                              |                         |         |                                                  | ~XX511<br>~XX512  |           | 1 0                  |                  |       |            | +        | + | +      |                           |
|           | HDMI Link Common     | inclusive of TV            | Yes                                   |                         |         |                                                  | ~XX512            |           | 1                    |                  |       |            |          | + | Ŧ      |                           |
|           | HUMI Link Settings   | Power On Link              | PJ> Device                            |                         |         |                                                  | ~XX513<br>~XX513  |           | 2                    |                  |       |            |          |   |        |                           |
|           |                      |                            | Device> PJ<br>Off                     |                         |         |                                                  | ~XX513<br>~ XX514 |           | 3                    |                  |       |            |          |   | +      |                           |
|           | L                    | Power Off Link             | On                                    |                         |         |                                                  | ~ XX514           |           | 1                    |                  |       |            |          |   |        |                           |
|           |                      | Green Grid<br>Magenta Grid |                                       |                         |         |                                                  | ~XX195<br>~XX195  |           | 3 4                  |                  |       |            | $\vdash$ | + | +      |                           |
|           | Test Pattern         | White Grid                 |                                       |                         |         |                                                  | ~XX195            |           | 1                    |                  |       |            |          | + | Ŧ      |                           |
|           |                      | Off                        | <u> </u>                              |                         |         |                                                  | ~XX195            |           | 2                    |                  |       |            |          |   | 1      |                           |
|           |                      | IR Function                | Off All                               |                         |         |                                                  | ~XX11<br>~XX11    |           | 0                    |                  |       |            |          | - | +      |                           |
|           |                      |                            | -                                     |                         |         |                                                  | ~XX48             |           | 1                    | -                |       |            |          |   | Ŧ      |                           |
|           |                      | Remote Code                | +                                     |                         |         |                                                  | ~XX350<br>~XX48   |           | 00~99<br>2           | ~XX558           |       | 1          |          | 0 | k      | 00~99                     |
|           | Remote Settings      | User1 (F1)                 | Functions please refer to UM          |                         |         | 1.Test Pattern<br>2.Brightness                   | ~XX117            |           | 1~9                  |                  |       |            |          |   |        |                           |
|           |                      | User2 (F2)                 | Functions please refer to LIM         |                         |         | 3.Contrast<br>4.Sleep Timer<br>5. Color Matching | ~XX118            |           | 1~9                  |                  |       |            |          |   |        |                           |
|           |                      |                            | inter printer to the                  |                         |         | 6.Color Temp<br>7.Gamma                          |                   |           |                      |                  |       |            |          | - | +      |                           |
|           |                      | User3 (F3)                 | Functions please refer to UM          |                         |         | 8.Projection<br>9.Digital Lens Shift             | ~XX119            |           | 1~9                  |                  |       |            |          |   |        |                           |

Note: Some commands are not supported, it depends on models.
|           |                             |                               |                                       |                                      |         |                                              |                  | Write (  | Command                                            | Read Command     |          |           |                                   |
|-----------|-----------------------------|-------------------------------|---------------------------------------|--------------------------------------|---------|----------------------------------------------|------------------|----------|----------------------------------------------------|------------------|----------|-----------|-----------------------------------|
|           |                             |                               |                                       |                                      |         |                                              |                  |          | nmand                                              | Command          |          |           |                                   |
|           | Lought                      |                               |                                       |                                      |         | n velve                                      | 0110             |          | Set Para.                                          | 0110             |          | 0101      |                                   |
| Main Menu | Level 1                     | Level 2                       | Level 3                               | Level 4                              | Level 5 | n value                                      | CMD              | space    | 00.00                                              | CMD              | space    | CMD Value | Pass                              |
|           | Projector ID                | 00~99                         | English                               |                                      |         |                                              | ~XX79<br>~XX70   |          | 1                                                  |                  |          |           |                                   |
|           |                             |                               | Deutsch<br>Français                   |                                      |         |                                              | ~XX70<br>~XX70   | -        | 2                                                  |                  |          |           |                                   |
|           |                             |                               | Italiano                              |                                      |         |                                              | ~XX70            |          | 4                                                  |                  |          |           |                                   |
|           |                             |                               | Espanol<br>Portugues                  |                                      |         |                                              | ~XX70<br>~XX70   |          | 5                                                  |                  |          |           |                                   |
|           |                             |                               | Polski                                |                                      |         |                                              | ~XX70            |          | 7                                                  |                  |          |           |                                   |
|           |                             |                               | Nederlands<br>Svenska                 |                                      |         |                                              | ~XX70<br>~XX70   |          | 8                                                  |                  |          |           |                                   |
|           |                             |                               | Norsk/Dansk                           |                                      |         |                                              | ~XX70            |          | 10                                                 |                  |          |           |                                   |
|           |                             |                               | Suomi<br>skányiká                     |                                      |         |                                              | ~XX70<br>~XX70   | -        | 11                                                 |                  |          |           |                                   |
|           |                             |                               | ************************************* |                                      |         |                                              | ~XX70            |          | 13                                                 |                  |          |           |                                   |
|           |                             | Language                      | 簡体中文<br>日本語                           |                                      |         |                                              | ~XX70<br>~XX70   |          | 14                                                 |                  |          |           |                                   |
|           |                             |                               | 한국어                                   |                                      |         |                                              | ~XX70            |          | 16                                                 |                  |          |           |                                   |
|           |                             |                               | Русский<br>Magyar                     |                                      |         |                                              | ~XX70<br>~XX70   |          | 17                                                 |                  |          |           |                                   |
|           |                             |                               | Čeština                               |                                      |         |                                              | ~XX70            |          | 19                                                 |                  |          |           |                                   |
|           |                             |                               | لادي<br>آمان                          | 5                                    |         |                                              | ~XX70<br>~XX70   |          | 20                                                 |                  |          |           |                                   |
|           |                             |                               | Turkce                                |                                      |         |                                              | ~XX70            |          | 22                                                 |                  |          |           |                                   |
|           |                             |                               | پلاس<br>۱۹۹۰ - ۲۰                     | 6                                    |         |                                              | ~XX70            | <u> </u> | 23                                                 |                  | <u> </u> |           |                                   |
|           |                             |                               | Bahasa Indonesia                      |                                      |         |                                              | ~XX70            |          | 25                                                 |                  |          |           |                                   |
|           |                             |                               | Romană                                |                                      |         |                                              | ~XX70            | -        | 27                                                 |                  |          |           |                                   |
|           |                             |                               | orovakian                             | Top left                             |         |                                              | ~XX72            | -        | 28                                                 |                  |          |           |                                   |
|           |                             |                               | Menu Location                         | Top right                            |         |                                              | ~XX72            |          | 2                                                  |                  |          |           |                                   |
|           | Options                     |                               |                                       | Center<br>Bottom left                |         |                                              | ~XX72<br>~XX72   | -        | 3 4                                                |                  |          |           |                                   |
|           |                             | menu Settings                 |                                       | Bottom right                         |         |                                              | ~XX72            |          | 5                                                  |                  |          |           |                                   |
|           |                             |                               | Menu Timer                            | Off<br>5sec                          |         |                                              | ~XX515<br>~XX515 | -        | 0                                                  |                  |          |           |                                   |
|           |                             | L                             |                                       | 10sec                                |         |                                              | ~XX515           |          | 3                                                  |                  |          |           |                                   |
|           |                             | Auto Source                   | Off                                   |                                      |         |                                              | ~XX563<br>~XX563 | -        | 0                                                  |                  |          |           |                                   |
|           |                             |                               | [No signal]                           |                                      |         |                                              | Country          |          | -                                                  | ~XX121           |          | 1         | O k 0                             |
|           |                             | Input Source                  | HDMI1                                 |                                      |         |                                              | ~XX12            |          | 1                                                  | ~XX121           |          | 1         | 0 k 7                             |
|           |                             |                               | VGA                                   |                                      |         |                                              | ~XX12<br>~XX12   |          | 5                                                  | ~XX121<br>~XX121 |          | 1         | O K 8                             |
|           |                             |                               | HDMI1                                 | Default / Custom                     |         | Default                                      | ~XX518           |          | 1 ~ nnn (10 charactors)                            |                  |          |           |                                   |
|           |                             | Input Name                    | VGA                                   | Default / Custom<br>Default / Custom |         | Default                                      | ~XX518<br>~XX518 |          | 2 ~ nnn (10 charactors)<br>8 ~ nnn (10 charactors) |                  |          |           |                                   |
|           |                             | High Altitude                 | Off                                   |                                      |         |                                              | ~XX101           |          | 0                                                  |                  |          |           |                                   |
|           | Auto Upgrade F/W            | -                             | On<br>Off                             |                                      |         |                                              | ~XX101<br>~XX348 | -        | 0                                                  |                  |          |           |                                   |
|           |                             | Display Mode Lock             | On                                    |                                      |         |                                              | ~XX348           |          | 1                                                  |                  |          |           |                                   |
|           |                             | Keypad Lock                   | Off                                   |                                      |         |                                              | ~XX103<br>~XX103 | -        | 0                                                  |                  |          |           |                                   |
|           |                             | Information Hide              | Off                                   |                                      |         |                                              | ~XX102           |          | 0                                                  |                  |          |           |                                   |
|           |                             |                               | On                                    |                                      |         |                                              | ~XX102<br>~XX82  | -        | 1                                                  |                  |          |           |                                   |
|           |                             | Logo                          | Neutral                               |                                      |         |                                              | ~XX82            |          | 3                                                  |                  |          |           |                                   |
|           |                             | Background Color              | User                                  |                                      |         |                                              | ~XX82            |          | 2                                                  |                  |          |           |                                   |
|           |                             |                               | Blue                                  |                                      |         |                                              | ~XX104           |          | 1                                                  |                  |          |           |                                   |
|           |                             |                               | Red                                   |                                      |         |                                              | ~XX104           |          | 3                                                  |                  |          |           |                                   |
|           |                             |                               | Gray                                  |                                      |         |                                              | ~XX104           |          | 6                                                  |                  |          |           |                                   |
|           |                             | 00                            | Logo                                  |                                      |         |                                              | ~XX104           | <u> </u> | 7                                                  | ×YY158           |          | 1         |                                   |
|           |                             | Off                           |                                       |                                      |         |                                              | ~XX168           |          | 0                                                  | ~XX158           |          | 1         |                                   |
|           | Reset                       | Reset OSD<br>Reset to Default |                                       |                                      |         |                                              | ~XX546           | -        | 1                                                  |                  |          |           |                                   |
|           |                             | Reset to Default with         |                                       |                                      |         |                                              | ~XX112           |          | 1~0000                                             |                  |          |           |                                   |
|           |                             | password                      | Connected                             |                                      |         |                                              |                  |          |                                                    | ~XX87            |          | 1         | 0 k 1                             |
|           |                             | Network Status                | Disconnected                          |                                      |         |                                              |                  |          |                                                    | ~XX87            |          | 1         | 0 k 0                             |
|           |                             | MAC Address                   | Off                                   |                                      |         |                                              |                  | -        |                                                    | ~XX555<br>~XX150 |          | 1         | O k nn:nn:nn:nn:nn                |
|           | LAN                         | DHCP                          | On                                    |                                      |         |                                              |                  |          |                                                    | ~XX150           |          | 17        | 0 k 1                             |
|           |                             | IF Address<br>Subnet Mask     |                                       |                                      |         | 192.168.0.100                                |                  |          |                                                    | ~XX87            |          | 3         | U k nnn.nnn.nnn                   |
|           |                             | Gateway                       |                                       |                                      |         | 192.168.0.254                                |                  |          |                                                    |                  |          |           |                                   |
|           |                             | DNS<br>Reset                  |                                       | +                                    |         | 192.168.0.51                                 |                  |          |                                                    |                  |          |           |                                   |
| Network   |                             | Crestron                      | Off                                   |                                      |         |                                              | ~XX454           |          | 0                                                  |                  |          |           |                                   |
|           |                             |                               | Off                                   |                                      |         |                                              | ~XX454<br>~XX455 | -        | 1 0                                                |                  |          |           |                                   |
|           |                             | Extron                        | On                                    |                                      |         |                                              | ~XX455           |          | 1                                                  |                  |          |           |                                   |
|           |                             | PJ Link                       | Off                                   |                                      |         |                                              | ~XX456<br>~XX458 |          | 0                                                  |                  |          |           |                                   |
|           | Control                     | AMX Device Discovery          | Off                                   |                                      |         |                                              | ~XX457           |          | 0                                                  |                  |          |           |                                   |
|           |                             |                               | On Off                                |                                      |         |                                              | ~XX457           | -        | 1                                                  |                  |          |           |                                   |
|           |                             | Teinet                        | On                                    |                                      |         |                                              | ~XX458           |          | 1                                                  |                  |          |           |                                   |
|           |                             | нттр                          | Off                                   |                                      |         |                                              | ~XX459           | 1        | 0                                                  |                  |          |           |                                   |
| Info      | Regulatory                  |                               | 01                                    | <u> </u>                             |         |                                              | -AA409           |          | 1                                                  |                  |          |           |                                   |
|           | Serial Number               |                               |                                       |                                      |         |                                              |                  |          |                                                    | ~XX353           |          | 1         | Check "Input Severe" and the      |
|           | Auflörung                   | 00-00                         | 1                                     |                                      |         |                                              |                  |          |                                                    | -XX121           | -        |           |                                   |
|           |                             |                               |                                       |                                      |         |                                              |                  |          |                                                    | 24100            | -        | 4         | e.g. Ok1920x1080)                 |
|           | Aktualisierungsrate         | Disconnected                  |                                       |                                      |         |                                              |                  |          |                                                    | ~XX150           | -        | 19        | 0 k (e.g. Ok60 Hz)                |
|           | Network Status              | Connected                     |                                       |                                      |         |                                              |                  |          |                                                    | ~XX87            |          | 1         | O k 1                             |
|           | IP Address                  | 00.00                         |                                       |                                      |         |                                              |                  |          |                                                    | ~XX87            |          | 3         | O k nnn_nnn_nnn                   |
|           | Projector ID<br>Remote Code | 00~99                         |                                       |                                      |         |                                              |                  |          |                                                    | ~XX558           |          | 1         | O k nn                            |
|           | Remote Code (Active)        | 00~99                         | -                                     |                                      |         |                                              |                  |          |                                                    |                  |          |           |                                   |
|           | Display Mode                | Eco.                          |                                       |                                      |         | <u>⊢                                    </u> |                  |          |                                                    | ~XX123           | -        | 1         | * Check "Display Mode" read above |
|           | Power mode(standby)         | Active                        |                                       |                                      |         |                                              |                  |          |                                                    | ~XX150           |          | 16        | 0 k 1                             |
|           | Prinkteen Mart              | Communication                 |                                       |                                      |         |                                              |                  |          |                                                    | ~XX150           |          | 16        | O K 3                             |
|           | Filter Usage Hours          |                               | 1                                     |                                      |         |                                              |                  |          |                                                    | ~XX321           |          | 1         | O k nnnn                          |
|           | Light Source Hours          | Total                         |                                       |                                      |         |                                              |                  |          |                                                    | ~XX108           |          | 1         | O k nnnnn (nnnn= hour digits)     |
|           | FW Version                  | LAN                           | 1                                     | +                                    |         |                                              |                  |          |                                                    |                  |          |           |                                   |
| 1         |                             | MCU                           | 1                                     | 1                                    |         |                                              |                  |          |                                                    |                  |          |           |                                   |

Note: Some commands are not supported, it depends on models.

|                              |                                  |                    |             |         |         |                                                                                                    |         | Write ( | Command               | Read Command |                 |                              |  |  |
|------------------------------|----------------------------------|--------------------|-------------|---------|---------|----------------------------------------------------------------------------------------------------|---------|---------|-----------------------|--------------|-----------------|------------------------------|--|--|
|                              |                                  |                    |             |         |         |                                                                                                    |         | Cor     | nmand                 | Command      |                 |                              |  |  |
| Main Menu                    | Level 1                          | Level 2            | Level 3     | Level 4 | Level 5 | n value                                                                                                    | CMD     | space   | Set Para.             | CMD          | space CMD Value | Pass                         |  |  |
|                              | Other Items                      |                    |             |         |         |                                                                                                    |         |         |                       | -            |                 |                              |  |  |
|                              | Prever Off                       |                    | 1           | 1       | 1       |                                                                                                    | ~XX00   |         | 0                     | ×YY124       | 1               |                              |  |  |
|                              | Power On<br>Deswar On            |                    |             |         |         |                                                                                                    | -XX00   | -       | 0                     | -XX124       | 1               |                              |  |  |
|                              | Power On with pageward           |                    |             |         |         |                                                                                                    | -XX00   | -       | 1                     | -7.X124      | 1               |                              |  |  |
|                              | Power on war password<br>Re-Sunc |                    |             |         |         |                                                                                                    | ~XX00   | -       | 1                     |              |                 |                              |  |  |
|                              | Relayin                          | 05                 |             |         |         |                                                                                                    | -XX01   | -       | 0                     | - XX255      | 1               |                              |  |  |
| Other Items                  | AV Mute                          | 01                 |             |         |         |                                                                                                    | ~XX02   | -       | 1                     | -XX355       | 1               |                              |  |  |
| Ciller Items                 |                                  | Off                |             |         |         |                                                                                                    | ~XX03   | -       |                       | ×XX356       | 1               |                              |  |  |
|                              | Mute                             | On                 |             |         |         |                                                                                                    | ~XX03   | -       | 1                     | ~XX356       | 1               |                              |  |  |
|                              |                                  | Liofreeze          |             |         |         |                                                                                                    | ~XX04   | -       |                       | 701000       |                 |                              |  |  |
|                              | Freeze                           | Eranza             |             |         |         |                                                                                                    | ~XX04   | -       | 1                     |              |                 |                              |  |  |
|                              | System Auto Send                 | Standby Mode       |             |         |         |                                                                                                    |         |         |                       |              |                 |                              |  |  |
|                              |                                  | Warming up         |             |         | 1       |                                                                                                    |         | -       |                       |              |                 |                              |  |  |
|                              |                                  | Cooling Down       |             |         |         |                                                                                                    |         | -       |                       |              |                 |                              |  |  |
|                              |                                  | Out of Range       |             |         | 1       |                                                                                                    |         | -       |                       |              |                 | I N E O 3                    |  |  |
|                              |                                  | Over Temperature   |             |         |         |                                                                                                    |         |         |                       |              |                 |                              |  |  |
|                              | Model Name                       | Ontoma WLIXGA      |             |         |         |                                                                                                    |         | -       |                       | ~XX151       | 1               | 0 K 5                        |  |  |
|                              |                                  |                    |             |         |         |                                                                                                    |         | -       |                       |              |                 | nnnnnn (Software             |  |  |
|                              | Software Version                 |                    |             |         |         |                                                                                                    |         |         |                       | ~XX122       | 1               | O k Version)                 |  |  |
|                              | LAN FW version                   |                    |             |         |         |                                                                                                    |         |         |                       | ~XX357       | 1               | O k nnnnnn (LAN FW version)  |  |  |
|                              |                                  | Fan 1 Speed        | 0000 ~ 9999 |         |         |                                                                                                    |         |         |                       | ~XX351       | 1               | O k 0000 ~ 9999              |  |  |
|                              |                                  | Fan 2 Speed        | 0000 ~ 9999 |         |         |                                                                                                    |         |         |                       | ~XX351       | 2               | O k 0000 ~ 9999              |  |  |
|                              | Fan Speed                        | Fan 3 Speed        | 0000 ~ 9999 |         |         |                                                                                                    |         |         |                       | ~XX351       | 3               | O k 0000 ~ 9999              |  |  |
|                              |                                  | Fan 4 Speed        | 0000 ~ 9999 |         |         |                                                                                                    |         |         |                       | ~XX351       | 4               | O k 0000 ~ 9999              |  |  |
|                              |                                  | Fan 5 Speed        | 0000 ~ 9999 |         |         |                                                                                                    |         |         |                       | ~XX351       | 5               | O k 0000 ~ 9999              |  |  |
|                              | System Temperature               |                    |             |         |         |                                                                                                    |         |         |                       | ~XX352       | 1               | O k 0000 ~ 9999              |  |  |
|                              | Information                      | Info String        |             |         |         | a = Power Status<br>b = Lamp Hour<br>c = Input Source<br>d = Firmware Version<br>DDP ver. = DXX<br>MCU ver. = MXX<br>LAN ver. = LXX1.01 |         |         |                       | ~XX(150      | 1               | O k abbbbbbccddddee (Nole*1) |  |  |
|                              |                                  | Description .      |             |         | 1       | e – Display mode                                                                                                    |         |         |                       | 10/450       |                 |                              |  |  |
|                              |                                  | Resolution         | Antina      |         |         |                                                                                                    |         | -       |                       | ~XX150       | 4               | O k nnnnn (e.g.Ok1920x1080)  |  |  |
|                              |                                  | Standby Power Mode | Fee         |         |         |                                                                                                    |         | -       |                       | -XX150       | 10              |                              |  |  |
|                              |                                  |                    | 04          |         |         |                                                                                                    |         | -       |                       | -XX150       | 10              |                              |  |  |
|                              |                                  | DHCP               | On          |         |         |                                                                                                    |         | -       |                       | -XX150       | 17              |                              |  |  |
|                              |                                  | Sustem Temperature | 011         |         |         |                                                                                                    |         | -       |                       | -XX150       | 10              |                              |  |  |
|                              |                                  | Befreek rete       |             |         |         |                                                                                                    |         | -       |                       | -XX150       | 10              |                              |  |  |
|                              |                                  | Corr.              |             |         | 1       |                                                                                                    | 2024.00 |         |                       | -20100       | 10              | O K Inneshi (e.g. Okoonz)    |  |  |
|                              | Source Lock                      | 01                 |             |         |         |                                                                                                    | ~XX100  | -       | 0                     |              |                 |                              |  |  |
|                              | Display message on the OSD       | 01                 |             |         |         |                                                                                                    | -XX100  | -       | nn n (140 ekerestere) |              |                 |                              |  |  |
|                              | Constant Luminones Settings      | 0 - 11             |             |         |         |                                                                                                    | -XX210  | -       | 0 - 11                |              |                 |                              |  |  |
|                              | Constant cuminance Settings      | 10: 14             |             |         |         |                                                                                                    | -XX022  |         | 0-11                  |              | <u> </u>        |                              |  |  |
|                              | Remote Contr                     | of Simulation      |             |         |         |                                                                                                    |         |         |                       |              |                 |                              |  |  |
|                              | Power                            |                    |             |         |         |                                                                                                    | ~XX140  |         | 1                     |              |                 |                              |  |  |
|                              | Power Off                        |                    |             |         |         |                                                                                                    | ~XX140  |         | 2                     |              |                 |                              |  |  |
|                              | Up                               |                    |             |         |         |                                                                                                    | ~XX140  |         | 10                    |              |                 |                              |  |  |
|                              | Left                             |                    |             |         |         |                                                                                                    | ~XX140  |         | 11                    |              |                 |                              |  |  |
|                              | Enter (for projection MENU)      |                    |             |         |         |                                                                                                    | ~XX140  |         | 12                    |              |                 |                              |  |  |
|                              | Right                            |                    |             |         |         |                                                                                                    | ~XX140  |         | 13                    |              |                 |                              |  |  |
|                              | Down                             |                    |             |         |         |                                                                                                    | ~XX140  |         | 14                    |              |                 |                              |  |  |
|                              | Volume -                         |                    | 1           |         | 1       |                                                                                                    | ~XX140  | -       | 17                    |              |                 |                              |  |  |
|                              | Volume +                         |                    |             |         |         |                                                                                                    | ~XX140  |         | 18                    |              |                 |                              |  |  |
|                              | Menu                             |                    |             |         |         |                                                                                                    | ~XX140  | -       | 20                    |              |                 |                              |  |  |
|                              | VGA-1                            |                    |             |         |         |                                                                                                    | ~XX140  | -       | 23                    |              |                 |                              |  |  |
|                              | AV Mute                          |                    | 1           |         |         |                                                                                                    | ~XX140  |         | 24                    |              |                 |                              |  |  |
|                              | Freeze                           |                    |             |         | 1       |                                                                                                    | ~XX140  |         | 30                    |              |                 |                              |  |  |
|                              | Zoom +                           |                    |             |         |         |                                                                                                    | ~XX140  |         | 32                    |              |                 |                              |  |  |
|                              | Zoom -                           |                    |             |         |         |                                                                                                    | ~XX140  |         | 33                    |              |                 |                              |  |  |
|                              | Mode                             |                    |             |         |         |                                                                                                    | ~XX140  |         | 36                    |              |                 |                              |  |  |
|                              | Aspect Ratio                     |                    |             |         |         |                                                                                                    | ~XX140  |         | 37                    |              |                 |                              |  |  |
| Remote Control               | info                             |                    |             |         |         |                                                                                                    | ~XX140  |         | 40                    |              |                 |                              |  |  |
| Remote Control<br>Simulation | Re-sync                          |                    |             |         |         |                                                                                                    | ~XX140  |         | 41                    |              |                 |                              |  |  |
|                              | HDMI 1                           |                    |             |         |         |                                                                                                    | ~XX140  |         | 42                    |              |                 |                              |  |  |
|                              | HDMI 2                           |                    |             |         |         |                                                                                                    | ~XX140  |         | 43                    |              |                 |                              |  |  |
|                              | Source                           |                    |             |         |         |                                                                                                    | ~XX140  |         | 47                    |              |                 |                              |  |  |
|                              | 1                                |                    |             |         |         |                                                                                                    | ~XX140  |         | 51                    |              |                 |                              |  |  |
|                              | 2                                |                    |             |         |         |                                                                                                    | ~XX140  |         | 52                    |              |                 |                              |  |  |
|                              | 3                                |                    |             |         |         |                                                                                                    | ~XX140  |         | 53                    |              |                 |                              |  |  |
|                              | 4                                |                    |             |         |         |                                                                                                    | ~XX140  |         | 54                    |              |                 |                              |  |  |
|                              | 5                                |                    |             |         |         |                                                                                                    | ~XX140  |         | 55                    |              |                 |                              |  |  |
|                              | 6                                |                    | 1           | 1       |         |                                                                                                    | ~XX140  |         | 56                    |              |                 |                              |  |  |
|                              | 7                                |                    |             |         |         |                                                                                                    | ~XX140  |         | 57                    |              |                 |                              |  |  |
|                              | 8                                |                    | 1           |         |         |                                                                                                    | ~XX140  | 1       | 58                    |              |                 |                              |  |  |
|                              | 9                                | 1                  | 1           |         |         |                                                                                                    | ~XX140  |         | 59                    |              |                 |                              |  |  |
|                              | 0                                | 1                  | 1           | 1       | 1       |                                                                                                    | ~XX140  | 1       | 60                    |              |                 |                              |  |  |
|                              | Hot Key (user1)(F1)              | 1                  | 1           |         | 1       |                                                                                                    | ~XX140  |         | 70                    |              |                 |                              |  |  |
|                              | Hot Key (user2)(F2)              | 1                  | 1           | 1       | 1       | 1                                                                                                    | ~XX140  | 1       | 71                    |              |                 |                              |  |  |
|                              | Hot Key (user3)(F3)              |                    | 1           |         |         |                                                                                                    | ~XX140  | 1       | 72                    |              |                 |                              |  |  |
|                              | 3D                               | 1                  | 1           | 1       | 1       |                                                                                                    | ~XX140  | 1       | 78                    |              |                 |                              |  |  |

Note: Some commands are not supported, it depends on models.

| Note *1 | Power         | Light Source Life Input Source |          |          |    |   |                   | Fir              | mwar            | e Vers | ion | Display Mode                                   |                   |                   |  |  |
|---------|---------------|--------------------------------|----------|----------|----|---|-------------------|------------------|-----------------|--------|-----|------------------------------------------------|-------------------|-------------------|--|--|
| ~xx150  | а             | b                              | b        | b        | b  | b | С                 | С                | d               | d      | d   | d                                              | e                 | е                 |  |  |
|         | a=0 Power Off | Light S                        | ource Li | ife = nn | nn |   | cc=00 None        | #                | #               | #      | #   | ee=00 None                                     |                   |                   |  |  |
|         | a=1 Power On  | Calucalte by each mode formula |          |          |    |   | cc=01 DVI         |                  |                 |        |     | ee=01 Presentation (Old: Cinema)               |                   |                   |  |  |
|         |               |                                |          |          |    |   | cc=02 VGA1        |                  |                 |        |     | ee=02 Bright                                   |                   |                   |  |  |
|         |               |                                |          |          |    |   | cc=03 VGA2        |                  |                 |        |     | ee=03 Cinema (Old: Movie/Photo)                |                   |                   |  |  |
|         |               |                                |          |          |    |   | cc=04 S-Video     |                  |                 |        |     | ee=04 sRGB\Reference\Standard<br>ee=05 User(1) |                   |                   |  |  |
|         |               |                                |          |          |    |   | cc=05 Video       |                  |                 |        |     |                                                |                   |                   |  |  |
|         |               |                                |          |          |    |   | cc=06 BNC         |                  |                 |        |     |                                                | ee=06 User2       |                   |  |  |
|         |               |                                |          |          |    |   | cc=07 HDMI1       | :07 HDMI1        |                 |        |     |                                                |                   | ee=07 Blackboard  |  |  |
|         |               |                                |          |          |    |   | cc=08 HDMI2       |                  | ee=08 Classroom |        |     |                                                |                   |                   |  |  |
|         |               |                                |          |          |    |   | cc=09 Wireless    |                  | ee=09 3D        |        |     |                                                |                   |                   |  |  |
|         |               |                                |          |          |    |   | cc=10 Compnent    |                  |                 |        |     | ee=10 DICOM SIM.                               |                   |                   |  |  |
|         |               |                                |          |          |    |   | cc=11 Flash drive |                  |                 |        |     |                                                | ee=11 Film        |                   |  |  |
|         |               |                                |          |          |    |   | cc=12 Network D   | splay(Presenter) |                 |        |     |                                                | ee=12 Game        |                   |  |  |
|         |               |                                |          |          |    |   | cc=13 USB Display | /                |                 |        |     |                                                | ee=13 Cinema      |                   |  |  |
|         |               |                                |          |          |    |   | cc=14 HDMI3       |                  |                 |        |     | ee=14 Vivid                                    |                   |                   |  |  |
|         |               |                                |          |          |    |   | cc=15 DisplayPort | :                |                 |        |     |                                                | ee=15 ISF Day     |                   |  |  |
|         |               |                                |          |          |    |   | cc=16 HDBaseT     |                  |                 |        |     |                                                | ee=16 ISF Night   |                   |  |  |
|         |               |                                |          |          |    |   | cc=17 Multimedia  | 1                |                 |        |     |                                                | ee=17 ISF 3D      |                   |  |  |
|         |               |                                |          |          |    |   |                   |                  |                 |        |     |                                                | ee=18 2D high spe | ed                |  |  |
|         |               |                                |          |          |    |   |                   |                  |                 |        |     |                                                | ee=19 Blending M  | ode               |  |  |
|         |               |                                |          |          |    |   |                   |                  |                 |        |     |                                                | ee=20 Sport       |                   |  |  |
|         |               |                                |          |          |    |   |                   |                  |                 |        |     |                                                | ee=21 HDR         |                   |  |  |
|         |               |                                |          |          |    |   |                   |                  |                 |        |     |                                                | ee=22 HDR SIM.    |                   |  |  |
|         |               |                                |          |          |    |   |                   |                  |                 |        |     |                                                | ee=23 Super Brigh | t                 |  |  |
|         |               |                                |          |          |    |   |                   |                  |                 |        |     |                                                | ee=24 (Alexa auto | check 2D/3D User) |  |  |

Note: Some commands are not supported, it depends on models.

### Oficiile globale Optoma

Pentru servicii sau asistență vă rugăm să contactați oficiul local.

#### **SUA**

Optoma Technology, Inc. 47697 Westinghouse Drive. Fremont. Ca 94539 www.optomausa.com

#### Canada

Optoma Technology, Inc. 47697 Westinghouse Drive. Fremont, Ca 94539 www.optomausa.com

#### America Latină

Optoma Technology, Inc. 47697 Westinghouse Drive. Fremont, Ca 94539 www.optomausa.com

#### Europa

Unit 1, Network 41, Bourne End Mills Hemel Hempstead, Herts, HP1 2UJ, United Kingdom www.optoma.eu Telefon pentru servicii: +44 (0)1923 691865

#### Tările Benelux BV

Randstad 22-123 1316 BW Almere The Netherlands www.optoma.nl

#### Franta

Bâtiment E 81-83 avenue Edouard Vaillant 92100 Boulogne Billancourt, France

#### Spania

C/ José Hierro, 36 Of. 1C 28522 Rivas VaciaMadrid, Spania

#### Germania

Wiesenstrasse 21 W D40549 Düsseldorf, Germany

888-289-6786 510-897-8601 services@optoma.com

**See 1** 888-289-6786 510-897-8601 services@optoma.com

\$888-289-6786 510-897-8601 services@optoma.com

44 (0) 1923 691 800 +44 (0) 1923 691 888 service@tsc-europe.com

#### China

Scandinavia Lerpeveien 25

3040 Drammen

PO.BOX 9515

3038 Drammen

WOOMI TECH.CO., LTD.

seoul,135-815, KOREA

東京都足立区綾瀬3-25-18

コンタクトセンター:0120-380-495

12F., No. 213, Sec. 3, Beixin Rd.,

Xindian Dist., New Taipei City 231,

株式会社オーエス

Norway

Norway

Coreea

Japonia

Taiwan

Taiwan, R.O.C.

www.optoma.com.tw

Room 2001, 20F, Building 4, No.1398 Kaixuan Road, Changning District, Shanghai ( +47 32 98 89 90 +47 32 98 89 99 🖾 info@optoma.no

4F,Minu Bldg.33-14, Kangnam-Ku, 🚺 +82+2+34430004 +82+2+34430005

> sinfo@os-worldwide.com www.os-worldwide.com

+886-2-8911-8600 +886-2-8911-6550 services@optoma.com.tw asia.optoma.com

+86-21-62947376 +86-21-62947375 www.optoma.com.cn

**(** +31 (0) 36 820 0252 +31 (0) 36 548 9052

**=** +33 1 41 46 94 35

savoptoma@optoma.fr

( +34 91 499 06 06 +34 91 670 08 32

+49 (0) 211 506 6670 +49 (0) 211 506 66799 sinfo@optoma.de

### www.optoma.com